# **PlantPAx System Design and Estimation Tools**

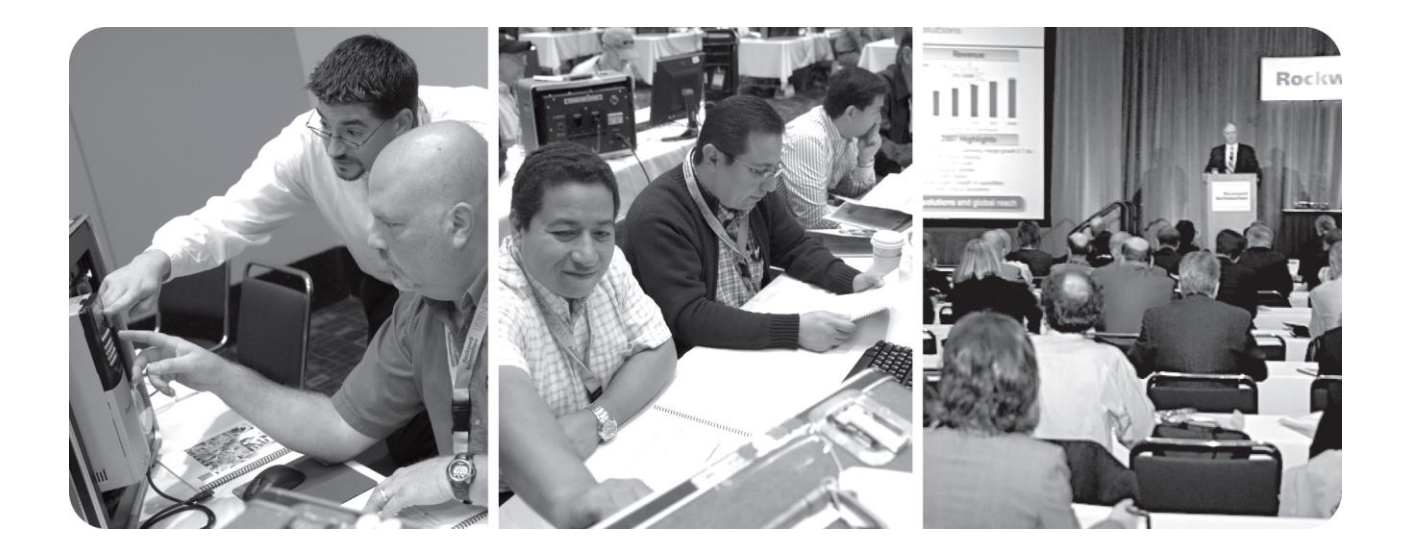

PSE v5.0 September 2020

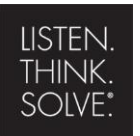

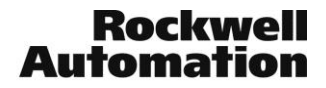

## Important User Information

This documentation, whether, illustrative, printed, "online" or electronic (hereinafter "Documentation") is intended for use only as a learning aid when using Rockwell Automation approved demonstration hardware, software and firmware. The Documentation should only be used as a learning tool by qualified professionals.

The variety of uses for the hardware, software and firmware (hereinafter "Products") described in this Documentation, mandates that those responsible for the application and use of those Products must satisfy themselves that all necessary steps have been taken to ensure that each application and actual use meets all performance and safety requirements, including any applicable laws, regulations, codes and standards in addition to any applicable technical documents.

In no event will Rockwell Automation, Inc., or any of its affiliate or subsidiary companies (hereinafter "Rockwell Automation") be responsible or liable for any indirect or consequential damages resulting from the use or application of the Products described in this Documentation. Rockwell Automation does not assume responsibility or liability for damages of any kind based on the alleged use of, or reliance on, this Documentation.

No patent liability is assumed by Rockwell Automation with respect to use of information, circuits, equipment, or software described in the Documentation.

Except as specifically agreed in writing as part of a maintenance or support contract, equipment users are responsible for:

- properly using, calibrating, operating, monitoring and maintaining all Products consistent with all Rockwell Automation or third-party provided instructions, warnings, recommendations and documentation;
- ensuring that only properly trained personnel use, operate and maintain the Products at all times;
- · staying informed of all Product updates and alerts and implementing all updates and fixes; and
- all other factors affecting the Products that are outside of the direct control of Rockwell Automation.

Reproduction of the contents of the Documentation, in whole or in part, without written permission of Rockwell Automation is prohibited.

Throughout this manual we use the following notes to make you aware of safety considerations:

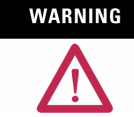

Identifies information about practices or circumstances that can cause an explosion in a hazardous environment, which may lead to personal injury or death, property damage, or economic loss.

IMPORTANT

Identifies information that is critical for successful application and understanding of the product.

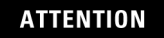

Identifies information about practices or circumstances that can lead to personal injury or death, property damage, or economic loss. Attentions help you:

- identify a hazard
  - avoid a hazard
- recognize the consequence

SHOCK HAZARD

Labels may be located on or inside the drive to alert people that dangerous voltage may be present.

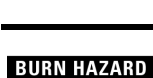

Labels may be located on or inside the drive to alert people that surfaces may be dangerous temperatures.

# PlantPAx System Design and Estimation Tools

# Contents

| About This Lab                                 | 4  |
|------------------------------------------------|----|
| What You Will Accomplish                       | 4  |
| Lab Materials                                  | 4  |
| Document Conventions                           | 5  |
| Before You Begin                               | 5  |
| 1: Create a Process IAB Project Using Defaults | 6  |
| 2: Modify a Process Configuration              | 54 |
| 3: Correct Problems in a PSE Configuration     | 71 |
|                                                |    |
| 4. Virtual Data Server                         | 74 |

#### About This Lab

The PlantPAx System Estimator (PSE) wizard of Integrated Architecture Builder (IAB) is designed to help you develop budgetary quotes for distributed control systems. The PSE works from basic information typically available when a process control system is being designed, and also allows for precise configuration if desired.

Using the PSE defaults, all you need to create a budgetary quote is:

- Number of operator workstations
- I/O type and count by location

The PSE takes information you enter and applies architectural structure and system recommendations from the PlantPAx Distributed Control System guidelines. Using these guidelines, the PSE helps you determine the number of controllers needed in a subsystem based on I/O count and type; assuming typical process control strategies. The PSE also gives you flexibility to adjust the relative complexity and execution speed of the proposed control strategies. This flexibility allows you to adjust estimates based on evolving customer specifications.

<u>NOTE:</u> The PlantPAx System Estimator is continuously updated and improved with new features. For best results with the lab, please use the recommended version of IAB identified in the Lab Materials section. Any other versions of IAB may differ from the procedure outlined in this document.

#### What You Will Accomplish

As you complete the exercises in this hands-on session, you will:

- Become familiar with the PSE user interface
- Learn best practices for achieving optimal performance from your PlantPAx system
- Configure a Process System from user-supplied information using PSE defaults
- Learn how to set preferences
- Learn how to build a configuration of servers, controllers, I/O locations, and workstations
- Learn how to configure I/O using point counts or control strategies
- Assign I/O points to hardware

#### Lab Materials

For this hands-on lab, you need the following:

- Hardware None
- Software Integrated Architecture Builder 9.7.9.7 (See Note in About this Lab)
- Documentation None

### **Document Conventions**

Throughout this lab manual, we have used the following conventions to help guide you through the lab materials.

| This style or symbol:                                                | Indicates:                                                                                                    |  |  |
|----------------------------------------------------------------------|----------------------------------------------------------------------------------------------------|--|--|
| Words shown in bold italics (e.g., <b>Studio 5000</b> or <b>OK</b> ) | An item or button that you must click on, or a menu name from<br>which you must choose an option or command. This will be an<br>actual name of an item that you see on your screen or in an<br>example.                       |  |  |
| Words shown in italics, enclosed in single quotes (e.g.,             | An item that you must type in the specified field. This is information that you must supply based on your application (e.g., a variable).                                                                                     |  |  |
| 'Controller1')                                                       | <b>Note:</b> When you type the text in the field, remember that you do not need to type the quotes; simply type the words that are contained within them (e.g., Controller1).                                                 |  |  |
| Text in a gray<br>box.                                               | Text that appears in a gray box is supplemental information.<br>Although it is not required in order to complete the lab exercises, it<br>may help you understand better how IAB works or how to use IAB<br>more efficiently. |  |  |

Note: If the mouse button is not specified in the text, you should click on the left mouse button.

### **Before You Begin**

Please close all open applications before starting this lab exercise.

## 1: Create a Process IAB Project Using Defaults

The PSE wizard comes with default settings applied that make it possible for you to easily configure a process system based on basic information that you can gather from a customer. In this section of the lab, you'll create a new project in IAB and use the PSE wizard to configure a process application based on customer-supplied information. You'll create the controllers, I/O and MCC locations, servers, and workstations shown in the diagram and add the I/O points in terms of I/O types and counts.

A customer-supplied process control system diagram is provided on the following page.

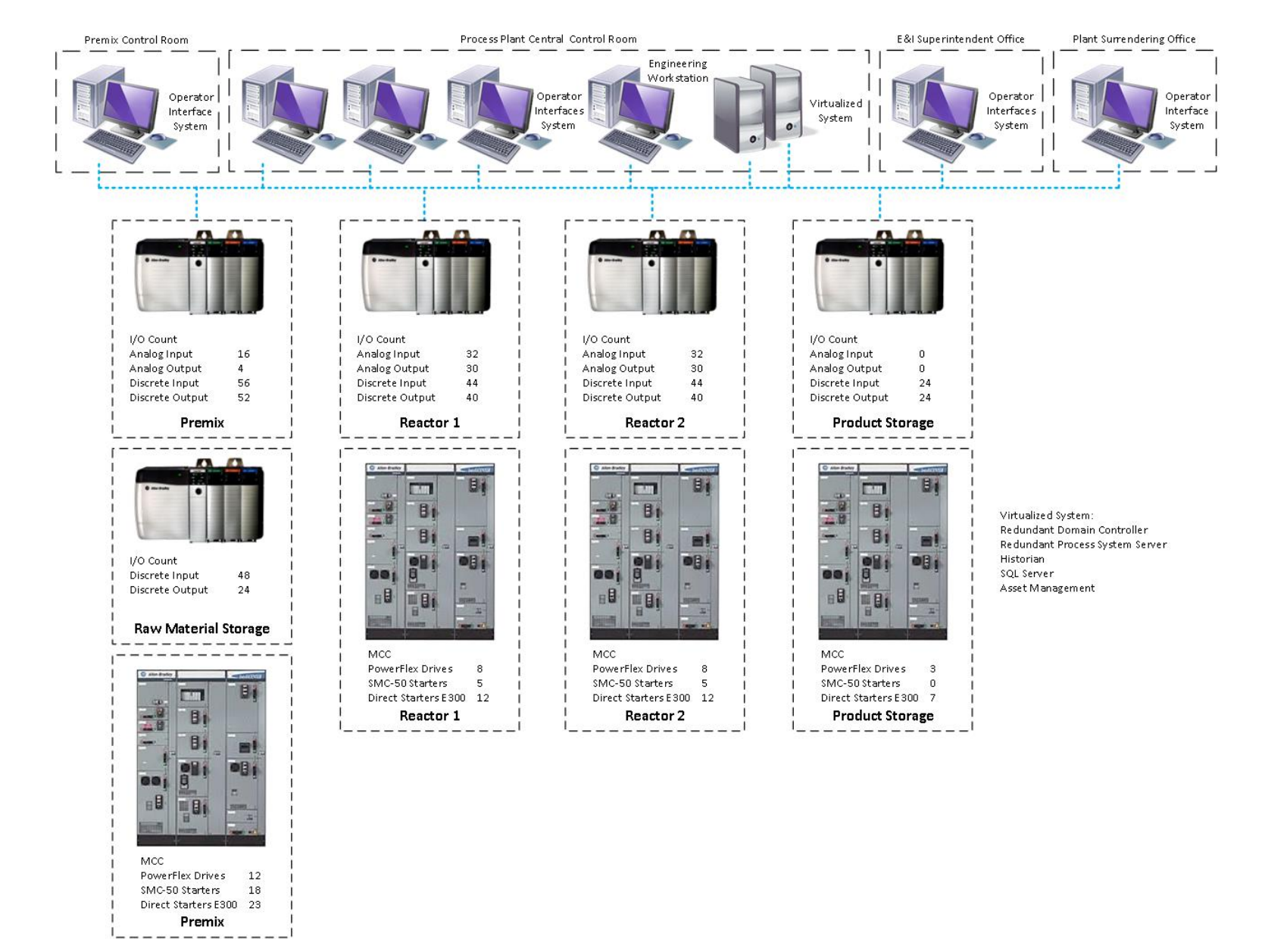

Note: For PowerFlex Drivers in this lab we can use PF755.

Follow the steps below to configure this project in IAB.

1. If IAB is already running, skip to step 3.

If IAB is not already running, double click on the *Integrated Architecture Builder* icon on the computer Desktop to launch IAB.

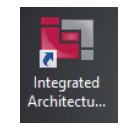

If IAB asks if you would like to establish an Internet connection, click **No**. The IAB start page appears, with the **IAB Project Options** displayed.

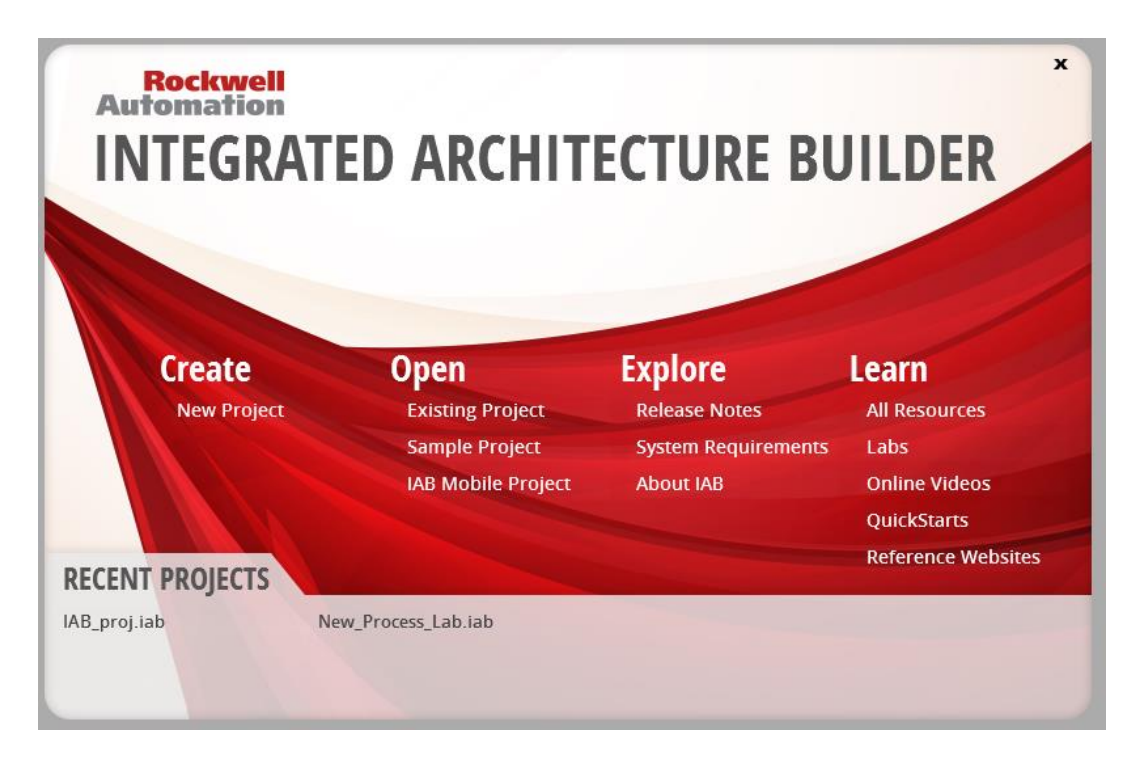

2. Click *New Project* and skip to step 4.

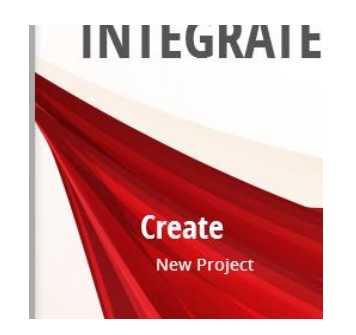

3. If IAB is already running, save any currently open project, then click the *New* button.

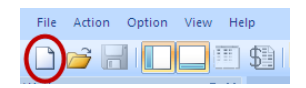

The Create a New Workspace dialog appears.

4. In the Create a New Workspace dialog, select *Process Automation Workspaces > PlantPAx System Estimator* and type in the Workspace Name *'New\_Process\_Lab'*, Click *OK*.

|                                                                                                    | Create New Workspace                                                                                                    |
|----------------------------------------------------------------------------------------------------|----------------------------------------------------------------------------------------------------|
| Generic Workspaces<br>With Hardware<br>With Network<br>With Software<br>Theyrated Architecture Workspaces<br>Theyrated Architecture Workspaces<br>Theyrated I/O Subsystem<br>Compact ogix Subsystem<br>Distributed I/O Subsystem<br>Migration Workspaces<br>Migration Wizard<br>S.C. 500 Migration Wizard<br>Migration Wizard<br>Migration Wigration Wizard<br>Migration Wig | Intervention         Intervention         Intervention |
|                                                                                                    | OK Cancel Help                                                                                                    |

IAB Launches the PlantPAx wizard.

| al 0 Digital 0 Anal<br>s Outputs 0 Inpu | og 0 Analog 0<br>Jts 0 Outputs 0                                                      | Alarms 0                                                                       |                                                                                                    | L                   | Distribute             | d Contr              | ol Syste          |
|-----------------------------------------|---------------------------------------------------------------------------------------|--------------------------------------------------------------------------------|----------------------------------------------------------------------------------------------------|---------------------|------------------------|----------------------|-------------------|
| PlantPAx SS.1                           | System Info                                                                           |                                                                                | System Summary                                                                                         |                     |                        |                      |                   |
| -                                       | Project ID                                                                            |                                                                                | Number of PASSs                                                                                        | 1                   | Number of              | HMI Servers          | 1                 |
| PASS_001                                | Rev                                                                                   |                                                                                | Network Stations                                                                                       | 0                   | Number of              | Data and Alarm       | 1                 |
| OWS_001                                 | Reference ID                                                                          |                                                                                | Number of OWSs                                                                                         | 1                   | Server Tag             | Based Alarms         | 0                 |
| Subsystem_001                           | Project Name                                                                          |                                                                                | Number of OWS Clients                                                                                  | 1                   | Logix Tag B            | Based Alarms         | 0                 |
| Controller 001                          | Contact Name                                                                          |                                                                                | Number of EWSs                                                                                         | 1                   | Number of              | Historian Tags       | 67                |
| C5/10                                   |                                                                                       |                                                                                | Number of Controllers                                                                                  | 1                   | Total Cont             | ol Strategies        | 0                 |
| Location_001                            | System Preferences                                                                    | System Preferences                                                             |                                                                                                    |                     | Total Tags on Scan     |                      | 1021              |
|                                         | Default I/O Entry Method<br>I/O Quantity<br>Control Strategy<br>FactoryTalk Directory | Edit System Preferences<br>Edit Hardware Defaults<br>Edit ThinManager Licenses | System I/O Summary<br>Number of Digital Inputs<br>Number of Digital Outputs<br>Number of Analog Inputs | New I/O<br>0<br>0   | Existing I/O<br>0<br>0 | VSDs<br>SMCs<br>OLRs | MCC/MCD<br>0<br>0 |
|                                         | Default Network Configuration                                                         | <ul> <li>dddd=</li> </ul>                                                      | Number of Analog Outputs Virtualization Options                                                        | 0                   | 0                      |                      |                   |
| Use Existing Core                       |                                                                                       |                                                                                | Employ a Virtual Architectu                                                                            | re<br>ilates on BOM | Physical Co            | tual Requiremen      | 10                |
|                                         | Core Switch Generic Core :                                                            | Switch Select                                                                  |                                                                                                    |                     | RAM Memo<br>Storage Ca | ry<br>ipacity        | 53 580            |

| ttem Name PlantPAx_SS.1 Contr<br>gital 0 Digital 0 Ann<br>puts 0 Outputs 0 Inp                     | ollers 1 PASS 1<br>Servers 1<br>alog 0 Analog 0<br>outs 0 Outputs 0                                                       | OWS 1<br>Clients 0                                                                                      | PlantPAx Sys                                                                                                    | stem                                        | Plant<br>Distributed Cont                                                                                                    | PA<br>rol Syste                |
|----------------------------------------------------------------------------------------------------|----------------------------------------------------------------------------------------------------|----------------------------------------------------------------------------------------------------|----------------------------------------------------------------------------------------------------|---------------------------------------------|----------------------------------------------------------------------------------------------------|--------------------------------|
| PlantPAx_SS.1<br>PASS_001<br>OWS_001<br>Subsystem_001<br>Controller_001<br>C5/10<br>Controller_001 | System Info Project ID Rev Reference ID Project Name Contact Name Supton Reference                                        |                                                                                                    | System Summary<br>Number of PASSs<br>Network Stations<br>Number of OWSs<br>Number of OWS Clients<br>Number of OWS Clients<br>Number of Controllers | 1<br>0<br>1<br>1<br>1                       | Number of HMI Servers<br>Number of Data and Alam<br>Servers<br>Server Tag Based Alarms<br>Logix Tag Based Alarms<br>Number of Historian Tags<br>Total Control Strategies | 1<br>1<br>0<br>0<br>67<br>0    |
| PADC_001<br>EWS_001<br>ASIH_001<br>ASIH_001                                                        | PlantPAx System Preference<br>Default I/O Entry Method —<br>© I/O Quantity<br>© Control Strategy<br>FactoryTalk Directory | s v5.0<br>Edit System Preferences<br>Edit Hardware Defaults<br>Edit ThinManager Licenses<br>SS_001  • ? | System I/O Summary<br>Number of Digital Inputs<br>Number of Digital Outputs<br>Number                                                              | New I/O                                     | Existing I/O 0 VSDs 0 SMCs 0 LCs                                                                                                    | 1021<br>MCC/MCD<br>0<br>0<br>0 |
| System Tree                                                                                        | Default Network Configuration                                                                                             | n P T T T T T T T T T T T T T T T T T T                                                                 | Virtual2 Virtual2 Virtual2 Virtual Architectu Inform                                                                                               | ation and<br>ation A<br>re<br>plates on BOM | I<br>ITEA<br>Minimum Virtual Requireme<br>Physical Cores<br>RAM Memory<br>Storage Capacity                                                                               | ents<br>10<br>53<br>580        |

5. Look at the PlantPAx wizard window. Notice that there are three areas:

6. Notice that each new system automatically includes:

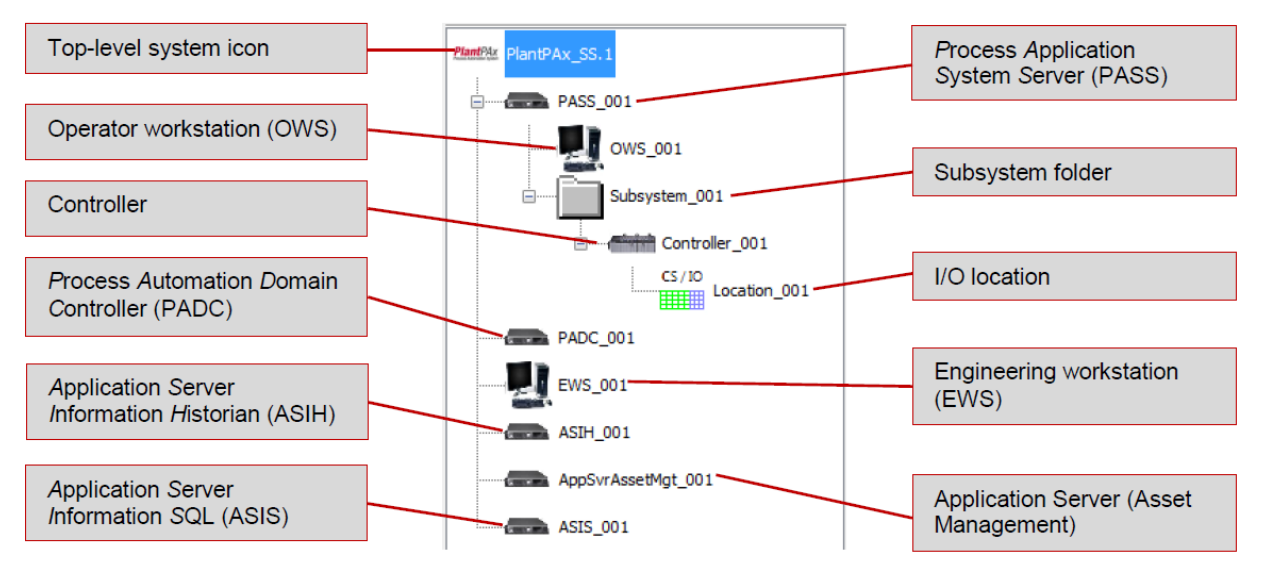

Click on each icon to see that the action and information area on the right changes depending on the item selected on the left.

- 7. Looking at the customer's process control system diagram, we see that the application has a supervisory network with six operator workstations and one engineering workstation. Under the supervisory network are several controllers. This application is organized into three subsystems.
  - Premix Raw Has one controller that controls I/O and MCC in two physical locations (Premix and Raw Material Storage)
  - Reactors Has two locations, each of which has a controller with I/O and MCC (Reactor 1 and Reactor 2)
  - Product Storage Has one controller with I/O and MCC in one location (Product Storage)

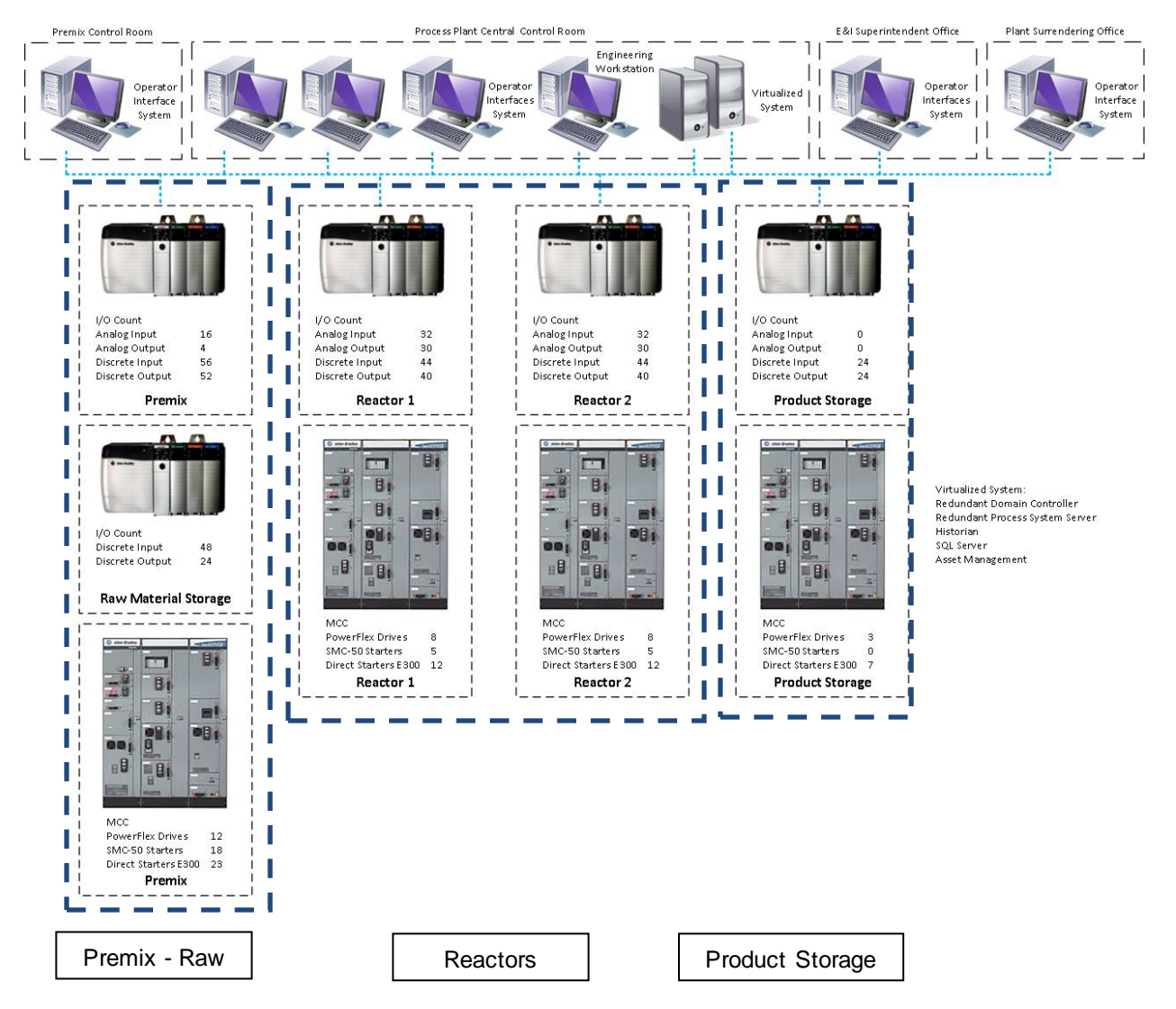

8. Right click on the *PlantPAx\_SS.1* item in the system tree and select *Rename*. (Slow double click also works.)

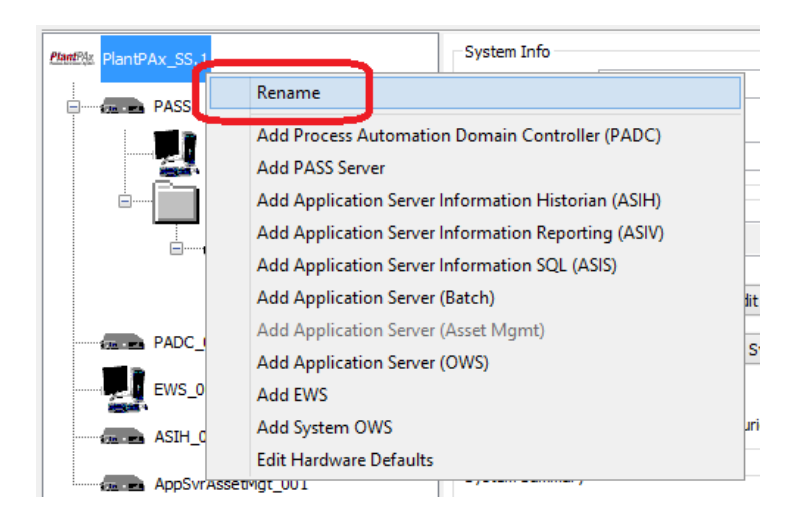

Type in the name *Process Plant* and hit *Enter*.

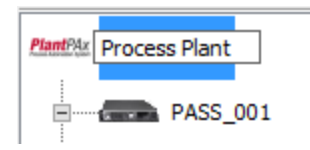

9. Rename PASS\_001 to PASS

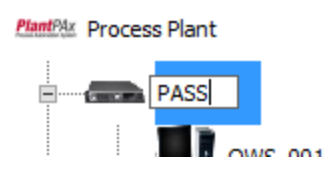

10. Rename OWS\_001 to Premix Control Room.

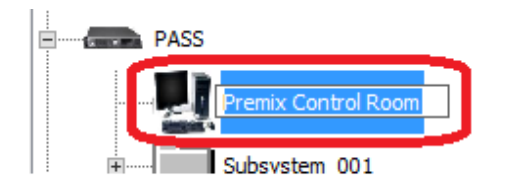

11. Add a control room that will be used to logically organize the operator workstations in the central control room. **Right click** on the Process Plant item and then click **Add Control Room**.

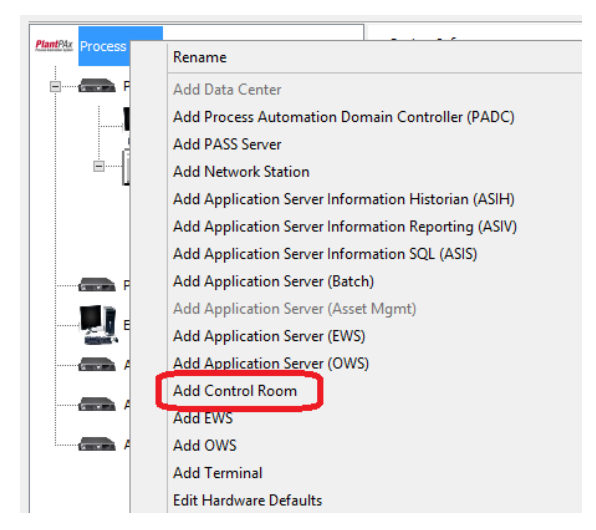

12. Rename ControlRoom\_001 to 'Central Control Room'.

| PlantPax Process Plant                                                                  | Control Room Preferences                             |
|-----------------------------------------------------------------------------------------|------------------------------------------------------|
| PASS<br>Premix Control Room<br>Subsystem_001<br>Controller_001<br>CS/I0<br>Location_001 | Access Switch       1783-IMS28NAC     Help Me Select |
| PADC_001                                                                                |                                                      |
|                                                                                         |                                                      |
| ASIH_001                                                                                |                                                      |
| AppSvrAssetMgt_001                                                                      |                                                      |
| ASIS_001                                                                                |                                                      |
| Central Control Room                                                                    |                                                      |

 Add an operator workstation to the central control room. Right click on the Central Control Room item. Select Add OWS.

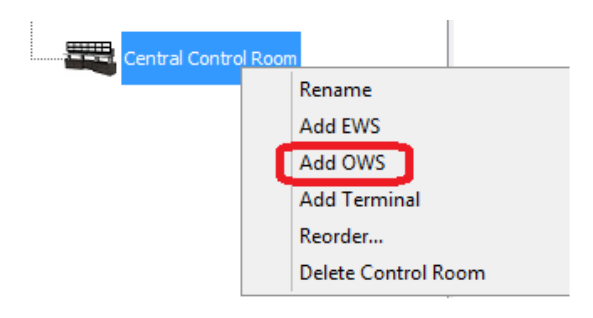

14. Rename the new workstation Central Control 1

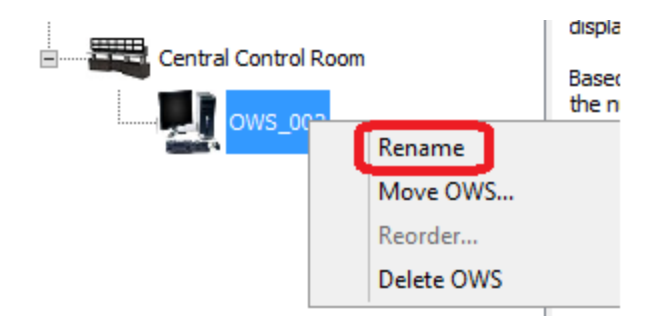

15. Click on **Central Control 1** to view the OWS Preferences. In the OWS Preferences pane, you can configure the number of monitors, the number of process displays, and the number of tags per monitor. You can also configure the scope for the OWS, which gives you the ability to limit the OWS to specific controllers.

| PlantPlax Process Plant | OWS Preferences                                        |                                                |                                                                                |                                                                          | HMI Server: PASS    |
|-------------------------|--------------------------------------------------------|------------------------------------------------|--------------------------------------------------------------------------------|--------------------------------------------------------------------------|---------------------|
| PASS                    | Number of Monitors                                     | 1 -                                            |                                                                                |                                                                          | Scope:              |
| Premix Control Room     | Number of<br>Process Displays                          | 1 • Use                                        | e individual client for each Process Dis                                       | splay 🕐                                                                  |                     |
| Subsystem_001           | Tags in Monitor 1                                      | 1000 tags                                      | Include OWS-ISO                                                                | 2                                                                        | Controller_001      |
|                         | Tags in Monitor 2                                      | 1000 tags                                      | _                                                                              |                                                                          |                     |
| Controller_001          | Tags in Monitor 3                                      | 200 tags                                       |                                                                                |                                                                          |                     |
| CS/ID<br>Location_001   | Tags in Monitor 4                                      | 200 tags                                       |                                                                                |                                                                          |                     |
| PADC_001                | Please set the number of                               | monitors as well as t                          | the number of monitors that will be di                                         | splaving process display information.                                    |                     |
| EWS_001                 | Based on the number of m<br>server and controller load | monitors being used<br>ling calculations. If a | for process displays, we adjust the n<br>monitor is being used only as an alar | umber of tags on scan loading for the<br>m window or trend, do not count |                     |
| ASIH_001                | that monitor as a process<br>counts assuming these ad  | display. If you are u                          | using more than 2 monitors as proces<br>uld likely be process overviews and n  | s displays, we have lower default tag<br>ot operating displays.          |                     |
| AppSvrAssetMgt_001      |                                                        |                                                |                                                                                |                                                                          |                     |
|                         |                                                        |                                                |                                                                                |                                                                          |                     |
| Central Control Room    |                                                        |                                                |                                                                                |                                                                          |                     |
| Central Control 1       |                                                        |                                                |                                                                                |                                                                          |                     |
|                         |                                                        |                                                |                                                                                |                                                                          |                     |
|                         |                                                        |                                                |                                                                                |                                                                          |                     |
|                         |                                                        |                                                |                                                                                |                                                                          | Apply Default Scope |

16. Configure this OWS to use a multi-monitor configuration. Select 4 from the Number of Monitors drop down and 4 from the Number of Process Displays drop down. You also have the ability to configure the number of tags on each monitor. Leave the tags at the default values for the lab.

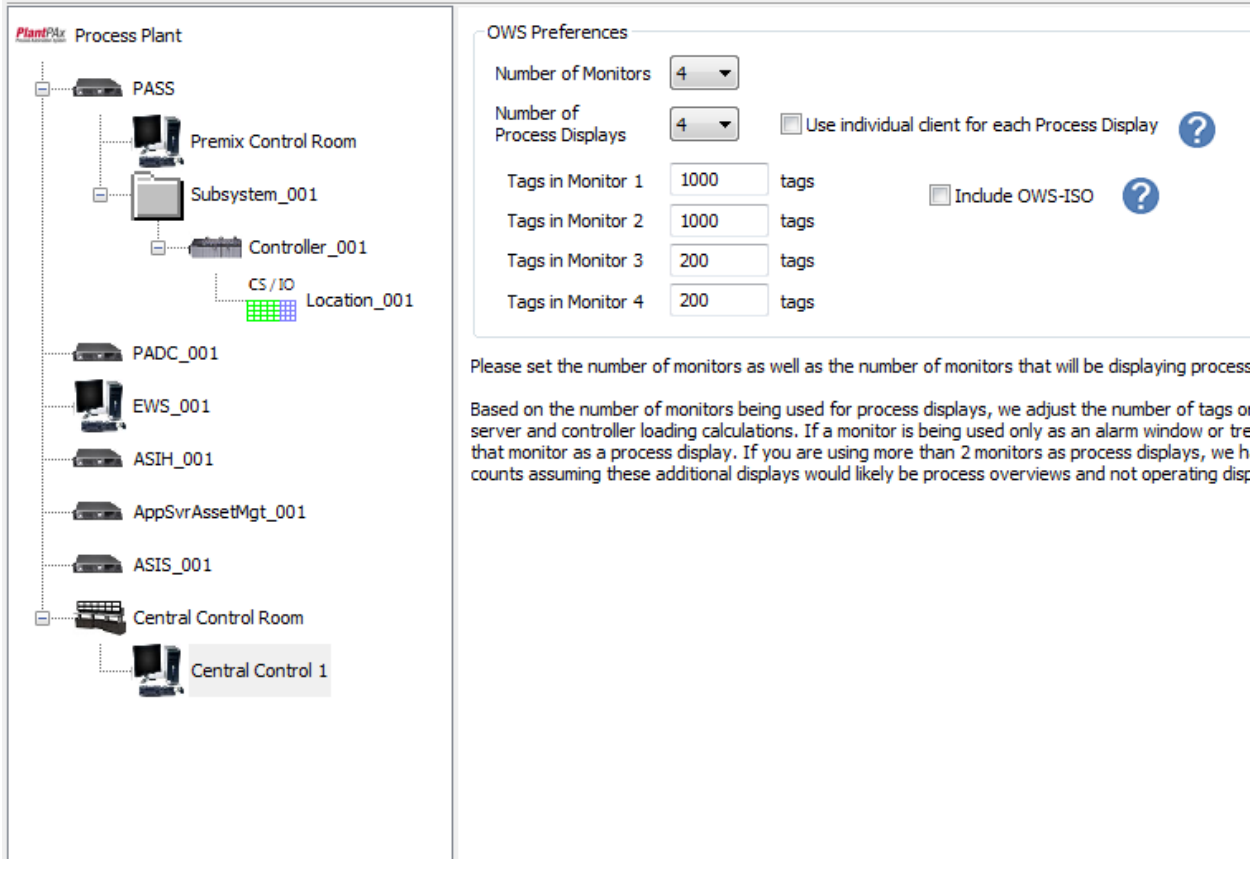

17. Repeat steps 13 and 14 to add two more workstations to the central control room named *Central Control 2* and *Central Control 3*.

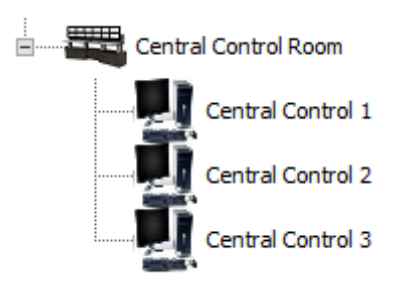

We can move existing components into the central control room as well. Let's move the engineering workstation to the central control room. Right click on EWS\_001 in the system tree and select Move EWS...

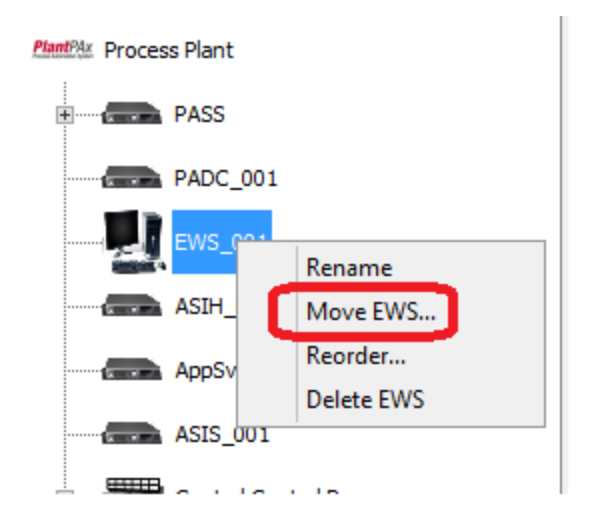

19. Select Central Control Room. Click OK.

| Move PlantPAx item              | x |
|---------------------------------|---|
| Move PlantPAx item "EWS_001" to |   |
| Central Control Room            |   |
|                                 |   |
|                                 |   |
|                                 |   |
|                                 |   |
|                                 |   |
|                                 |   |
|                                 |   |
| OK Cancel                       |   |

The following steps will describe how to add the other operator workstations at the system level.
 Right click on the Process Plant item. Notice that you can add more servers, engineering workstations, operator workstations, and terminals at the system level. Select *Add OWS*.

| PlantPAx Process |   | Rename                                              |  |  |  |  |  |  |
|------------------|---|-----------------------------------------------------|--|--|--|--|--|--|
| P                |   | Add Data Center                                     |  |  |  |  |  |  |
|                  |   | Add Process Automation Domain Controller (PADC)     |  |  |  |  |  |  |
|                  |   | Add PASS Server                                     |  |  |  |  |  |  |
| Ē                |   | Add Network Station                                 |  |  |  |  |  |  |
|                  |   | Add Application Server Information Historian (ASIH) |  |  |  |  |  |  |
|                  |   | Add Application Server Information Reporting (ASIV) |  |  |  |  |  |  |
|                  |   | Add Application Server Information SQL (ASIS)       |  |  |  |  |  |  |
| P                |   | Add Application Server (Batch)                      |  |  |  |  |  |  |
|                  |   | Add Application Server (Asset Mgmt)                 |  |  |  |  |  |  |
|                  |   | Add Application Server (EWS)                        |  |  |  |  |  |  |
| A                |   | Add Application Server (OWS)                        |  |  |  |  |  |  |
|                  |   | Add Control Room                                    |  |  |  |  |  |  |
|                  |   | Add EWS                                             |  |  |  |  |  |  |
|                  | ι | Add OWS                                             |  |  |  |  |  |  |
|                  |   | Add Terminal                                        |  |  |  |  |  |  |
|                  |   | Edit Hardware Defaults                              |  |  |  |  |  |  |

PSE adds a new operator workstation to the tree at the system level.

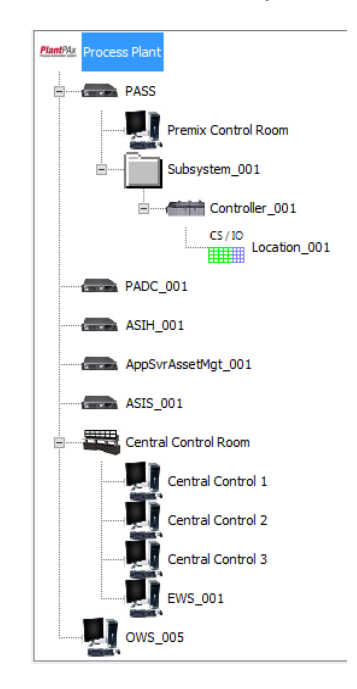

21. Rename the new workstation *E* & *I* Superintendent.

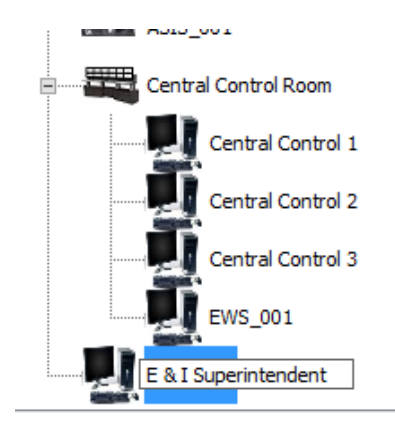

22. Repeat steps 20 and 21 to add one more operator workstation named Plant Surrendering.

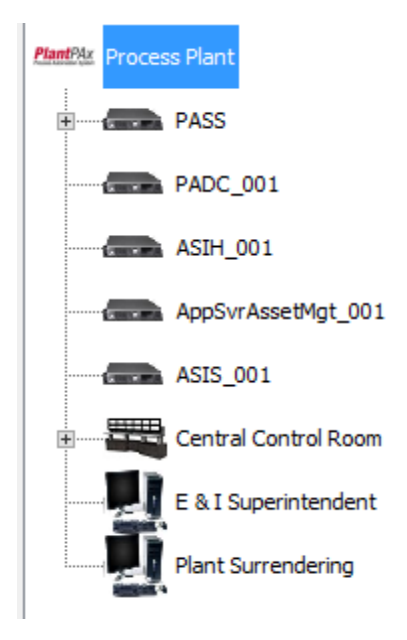

23. From the drawing, we see that the Premix - Raw area has **one controller** that controls I/O in two locations (Premix and Raw Material Storage) and a MCC.

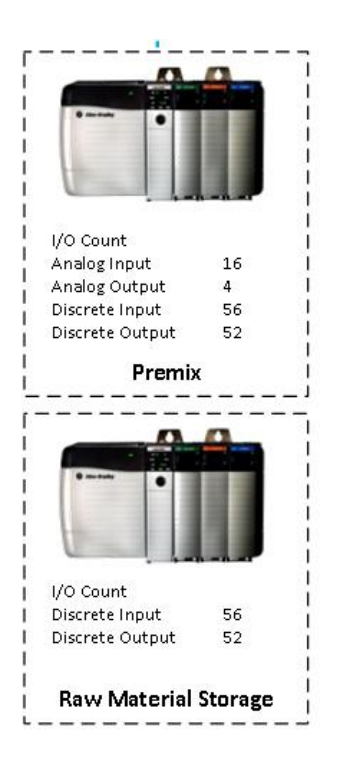

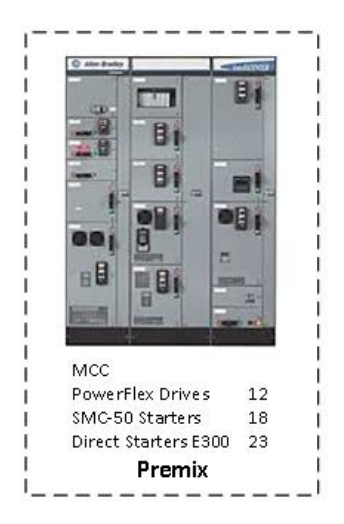

You can use the default subsystem, controller, and I/O location that IAB has created to begin adding these items to the configuration.

The subsystem folder is a container for the controllers and I/O locations associated with a particular process area. IAB has added a default subsystem folder to the tree under the PASS. Right click on the folder, select **Rename**, and type in the name **Premix - Raw**.

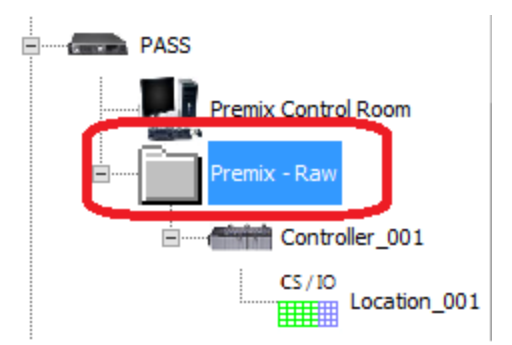

24. Right click on the controller that IAB has added in the Premix - Raw subsystem and try to rename it *Premix - Raw* as well. You will get the following error:

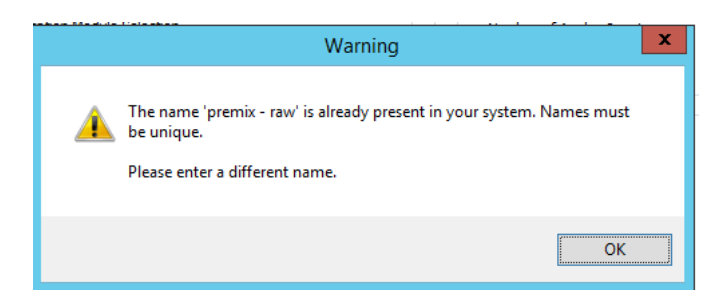

Unlike in previous versions of IAB, you cannot have duplicate names for Process Plant items even if they are completely different components. Click OK. Right-click on the controller and instead rename it to *'Premix – Raw Controller'*:

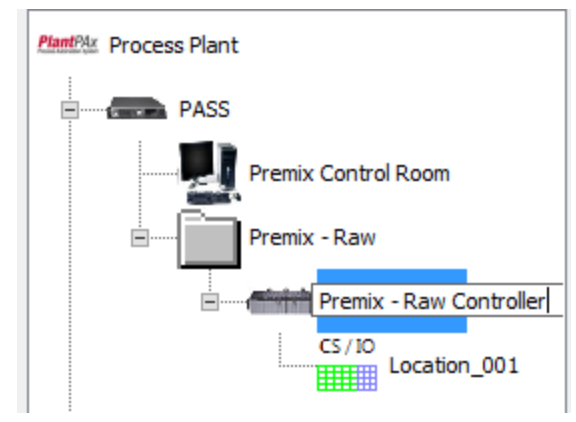

25. Right click the I/O location that IAB has added by default under the Premix - Raw controller and rename it *Premix*.

The tree should now look like this:

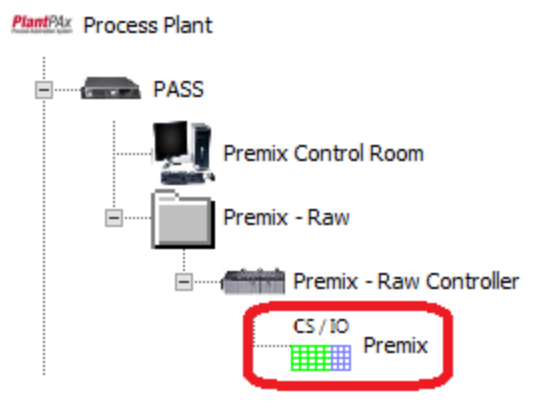

26. The Premix - Raw area has one more I/O location. Right click the Premix - Raw Controller and select *Add I/O Location*.

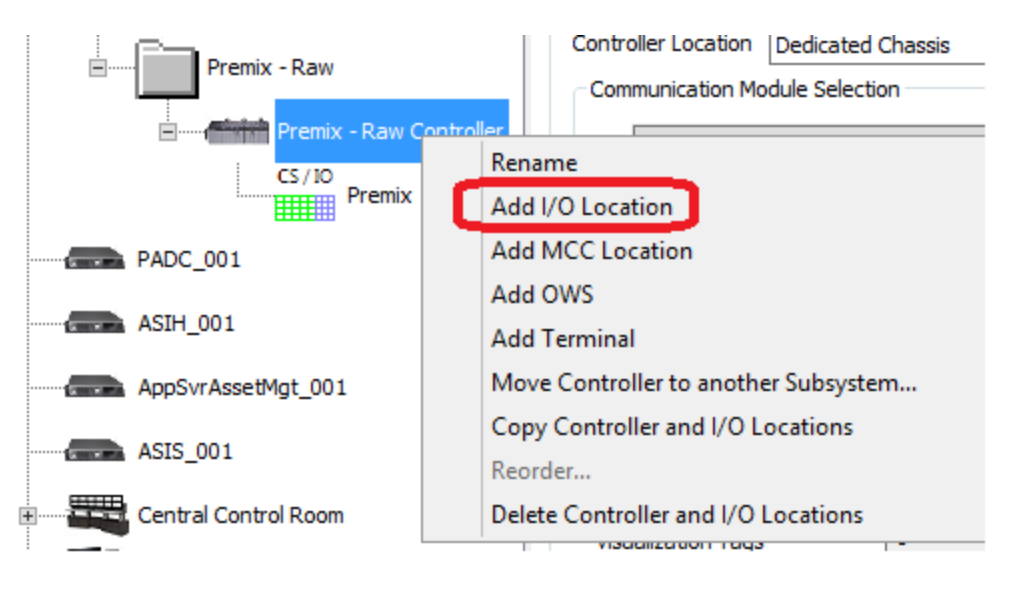

IAB adds a new I/O location under the Premix - Raw controller.

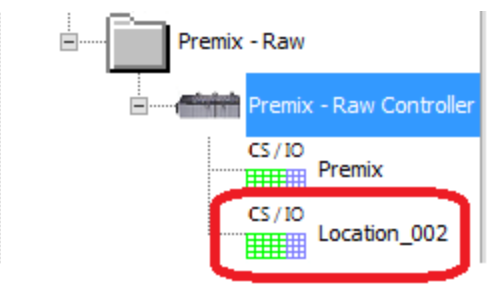

27. Right click the new I/O location and rename it *Raw Material Storage*.

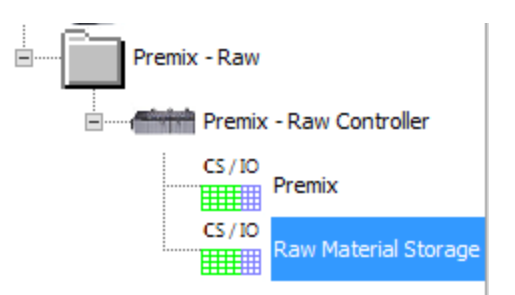

28. The Premix - Raw area has a MCC location. Right click the Premix - Raw Controller and select **Add MCC Location** 

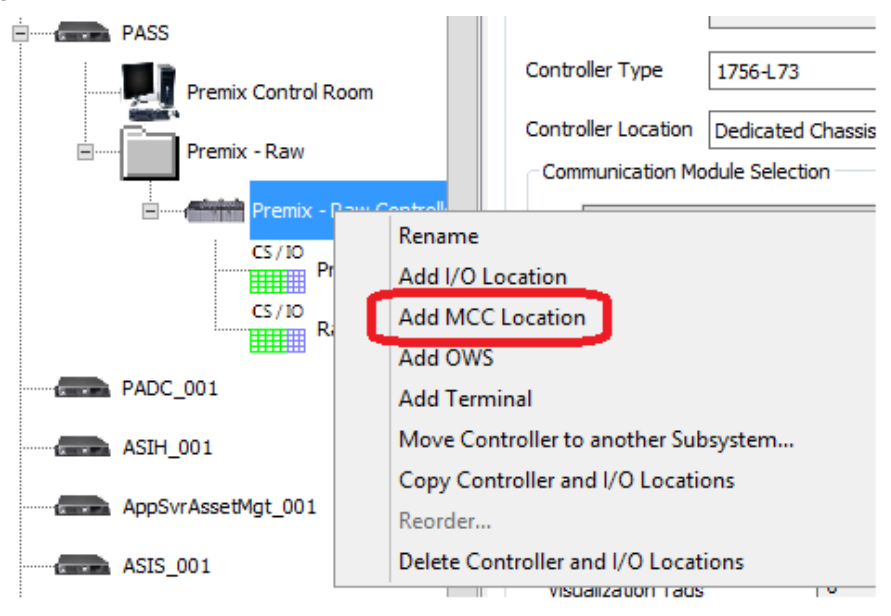

Right click the new MCC location and rename it Premix MCC

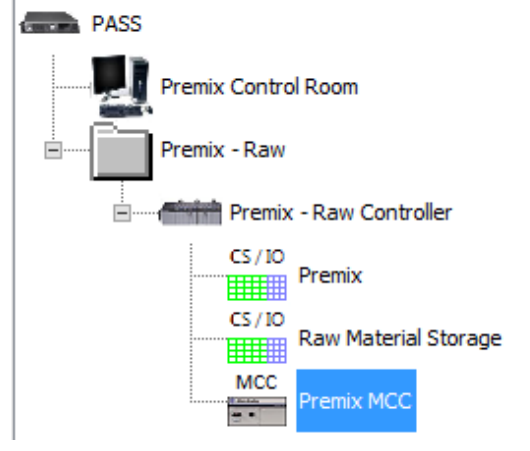

29. Now add the other subsystems. Right click on the PASS and select Add Subsystem.

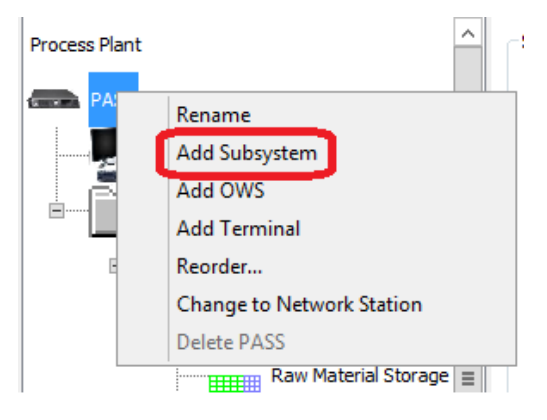

IAB adds a new subsystem folder under the PASS.

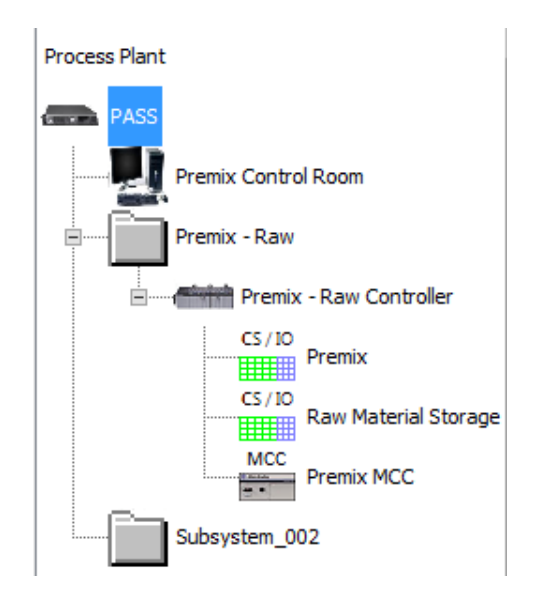

30. Rename this new folder *Reactors*.

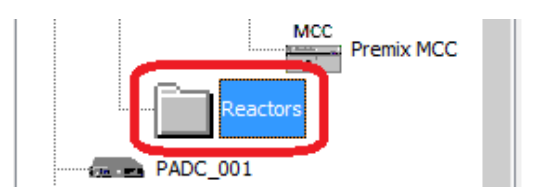

31. Repeat step 29 to add a new subsystem and rename it Product Storage.With the Premix - Raw subsystem folder collapsed, the tree should now look like this:

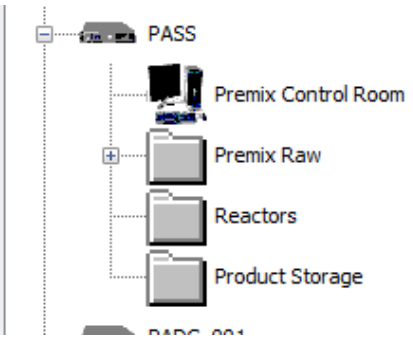

32. From the drawing, you can see that the Reactors area has **two controllers**, each with a single I/O and MCC location.

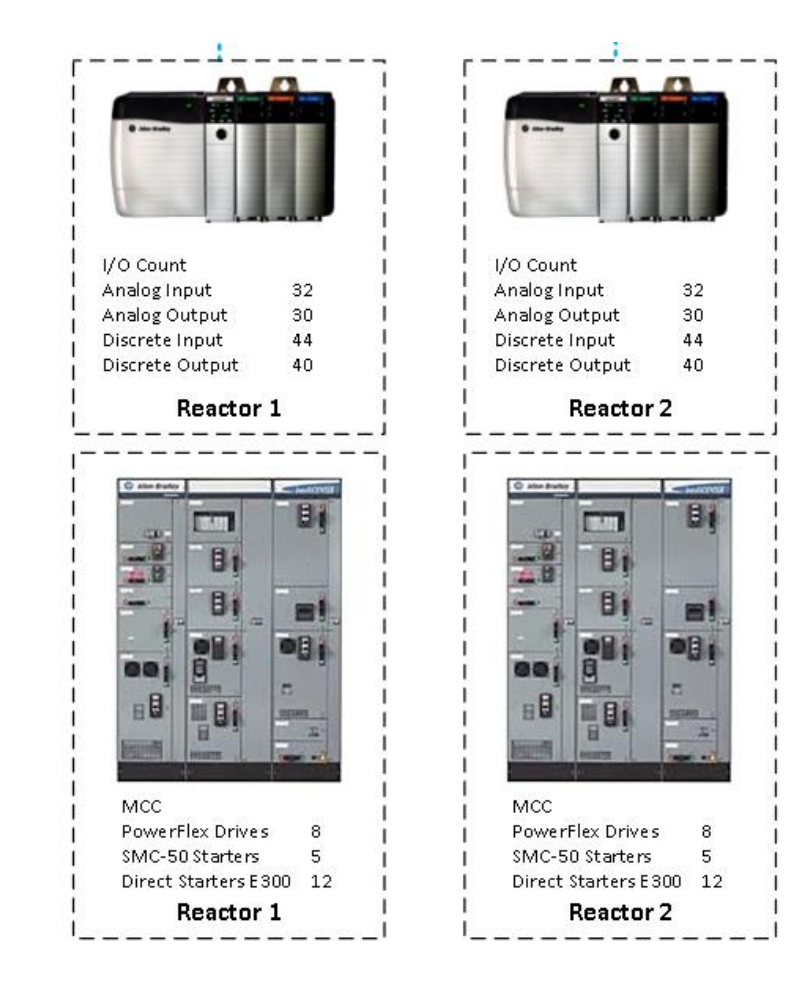

In the tree, right click on the *Reactors* subsystem folder and select *Add Controller*.

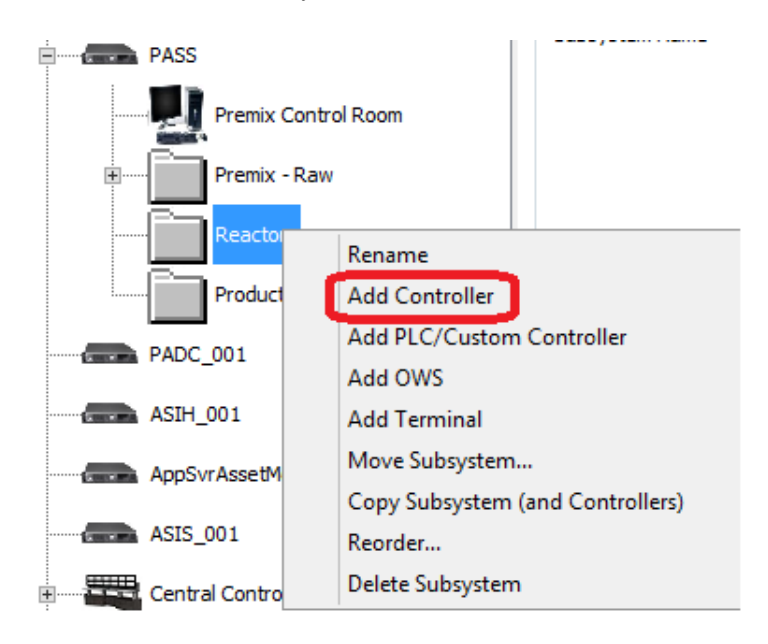

IAB adds a controller under the Reactors folder. Rename the new controller Reactor 1.

Repeat to add another controller and rename this one *Reactor 2*.

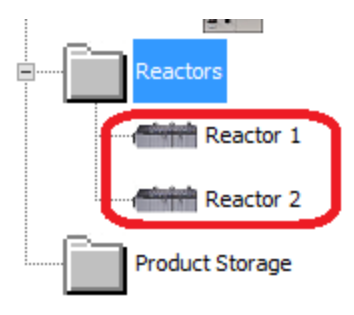

33. Right click on *Reactor 1* and select *Add I/O Location*.

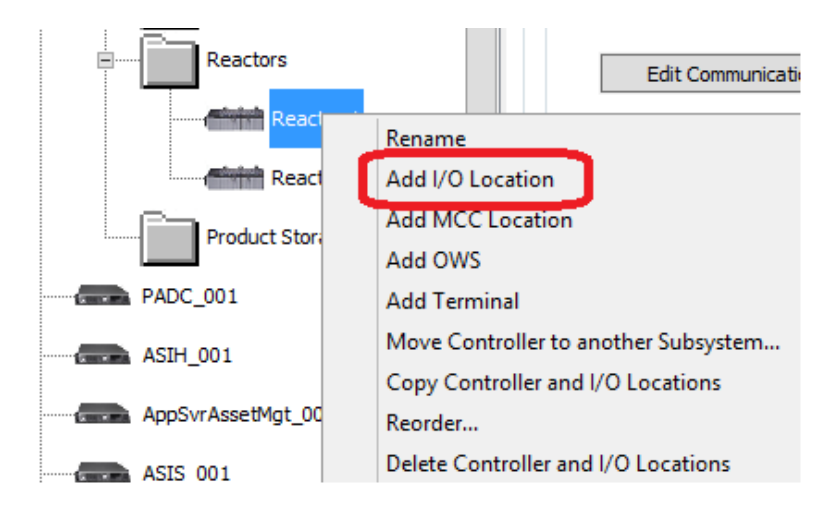

IAB adds a new I/O location under the Reactor 1 controller. Rename it Reactor 1 I/O.

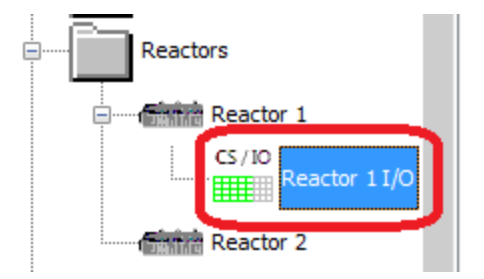

34. Right click on the *Reactor 1* controller and select *Add MCC Location*, and rename it *Reactor 1 MCC*.

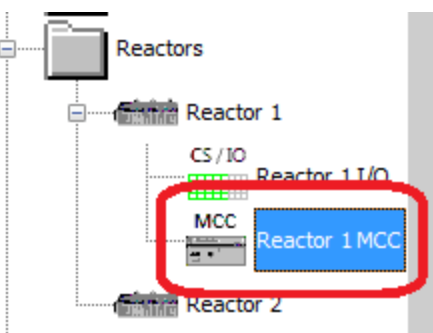

35. Repeat Steps 33 and 34 to add an I/O location and an MCC location under the Reactor 2 controller. Rename the new I/O location **Reactor 2 I/O**, and the new MCC location **Reactor 2 MCC**.

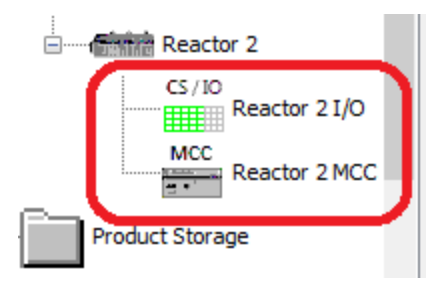

36. Check the drawing to see that the Product Storage area has **one controller** and **one I/O location**.

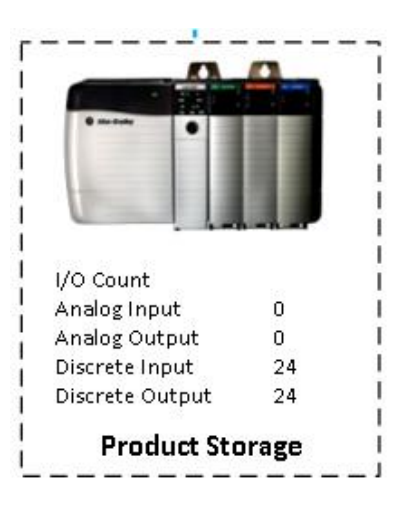

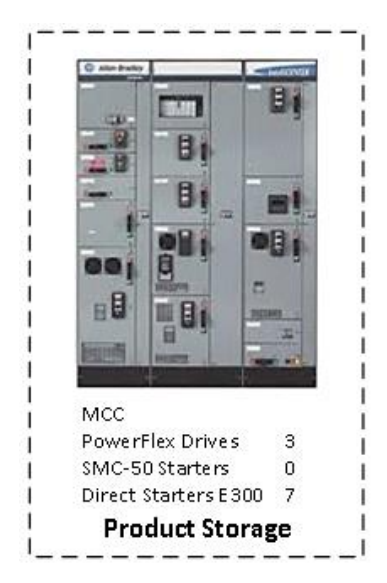

Right click the Product Storage subsystem folder and select **Add Controller**. IAB adds a new controller. Rename the controller **Product Storage Controller**. Add an **I/O location** to the Product Storage controller and rename it **Product Storage I/O**. Add an **MCC location** to the Product Storage controller and rename it **Product Storage MCC**.

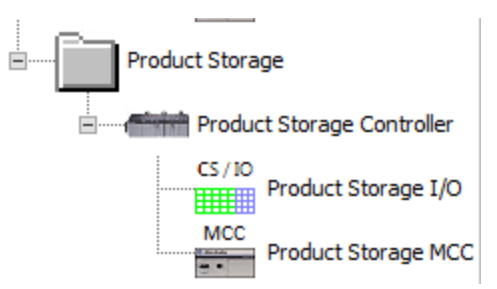

37. You have now created the tree for the process application, including areas (subsystems), controllers, and I/O locations as well as operator workstations.

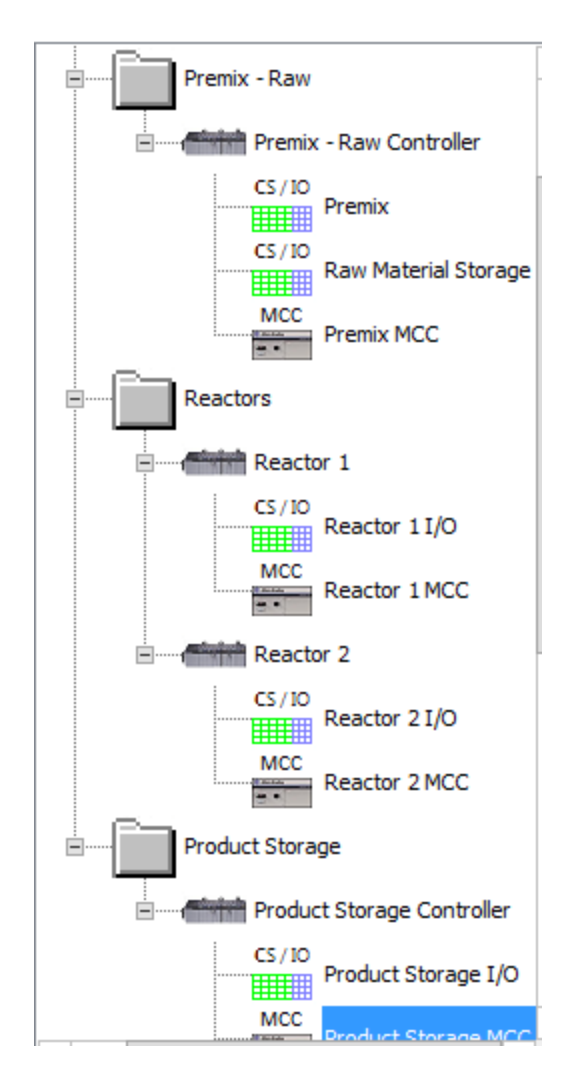

Next you will set preferences for each of the items you created.

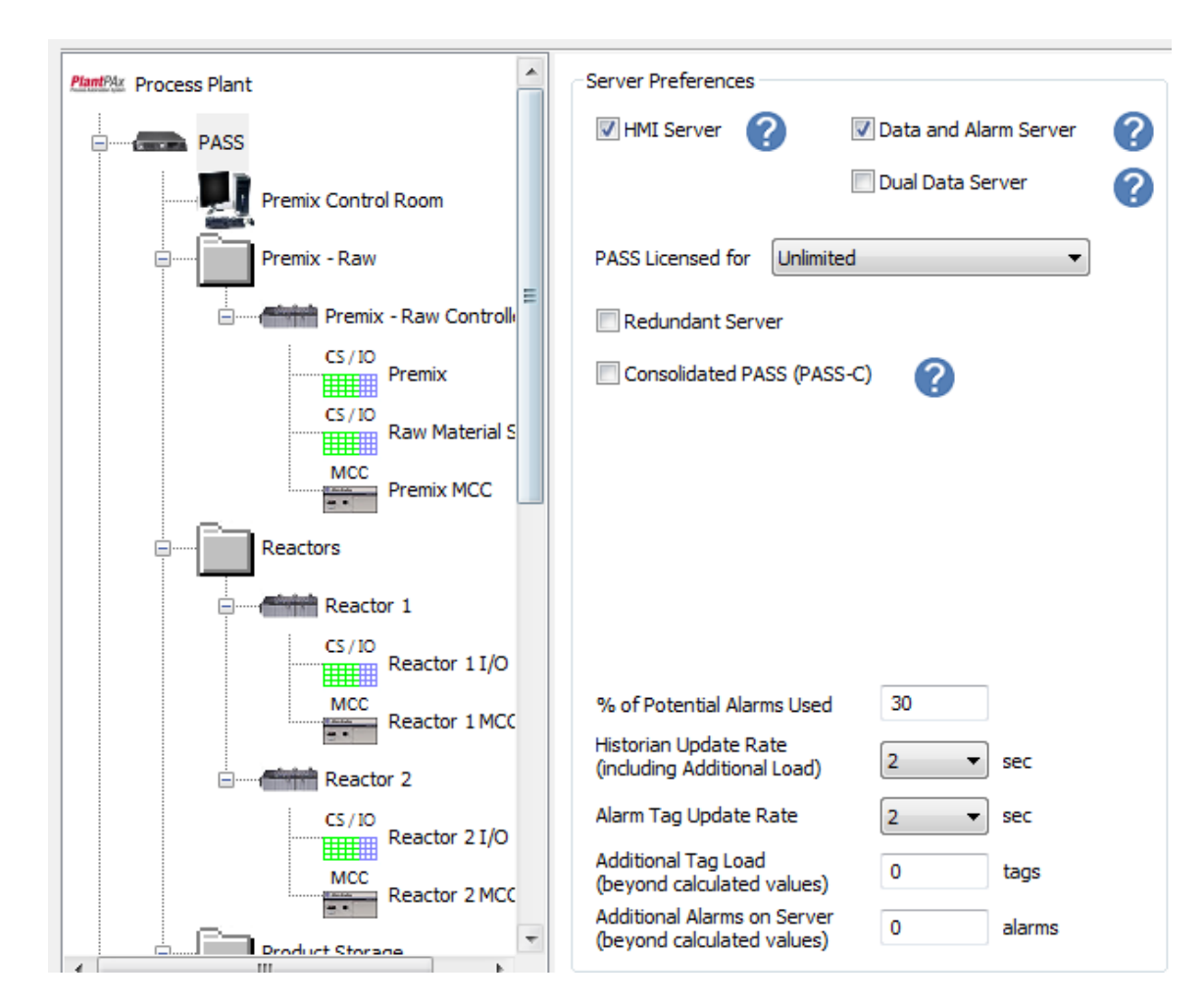

38. Click on the **PASS** in the tree. Notice the server preferences that appear.

For the server, you can specify the following:

- Servers: The PASS can be specified to include an HMI Server and a Data/Alarm Server. The PASS can also support a second data server by selecting the Dual Data Server option. This doubles the data processing capacity of the PASS server.
- License type: The PASS can be licensed for a number of displays or you can specify a combo license which will allow for unlimited displays and up to 25 OWS clients.
- Redundant or Non-Redundant Server configurations
- Additional information for tags, alarms, and update rates.

Notice that IAB has selected default values for all the parameters. For now leave all these preferences at their default values.

| PlantPlax Process Plant | Subsystem Preferences            |                | Applicati             | lan Servers      |                      |                           |                |
|-------------------------|----------------------------------|----------------|-----------------------|------------------|----------------------|---------------------------|----------------|
| PASS                    | Subsystem Name Premix - Ray      | w              | (H                    | Hypervisor)      |                      |                           |                |
| Premix Control Room     | Default Architecture Redundant ( | (PRP)          |                       |                  |                      |                           |                |
| Premix - Raw            | Distribution / Gateway Switch    |                |                       |                  |                      |                           |                |
| Premix - Raw Controll   | 1783-HMS8TG4CGR                  | Help Me Select |                       |                  |                      |                           |                |
| CS/IO<br>Premix         | Use Redundant Distribution       | Switches       |                       |                  |                      |                           |                |
| CS/ID<br>Raw Material S | Channel 1 Network Preferences:   |                |                       | hannel 2 Network | Preferences:         |                           |                |
| Premix MCC              | Access Switch: 1783-BMS20CA      | · ? (          | Help Me Select        | Access Switch:   | 1783-BMS20CA         | ?                         | lelp Me Select |
| Reactors                | RedBox Switch: 1783-HMS16T4      | KGN            | Help Me Select        | RedBox Switch:   | 1783-HMS16T4CG       | N (?)                     | lelp Me Select |
| Reactor 1               |                                  |                |                       | Only L           | used in Channel 2 is | assigned to a controller. |                |
| L (5, 10)               | Subsystem Summary                |                |                       |                  |                      |                           |                |
| Reactor 1 I/O           | Potential Server Alarms          | 0              | Subsystem I/O Summary | y                |                      |                           |                |
| Reactor 1 MCC           | Configured Logix Alarms          | 0              |                       | Ne               | w I/O Exist          | ing I/O                   | MCC/MCD        |
| Reactor 2               | Subsystem Controllers/PLCs       | 1              | Number of Digital In  | nputs 0          | 0                    | Locations                 | 1              |
| CS/IO<br>Reactor 2 I/O  | Visualization Tags               | 0              | Number of Digital Ou  | utputs 0         | 0                    | VSDs                      | 0              |
| MCC<br>Reactor 2 MCC    | Historian Tags                   | 21             | Number of Analog Ir   | nputs 0          | 0                    | SMCs                      | 0              |
| Draduct Storane         | Total Control Strategies         | 0              | Number of Analog O    | Outputs 0        | 0                    | OLRs                      | 0              |
| 4                       |                                  |                |                       |                  |                      |                           |                |

39. Click on the **Premix - Raw** subsystem folder. Subsystem preferences are displayed.

The preferences pane allows you to select a default architecture type. There are 3 options: Redundant (PRP), Resilient (DLR), and Simplex.

#### Select Resilient (DLR) for the Premix - Raw subsystem.

|                          |                                     |                                  |                    |             |                    |                     |                  | -       |
|--------------------------|-------------------------------------|----------------------------------|--------------------|-------------|--------------------|---------------------|------------------|---------|
| PlantPlax Process Plant  | Subsystem Preferences               |                                  |                    | Application |                    |                     | . 8              |         |
| PASS                     | Subsystem Name Premix - Ram         | w                                |                    |             |                    |                     |                  |         |
| Premix Control Room      | Default Architecture Resilient (DL  | R) 🔹                             |                    |             | ·                  |                     |                  |         |
| Premix - Raw             | Distribution / Gateway Switch       |                                  |                    |             |                    |                     |                  |         |
| Premix - Raw Controll    | 1783-HMS8TG4CGR                     | Help Me Select 🥐                 |                    |             |                    |                     |                  |         |
| CS/I0<br>CS/I0           | Use Redundant Distribution          | Switches                         |                    |             | ₽₽₽                |                     |                  |         |
| Raw Material S           | Channel 1 Network Preferences:      |                                  |                    | Channel 2 N | etwork Preference  | es:                 |                  |         |
| Premix MCC               | * Resilient (DLR) Architecture does | s not require any configuration. |                    | * Resilient | (DLR) Architecture | does not require an | y configuration. |         |
| Reactors                 |                                     |                                  |                    |             |                    |                     |                  |         |
| Reactor 1                | Subsystem Summary                   |                                  |                    |             |                    |                     |                  |         |
| CS / IO<br>Reactor 1 I/O | Potential Server Alarms             | 0                                | -Subsystem I/O Sum | mary        |                    |                     |                  |         |
| MCC<br>Reactor 1 MCC     | Configured Logix Alarms             | 0                                |                    |             | New I/O            | Existing I/O        |                  | MCC/MCD |
| Reactor 2                | Subsystem Controllers/PLCs          | 1                                | Number of Digit    | al Inputs   | 0                  | 0                   | Locations        | 1       |
| CS / IO<br>Reactor 2 I/O | Visualization Tags                  | 0                                | Number of Digit    | al Outputs  | 0                  | 0                   | VSDs             | 0       |
| MCC<br>MCC               | Historian Tags                      | 21                               | Number of Anal     | og Inputs   | 0                  | 0                   | SMCs             | 0       |
|                          | Total Control Strategies            | 0                                | Number of Anal     | og Outputs  | 0                  | 0                   | OLRs             | 0       |
| III Product Storage      |                                     |                                  |                    |             |                    |                     |                  |         |

- MCC Subsystem Preferences Reactor 1 MCC Product Storage Subsystem Name Reactor 2 CS / 10 Reactor 2 I/O Default Architecture Simplex MCC Reactor 2 MCC Distribution / Gateway Switch 1783-HMS8TG4CGR Product Storage Help Me Select ? Product Storage Cont Use Redundant Distribution Switches CS/10 Product Storag Network Preferences
- 40. Click on the Product Storage subsystem folder. Select Simplex for the subsystem.

41. Click on the **Premix - Raw Controller**. Controller preferences for the selected controller are displayed.

|                         | Controller Profesonces         |                |                 |                                 |          |              |                    |                       |
|-------------------------|--------------------------------|----------------|-----------------|---------------------------------|----------|--------------|--------------------|-----------------------|
| PlantPlar Process Plant | Controller Preferences         |                |                 | -Controller Task Rate (ms)      |          |              | 1711 Configured P  | anel                  |
| PASS                    | Controller Name Premix - H     | law Controller |                 | Fast 100 ms 👻                   |          |              | Use 1711 Cor       | forward Danal         |
| Premix Control Room     | Controller Type 1756-L83       | p ·            | •               | Normal 250 ms 💌                 |          |              | 2 1711 Inf         | formation             |
| Premix - Raw            | Controller Location Dedicated  | Chassis        | •               | Slow 500 ms 🔹 🚺                 |          |              | •                  |                       |
|                         | Network Connectivity           |                |                 |                                 |          |              |                    |                       |
| Premix - Raw Control    | DLR Channel:                   | Enet/IP NPO    | 783-BMS20CA     | A Help Me Se                    | lect det | him.         |                    |                       |
| CS/IO Premix            | DLR 1 -                        | Switch:        |                 |                                 |          |              |                    |                       |
| CS/IO<br>Baw Material S |                                |                |                 |                                 | - 7111   | I I I MO OD  | * Includes I/O fi  | rom Controller<br>ted |
| MCC                     | Communication Markela Calentia |                | an Kana Mandala |                                 |          |              | Location in Sciele |                       |
| Premix MCC              | Communication Module Selection |                | cation Module   | 5                               |          |              |                    |                       |
|                         | Controller Summary             |                |                 |                                 |          |              |                    |                       |
| Keactors                | Estimated Memory Use (KB)      | 1080 10        | ) % 📿           |                                 |          |              |                    |                       |
| Reactor 1               | Visualization Tags             | 0              |                 |                                 |          |              |                    |                       |
| Reactor 1 I/O           | Total Historian Tags           | 21             |                 |                                 |          |              |                    |                       |
| MCC Reactor 1 MCC       | Active Tags on Scan / sec      | 14811          |                 | Controller I/O and Device Summa | ary      |              |                    |                       |
|                         | CPULIER %                      | 10 10          | n « 🛛           |                                 | New I/O  | Existing I/O |                    | MCC/MCD               |
| Reactor 2               | ci o osca ni                   | 10             |                 | Number of Digital Inputs        | 0        | 0            | Locations          | 1                     |
| CS/10                   | Total Control Strategies       | 0              |                 |                                 |          | •            |                    |                       |
| Reactor 2 I/O           | Potential Logix Alarms         | 0 10           | 00 % used       | Number of Digital Outputs       | U        | U            | VSDS               | U                     |
| MCC<br>Reactor 2 MCC    | Additional Logix Alarms        | 0              |                 | Number of Analog Inputs         | 0        | 0            | SMCs               | 0                     |
|                         | (beyond calculated)            | •              |                 | Number of Analog Outputs        | 0        | 0            | OLPS               | 0                     |
| Dradurt Starsana        | Configured Logix Alarms        | 0              |                 | Hamber of Analog Outputs        | •        | •            | JERS               | •                     |
|                         |                                |                |                 |                                 |          |              |                    |                       |

In the Controller Preferences pane, you can specify controller type, controller location, network connectivity, and edit communication modules under the selected controller. Additionally, you can specify the task rates for Fast, Normal, and Slow. These tasks are based on the PlantPAx tasking model for controller applications.

In the Controller Summary pane, you can reserve a percentage of extra memory and CPU for additional application code. It is recommended that you reserve at least 10% of your controller memory and CPU for additional application code. In some cases, such as batch, you may need to reserve more.

42. Click on the **Controller Type dropdown** to display a list of the controllers you can select. Notice that the way to specify a redundant controller is to select one of the items labeled Redundant in the controller dropdown. Leave the default 1756-L83EP selected.

| Controller Type | 1756-L83EP | • |
|-----------------|------------|---|
|-----------------|------------|---|

43. Right click on the *PADC\_001* icon in the tree. Rename to **Domain Controller**, and then select the **Redundant Domain Controller** checkbox.

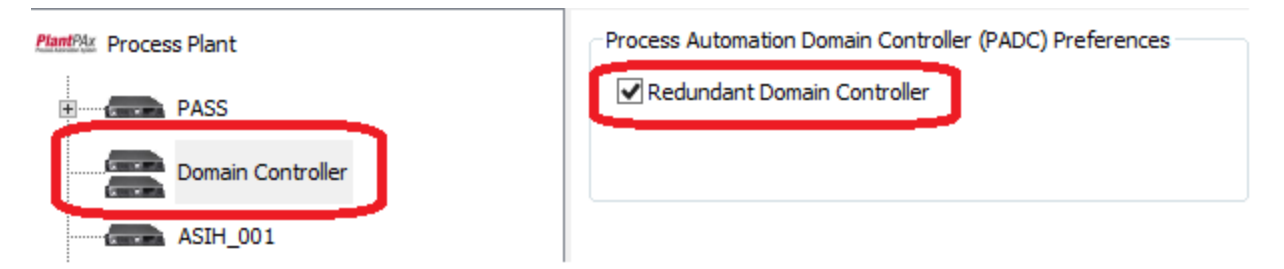

44. Right click on the **ASIH\_001** icon in the tree and rename to *Historian*. Configure the number of tags that will be licensed for the historian server. Enter a quantity of '*1*' for 5,000 license tags. Note the system will notify you if the selection is lower than the number of tags estimated by the tool.

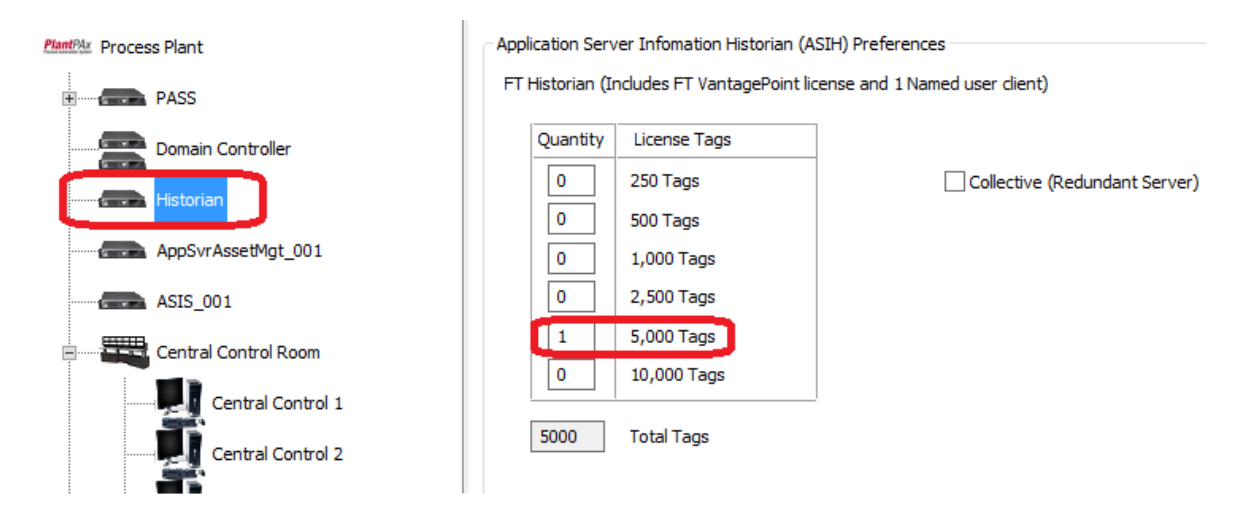

45. Click on the **AppSvrAssetMgt\_001** icon in the tree and rename to **Asset Management.** The preferences pane allows you to configure additional assets and options for calibration management and disaster recovery.

| Product Storage         | Application                                                                                                    | Server (Asset Management) Preferenc | es                            |                         |
|-------------------------|----------------------------------------------------------------------------------------------------|-------------------------------------|-------------------------------|-------------------------|
| Product Storage Cont    | Quantity                                                                                                    | FactoryTalk AssetCentre Licenses    | Options:                      |                         |
| CS/IO<br>Product Storar | 0                                                                                                    | 5 Additional Assets                 | Calibration Management Server |                         |
| MCC Product Storag      | 0                                                                                                    | 25 Additional Assets                |                               |                         |
|                         | 0                                                                                                    | 100 Additional Assets               | V Disast                      | er Recovery             |
| Domain Controller       | 0                                                                                                    | 500 Additional Assets               |                               |                         |
| Historian               | 10                                                                                                    | Total Additional Assets             | 5                             | Total Calculated Assets |
| Asset Management        | (FactoryTalk AssetCentre Server comes with 10 assets)                                                                                                    |                                     |                               |                         |
| ASIS_001                | Only Disaster Recovery Assets are calculated, if you have any plan to include another assets as Process<br>Devices, Drives, PanelViews, etc. needs to include in additional of these calculated assets. |                                     |                               |                         |
| Central Control Room    |                                                                                                    |                                     |                               |                         |
| Central Control 1       |                                                                                                    |                                     |                               |                         |

46. Right click on the **ASIS\_001** icon in the tree and rename to **SQL Server**. In the server preferences pane, you can configure the license type for the SQL server.

| PlantPlaz Process Plant | Application Server Infomation SQL (ASIS) Preferences                                                                                 |  |  |  |  |
|-------------------------|----------------------------------------------------------------------------------------------------|--|--|--|--|
| ● PASS                  |                                                                                                    |  |  |  |  |
| Domain Controller       | O Factory Taik Database License Server + CAL (Includes 1 server license and 1 CAL license)  Ouantity Additional EactoryTaik Database |  |  |  |  |
| Historian               | 0 CAL Licenses                                                                                                    |  |  |  |  |
| Asset Management        | SQL Server Core or Processor License                                                                                                 |  |  |  |  |
| SQL Server              |                                                                                                    |  |  |  |  |
| Central Control Room    | Quantity                                                                                                    |  |  |  |  |
| Central Control 1       | 1 4 Cores                                                                                                    |  |  |  |  |
| Central Control 2       | 0 2 Cores                                                                                                    |  |  |  |  |
| Central Control 3       | This SQL server can be made redundant via VMWare fault tolerance features.                                                           |  |  |  |  |
| EWS 001                 |                                                                                                    |  |  |  |  |

47. Expand the Central Control Room and Click on the **EWS\_001** icon in the tree. Rename EWS\_001 to **EWS01**. As an option we can include the Loop-Pro Tuner Software in the Engineering Workstation. Loop-Pro Tuner is award-winning technology that easily connects to your process data for modeling and tuning.

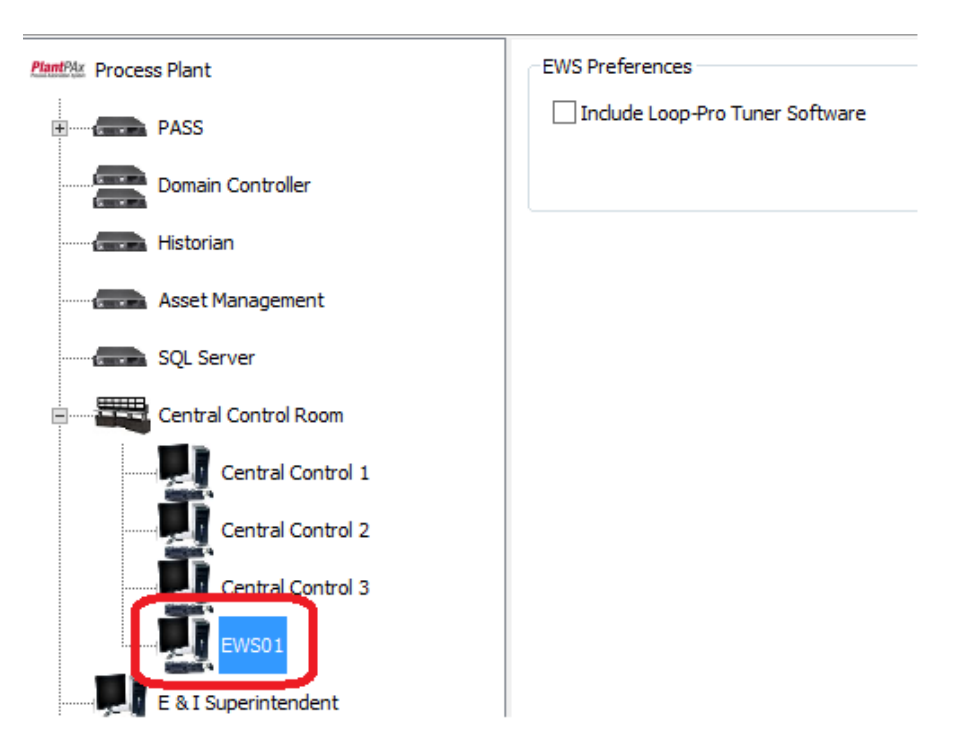

48. Select any computer, and then right-click and select *Reorder..*, selecting the up/down buttons it is possible to create a different organization.

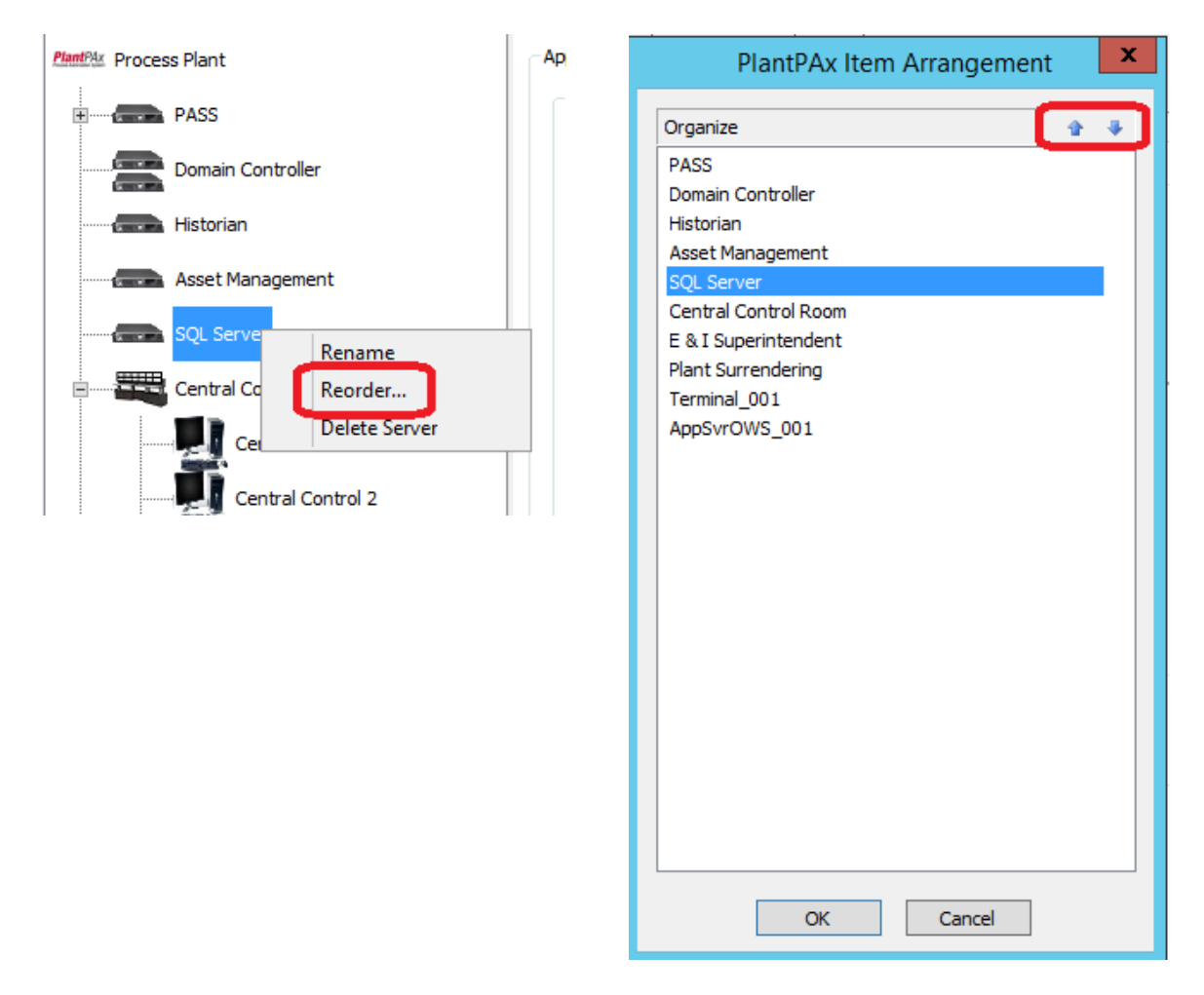
49. Returning to the Premix – Raw subsystem, click on the *Premix* I/O location. Notice that none of the I/O Location Preferences can be entered on this screen. Also notice the Configure Location button. When you want to specify the I/O that is contained in the selected I/O location, you would click this button.

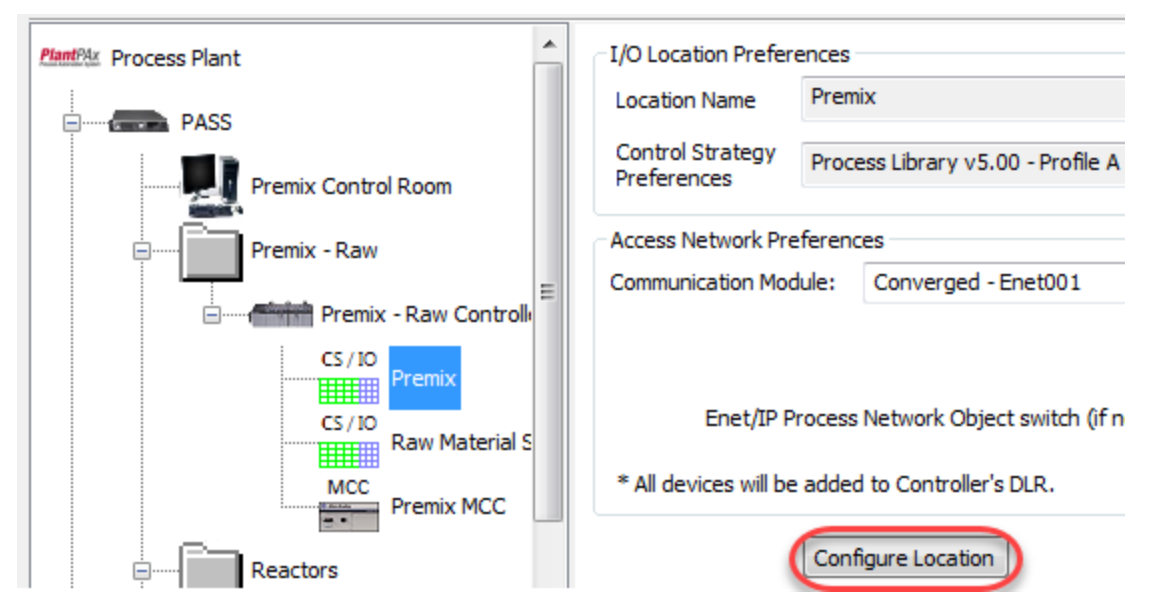

50. Click the **Configure Location** button now. IAB displays the I/O configuration (load estimation tool) window for this I/O location.

| AO<br>0 Spare I                       | Existing                         | Process Librar          | ry Preferences: Process             | s Library v5.00 - Profile A             | Normal Tacks                                                            |                                                                                                    |
|---------------------------------------|----------------------------------|-------------------------|-------------------------------------|-----------------------------------------|-------------------------------------------------------------------------|----------------------------------------------------------------------------------------------------|
| AO<br>0 Spare I                       | oare I/O: 0 %                    |                         | ĺ                                   |                                         | <ul> <li>Number data</li> </ul>                                         | Edit                                                                                                   |
| 0 Spare I                             | oare I/O: 0 %                    |                         |                                     |                                         |                                                                         |                                                                                                    |
|                                       |                                  |                         | ι                                   | Change to Control Str                   | rategy Input                                                            |                                                                                                    |
|                                       |                                  |                         |                                     |                                         |                                                                         |                                                                                                    |
|                                       |                                  |                         |                                     |                                         |                                                                         |                                                                                                    |
|                                       |                                  |                         |                                     |                                         |                                                                         |                                                                                                    |
|                                       | Control Strategy D               | Data                    |                                     | Total C                                 | ontrol Strategy Data                                                    |                                                                                                    |
| @Qty@Qty@Qty@<br>ns500ms1s2s<br>mSlow | Qty @ Qty @ Qty @ D<br>2s 5s 10s | DI DO AI AO Viz<br>Tags | Hist Alarm Mem<br>Tags Tags KB (L8) | DI DO AI AO                             | Viz Tags Hist Tags                                                      | Alarm Mem KB<br>Tags                                                                                   |
| 0 0 0 0                               | 0 0 0                            | 0 0 1 1 198             | 22 14 12.95                         | 0 0 0 0                                 | 0 0                                                                     | 0.00                                                                                                   |
| 0 0 0                                 | 0 0 0                            | 0 0 2 1 396             | 44 28 26.60                         | 0 0 0                                   | 0 0                                                                     | 0 0.00                                                                                                 |
| 0 0 0                                 | 0 0 0                            | 1 1 0 0 105             | 6 4 7.32                            | 0 0 0                                   | 0 0                                                                     | 0 0.00                                                                                                 |
| 0 0 0                                 | 0 0 0                            | 1 1 0 0 137             | 6 8 10.61                           | 0 0 0 0                                 | 0 0                                                                     | 0 0.00                                                                                                 |
| 0 0 0                                 | 0 0 0                            | 0 1 1 0 115             | 12 12 9.40                          | 0 0 0 0                                 | 0 0                                                                     | 0 0.00                                                                                                 |
| 0 0 0                                 | 0 0 0                            | 0 0 1 0 143             | 8 8 6.32                            | 0 0 0 0                                 | 0 0                                                                     | 0 0.00                                                                                                 |
|                                       |                                  |                         |                                     |                                         |                                                                         |                                                                                                    |
|                                       |                                  |                         | 2.00 %                              | Under-Allocated I/O<br>based on Control | DI DO A                                                                 | u                                                                                                    |
|                                       |                                  |                         | sualization Tags 0 CPULIsed 11      | sualization Tags 0 CPU Used 10.00 %     | sualization Tags 0 CPU Used 10.00 % based on Control<br>Storian Tags 21 | sualization Tags 0 CPU Used 10.00 % Under-Allocated I/O DI DO A based on Control Strategy Preferences: |

There is a lot going on in this window, so let's take a few minutes to look at the different parts of it.

51. In the upper left corner is the name of the I/O location. If this location is part of the customer's existing plant, you would check the Existing checkbox.

| Location Name: | Premix | Existing |
|----------------|--------|----------|
|                |        |          |

52. Under the Location Name are boxes for entering I/O Count. We will be using these for the current project. If you would rather specify numbers of control strategies instead of numbers of I/O points, you would click the Change to Control Strategy Input button. For this project, we are going to use I/O Count. There is also a box to enter the percentage of spare I/O points to be included.

|            | DI | DO | AI | AO |                | Change to Control Strategy Input |
|------------|----|----|----|----|----------------|----------------------------------|
| I/O Count: | 0  | 0  | 0  | 0  | Spare I/O: 0 % |                                  |

53. The large table in the center of the window shows information about control strategies.

|                         |               |                        |                        |                        |             | c           | ontrol !    | Strateg      | y Da | ta |    |    |             |              |               |                |    |    | т  | otal Co | ontrol Stra | tegy Data | 1             |        |
|-------------------------|---------------|------------------------|------------------------|------------------------|-------------|-------------|-------------|--------------|------|----|----|----|-------------|--------------|---------------|----------------|----|----|----|---------|-------------|-----------|---------------|--------|
|                         | Qty @<br>50ms | Qty @<br>100ms<br>Fast | Qty @<br>250ms<br>Norm | Qty @<br>500ms<br>Slow | Qty @<br>1s | Qty @<br>2s | Qty @<br>5s | Qty @<br>10s | DI   | DO | AI | AO | Viz<br>Tags | Hist<br>Tags | Alarm<br>Tags | Mem<br>KB (L8) | DI | DO | AI | AO      | Viz Tags    | Hist Tags | Alarm<br>Tags | Mem KB |
| Simple_Regulatory       | 0             | 0                      | 0                      | 0                      | 0           | 0           | 0           | 0            | 0    | 0  | 1  | 1  | 198         | 22           | 14            | 12.95          | 0  | 0  | 0  | 0       | 0           | 0         | 0             | 0.00   |
| Complex_Regulatory      | 0             | 0                      | 0                      | 0                      | 0           | 0           | 0           | 0            | 0    | 0  | 2  | 1  | 396         | 44           | 28            | 26.60          | 0  | 0  | 0  | 0       | 0           | 0         | 0             | 0.00   |
| Simple_2State_Discrete  | 0             | 0                      | 0                      | 0                      | 0           | 0           | 0           | 0            | 1    | 1  | 0  | 0  | 105         | 6            | 4             | 7.32           | 0  | 0  | 0  | 0       | 0           | 0         | 0             | 0.00   |
| Complex_2State_Discrete | 0             | 0                      | 0                      | 0                      | 0           | 0           | 0           | 0            | 1    | 1  | 0  | 0  | 137         | 6            | 8             | 10.61          | 0  | 0  | 0  | 0       | 0           | 0         | 0             | 0.00   |
| Complex_Reg_NonPID      | 0             | 0                      | 0                      | 0                      | 0           | 0           | 0           | 0            | 0    | 1  | 1  | 0  | 115         | 12           | 12            | 9.40           | 0  | 0  | 0  | 0       | 0           | 0         | 0             | 0.00   |
| Analog_Indicator        | 0             | 0                      | 0                      | 0                      | 0           | 0           | 0           | 0            | 0    | 0  | 1  | 0  | 143         | 8            | 8             | 6.32           | 0  | 0  | 0  | 0       | 0           | 0         | 0             | 0.00   |
| Digital_Indicator       | 0             | 0                      | 0                      | 0                      | 0           | 0           | 0           | 0            | 1    | 0  | 0  | 0  | 63          | 4            | 2             | 2.74           | 0  | 0  | 0  | 0       | 0           | 0         | 0             | 0.00   |

For each control strategy type listed on the left of the table, the following information is displayed:

 Number of control strategies at different execution times. For example, the highlighted cells below shows the number of Complex Regulatory Non-PID control strategies defined for the Fast, Normal, and Slow tasks:

|                         |               |                        |                        |                        |             | С           | ontrol S    | Strategy     |
|-------------------------|---------------|------------------------|------------------------|------------------------|-------------|-------------|-------------|--------------|
|                         | Qty @<br>50ms | Qty @<br>100ms<br>Fast | Qty @<br>250ms<br>Norm | Qty @<br>500ms<br>Slow | Qty @<br>1s | Qty @<br>2s | Qty @<br>5s | Qty @<br>10s |
| Simple_Regulatory       | 0             | 0                      | 0                      | 0                      | 0           | 0           | 0           | 0            |
| Complex_Regulatory      | 0             | 0                      | 0                      | 0                      | 0           | 0           | 0           | 0            |
| Simple_2State_Discrete  | 0             | 0                      | 0                      | 0                      | 0           | 0           | 0           | 0            |
| Complex_2State_Discrete | 0             | 0                      | 0                      | 0                      | 0           | 0           | 0           | 0            |
| Complex_Reg_NonPID      | 0             | 0                      | 0                      | 0                      | 0           | 0           | 0           | 0            |
| Analog_Indicator        | 0             | 0                      | 0                      | 0                      | 0           | 0           | 0           | 0            |
| Digital_Indicator       | 0             | 0                      | 0                      | 0                      | 0           | 0           | 0           | 0            |

 Number of I/O points, tags, and memory allocated for the control strategy. For example, each Complex\_Reg\_NonPID control strategy uses 1 Digital Input and 1 Analog Input. It also has 115 visualization tags, 12 historian tags, and 12 alarm tags allocated. Finally, 9.40KB of controller memory is allocated for each Complex\_Reg\_NonPID control strategy.

|                         |               |                        |                        |                        |             | C           | ontrol 9    | Strateg      | y Da | ta |    |    |             |              |               |                |
|-------------------------|---------------|------------------------|------------------------|------------------------|-------------|-------------|-------------|--------------|------|----|----|----|-------------|--------------|---------------|----------------|
|                         | Qty @<br>50ms | Qty @<br>100ms<br>Fast | Qty @<br>250ms<br>Norm | Qty @<br>500ms<br>Slow | Qty @<br>1s | Qty @<br>2s | Qty @<br>5s | Qty @<br>10s | DI   | DO | AI | AO | Viz<br>Tags | Hist<br>Tags | Alarm<br>Tags | Mem<br>KB (L8) |
| Simple_Regulatory       | 0             | 0                      | 0                      | 0                      | 0           | 0           | 0           | 0            | 0    | 0  | 1  | 1  | 198         | 22           | 14            | 12.95          |
| Complex_Regulatory      | 0             | 0                      | 0                      | 0                      | 0           | 0           | 0           | 0            | 0    | 0  | 2  | 1  | 396         | 44           | 28            | 26.60          |
| Simple_2State_Discrete  | 0             | 0                      | 0                      | 0                      | 0           | 0           | 0           | 0            | 1    | 1  | 0  | 0  | 105         | 6            | 4             | 7.32           |
| Complex_2State_Discrete | 0             | 0                      | 0                      | 0                      | 0           | 0           | 0           | 0            | 1    | 1  | 0  | 0  | 137         | 6            | 8             | 10.61          |
| Complex_Reg_NonPID      | 0             | 0                      | 0                      | 0                      | 0           | 0           | 0           | 0            | 0    | 1  | 1  | 0  | 115         | 12           | 12            | 9.40           |
| Analog_Indicator        | 0             | 0                      | 0                      | 0                      | 0           | 0           | 0           | 0            | 0    | 0  | 1  | 0  | 143         | 8            | 8             | 6.32           |
| Digital_Indicator       | 0             | 0                      | 0                      | 0                      | 0           | 0           | 0           | 0            | 1    | 0  | 0  | 0  | 63          | 4            | 2             | 2.74           |

• The total I/O points, tags, and memory for each type of control strategies. This is the shaded area of the table.

|    | Total Control Strategy Data |    |    |          |           |               |        |  |  |  |  |  |  |  |
|----|-----------------------------|----|----|----------|-----------|---------------|--------|--|--|--|--|--|--|--|
| DI | DO                          | AI | AO | Viz Tags | Hist Tags | Alarm<br>Tags | Mem KB |  |  |  |  |  |  |  |
| 0  | 0                           | 0  | 0  | 0        | 0         | 0             | 0.00   |  |  |  |  |  |  |  |
| 0  | 0                           | 0  | 0  | 0        | 0         | 0             | 0.00   |  |  |  |  |  |  |  |
| 0  | 0                           | 0  | 0  | 0        | 0         | 0             | 0.00   |  |  |  |  |  |  |  |
| 0  | 0                           | 0  | 0  | 0        | 0         | 0             | 0.00   |  |  |  |  |  |  |  |
| 0  | 0                           | 0  | 0  | 0        | 0         | 0             | 0.00   |  |  |  |  |  |  |  |
| 0  | 0                           | 0  | 0  | 0        | 0         | 0             | 0.00   |  |  |  |  |  |  |  |
| 0  | 0                           | 0  | 0  | 0        | 0         | 0             | 0.00   |  |  |  |  |  |  |  |

54. The upper right corner of the window displays the used preference version, selecting *Edit* will let you choose the source of the I/O point, tag, and memory allocations that are used for the control strategies.

| Process Library Preferences: | Process Library v5.00 - Profile A - Normal Tasks | Edit |
|------------------------------|--------------------------------------------------|------|
|                              | Change to Control Strategy Input                 |      |

Feel free to review the different library options. For this exercise we will use *Process Library v5.00* - *Profile A – Normal Tasks* in the dropdown.

55. At the bottom left of the table is a summary of the I/O points, tags, alarms, and memory for the controller that controls this I/O location, along with an indication of controller loading. This data is totaled from all the I/O locations controlled by the same controller and gives you an easy to read indication of controller loading.

| Controller Summary        |   |                          |    |                   |         |
|---------------------------|---|--------------------------|----|-------------------|---------|
| Number of Digital Inputs  | 0 | Total Visualization Tags | 0  | CPU Used          | 10.00 % |
| Number of Digital Outputs | 0 | Total Historian Tags     | 21 |                   |         |
| Number of Analog Inputs   | 0 | Potential Alarms         | 0  | Total Memory (KB) | 1080.00 |
| Number of Analog Outputs  | 0 |                          |    |                   |         |

56. Finally, the lower right corner provides data to show if additional I/O points must be specified to meet the requirements of the IAB-selected control strategies when using I/O counts to configure I/O. We will see how these work shortly.

| Under-Allocated I/O<br>based on Control | DI | DO | AI |  |
|-----------------------------------------|----|----|----|--|
| Strategy Preferences:                   |    |    |    |  |

57. Now that you've taken a brief tour of the I/O configuration window, you can start entering I/O counts. Look at the customer drawing and notice the I/O counts for the Premix location:

| 0 An-Safe         |       |
|-------------------|-------|
|                   |       |
|                   |       |
|                   | -n -r |
| I/O Count         |       |
| Analog Input      | 16    |
| Analog Output     | 4     |
| Discrete Input    | 56    |
| Discrete Output   | 52    |
| <b>B</b> ecause 6 | -     |

Enter the values from the drawing in the I/O Count Fields. Click out of the I/O Count Fields when finished entering values.

|            | DI | DO | AI | AO |            |   |   |
|------------|----|----|----|----|------------|---|---|
| I/O Count: | 56 | 52 | 16 | 4  | Spare I/O: | 0 | % |

- 58. Notice what has happened in the Control Strategy table.
  - Control strategies have been allocated:

|                         |               | Control Strategy Data  |                        |                        |             |             |             |              |    |    |    |    |             |              |               |                |
|-------------------------|---------------|------------------------|------------------------|------------------------|-------------|-------------|-------------|--------------|----|----|----|----|-------------|--------------|---------------|----------------|
|                         | Qty @<br>50ms | Qty @<br>100ms<br>Fast | Qty @<br>250ms<br>Norm | Qty @<br>500ms<br>Slow | Qty @<br>1s | Qty @<br>2s | Qty @<br>5s | Qty @<br>10s | DI | DO | AI | AO | Viz<br>Tags | Hist<br>Tags | Alarm<br>Tags | Mem<br>KB (L8) |
| Simple_Regulatory       | 0             | 0                      | 4                      | 0                      | 0           | 0           | 0           | 0            | 0  | 0  | 1  | 1  | 198         | 22           | 14            | 12.95          |
| Complex_Regulatory      | 0             | 0                      | 1                      | 0                      | 0           | 0           | 0           | 0            | 0  | 0  | 2  | 1  | 396         | 44           | 28            | 26.60          |
| Simple_2State_Discrete  | 0             | 0                      | 16                     | 0                      | 0           | 0           | 0           | 0            | 1  | 1  | 0  | 0  | 105         | 6            | 4             | 7.32           |
| Complex_2State_Discrete | 0             | 0                      | 37                     | 0                      | 0           | 0           | 0           | 0            | 1  | 1  | 0  | 0  | 137         | 6            | 8             | 10.61          |
| Complex_Reg_NonPID      | 0             | 0                      | 0                      | 0                      | 0           | 0           | 0           | 0            | 0  | 1  | 1  | 0  | 115         | 12           | 12            | 9.40           |
| Analog_Indicator        | 0             | 0                      | 10                     | 0                      | 0           | 0           | 0           | 0            | 0  | 0  | 1  | 0  | 143         | 8            | 8             | 6.32           |
| Digital_Indicator       | 0             | 0                      | 3                      | 0                      | 0           | 0           | 0           | 0            | 1  | 0  | 0  | 0  | 63          | 4            | 2             | 2.74           |

• I/O points, tags, and memory have been totaled for each control strategy:

|    | Total Control Strategy Data |    |    |          |           |               |        |  |  |  |  |  |
|----|-----------------------------|----|----|----------|-----------|---------------|--------|--|--|--|--|--|
| DI | DO                          | AI | AO | Viz Tags | Hist Tags | Alarm<br>Tags | Mem KB |  |  |  |  |  |
| 0  | 0                           | 4  | 4  | 792      | 88        | 56            | 51.80  |  |  |  |  |  |
| 0  | 0                           | 2  | 1  | 396      | 44        | 28            | 26.60  |  |  |  |  |  |
| 16 | 16                          | 0  | 0  | 1680     | 96        | 64            | 117.12 |  |  |  |  |  |
| 37 | 37                          | 0  | 0  | 5069     | 222       | 296           | 392.57 |  |  |  |  |  |
| 0  | 0                           | 0  | 0  | 0        | 0         | 0             | 0.00   |  |  |  |  |  |
| 0  | 0                           | 10 | 0  | 1430     | 80        | 80            | 63.20  |  |  |  |  |  |
| 3  | 0                           | 0  | 0  | 189      | 12        | 6             | 8.22   |  |  |  |  |  |

The controller summary has been updated: about 13 % of controller capacity has been used.
 NOTE: This 13 % includes the 10 % reserve of user defined application code as defined in the controller summary.

| Controller Summary        |    |                          |      |                   |         |  |
|---------------------------|----|--------------------------|------|-------------------|---------|--|
| Number of Digital Inputs  | 56 | Total Visualization Tags | 9556 | CPU Used          | 12.71 % |  |
| Number of Digital Outputs | 52 | Total Historian Tags     | 563  |                   |         |  |
| Number of Analog Inputs   | 16 | Potential Alarms         | 530  | Total Memory (KB) | 1739.51 |  |
| Number of Analog Outputs  | 4  |                          |      |                   |         |  |

59. No under-allocated I/O has been reported, so click the *Accept* button.

| Under-Allocated I/O<br>based on Control<br>Strategy Preferences: | DI   | DO | AI |      |
|------------------------------------------------------------------|------|----|----|------|
| Accept                                                           | Cano | el |    | Help |

60. Click the *Raw Material Storage* I/O location in the tree and click the *Configure Location* button for this location.

| Premix - Raw Controller         |                                                  |
|---------------------------------|--------------------------------------------------|
| CS / IO<br>Premix               |                                                  |
| CS / IO<br>Raw Material Storage | Enet/IP Process Network Object switch            |
| MCC<br>Premix MCC               | * All devices will be added to Controller's DLR. |
| Reactors                        | Configure Location                               |

61. Enter the I/O counts for the Raw Material Storage location:

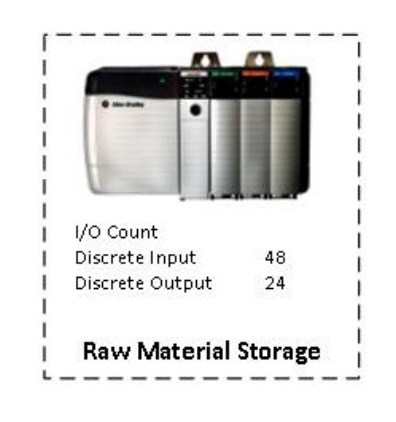

| Location Name: | Raw Ma | terial Stora | ge |    | Existing       |
|----------------|--------|--------------|----|----|----------------|
| 1/O Counti     | DI     | DO           | AI | AO | Spare I/O      |
| 1/0 Count.     | 48     | 24           | 0  | 0  | Spare 1/0: 0 % |

### 62. Click Accept.

| Under-Allocated I/O<br>based on Control | DI   | DO | AI |      |
|-----------------------------------------|------|----|----|------|
| Strategy Preferences:                   |      |    |    |      |
| Accept                                  | Cano | el |    | Help |

63. Enter the MCC devices for the Premix location:

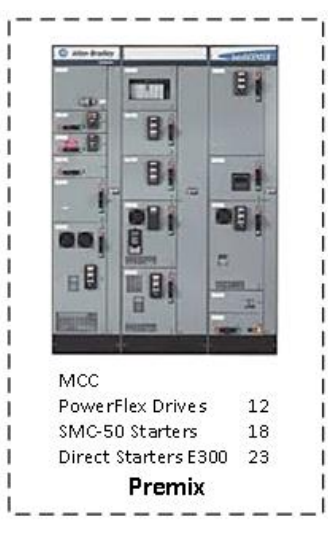

64. Select Premix MCC Location, and then click Configure MCC, enter the MCC devices.

| MCC Name: Premix MC   | C     |       |       | Existing | Pro                  | cess Library Preferences: | Process Library v5.00 - Standard Tasks Edit |  |
|-----------------------|-------|-------|-------|----------|----------------------|---------------------------|---------------------------------------------|--|
|                       | PF755 | PF753 | PF52x | Generic  |                      | SMC-50                    | Change to Control Strategy Input            |  |
| Variable Speed Drives | 12    | 0     | 0     | 0        | Smart Motor Controls | 18                        |                                             |  |
|                       | E300  |       |       | Generic  |                      | E300 0                    | Generic                                     |  |
| Single Speed Motors   | 23    |       |       | 0        | Reversing Motors     | 0                         | 0                                           |  |

For each motor type listed on the left of the table, the following information is displayed:

- Number of control strategies at different execution times.
- Number of tags and memory allocated for the control strategy.

• The total tags and memory for each type of control strategies.

| ICC Name: Premix MCC    | 2     |               |                        |                        | Exis                   | ting        |             |             |              | Process      | Library Pre | ferences:     | Process        | Library v5. | 00 - Stand  | ard Tasks    |               | Edi    |
|-------------------------|-------|---------------|------------------------|------------------------|------------------------|-------------|-------------|-------------|--------------|--------------|-------------|---------------|----------------|-------------|-------------|--------------|---------------|--------|
| ariable Speed Drives    | PF755 | F PF          | 753                    | PF52x                  | Gene                   | ric         | 9           | mart Mo     | tor Cont     | Si<br>rols D | MC-50       |               |                | Change t    | o Control S | Strategy Inp | put           |        |
| anable opeca brives     | 0     | 0             |                        | 0                      |                        |             |             | indi en lo  |              | 0.5          |             |               |                |             |             |              |               |        |
|                         | E300  |               |                        |                        | Gene                   | ric         |             |             |              | E            | 300         |               | Generic        |             |             |              |               |        |
| ingle Speed Motors      | 0     |               |                        |                        | 0                      |             | R           | eversing    | Motors       | 1            | C           |               | 0              |             |             |              |               |        |
|                         |       |               |                        |                        |                        |             | Contro      | Strated     | v Data       |              |             |               |                | [           | Total Co    | ntrol Strate | ov Data       |        |
|                         |       | Qty @<br>50ms | Qty @<br>100ms<br>Fast | Qty @<br>250ms<br>Norm | Qty @<br>500ms<br>Slow | Qty @<br>1s | Qty @<br>2s | Qty @<br>5s | Qty @<br>10s | Viz Tags     | Hist Tags   | Alarm<br>Tags | Mem KB<br>(L8) | Devices     | Viz Tags    | Hist Tags    | Alarm<br>Tags | Mem KB |
| Generic (VSD)           |       | 0             | 0                      | 0                      | 0                      | 0           | 0           | 0           | 0            | 160          | 7           | 5             | 11.46          | 0           | 0           | 0            | 0             | 0.00   |
| PowerFlex 755           |       | 0             | 0                      | 0                      | 0                      | 0           | 0           | 0           | 0            | 160          | 9           | 5             | 20.99          | 0           | 0           | 0            | 0             | 0.00   |
| PowerFlex 753           |       | 0             | 0                      | 0                      | 0                      | 0           | 0           | 0           | 0            | 160          | 9           | 5             | 18.66          | 0           | 0           | 0            | 0             | 0.00   |
| PowerFlex 525           |       | 0             | 0                      | 0                      | 0                      | 0           | 0           | 0           | 0            | 160          | 9           | 5             | 27.90          | 0           | 0           | 0            | 0             | 0.00   |
| SMC-50                  |       | 0             | 0                      | 0                      | 0                      | 0           | 0           | 0           | 0            | 117          | 7           | 5             | 13.06          | 0           | 0           | 0            | 0             | 0.00   |
| SMC-Flex                |       | 0             | 0                      | 0                      | 0                      | 0           | 0           | 0           | 0            | 103          | 3           | 5             | 8.56           | 0           | 0           | 0            | 0             | 0.00   |
| Single Speed - E300     |       | 0             | 0                      | 0                      | 0                      | 0           | 0           | 0           | 0            | 117          | 7           | 5             | 15.02          | 0           | 0           | 0            | 0             | 0.00   |
| Single Speed - E3/E3Plu | s     | 0             | 0                      | 0                      | 0                      | 0           | 0           | 0           | 0            | 184          | 3           | 7             | 7.87           | 0           | 0           | 0            | 0             | 0.00   |
| Single Speed - E1Plus   |       | 0             | 0                      | 0                      | 0                      | 0           | 0           | 0           | 0            | 173          | 3           | 7             | 7.87           | 0           | 0           | 0            | 0             | 0.00   |
| Single Speed - Generic  |       | 0             | 0                      | 0                      | 0                      | 0           | 0           | 0           | 0            | 117          | 7           | 5             | 7.73           | 0           | 0           | 0            | 0             | 0.00   |
| Reversing - E300        |       | 0             | 0                      | 0                      | 0                      | 0           | 0           | 0           | 0            | 117          | 7           | 5             | 17.79          | 0           | 0           | 0            | 0             | 0.00   |
| Reversing - E3/E3Plus   |       | 0             | 0                      | 0                      | 0                      | 0           | 0           | 0           | 0            | 192          | 3           | 7             | 9.59           | 0           | 0           | 0            | 0             | 0.00   |
| Deversing Conoris       |       | 0             | 0                      | 0                      | 0                      | 0           | 0           | 0           | 0            | 117          | 7           | 5             | 10.40          | 0           | 0           | 0            | 0             | 0.00   |

- 65. The upper right corner of the window displays the version of the library that is used for calculating the control strategy data. Selecting *Edit* will let you choose a different source. Continue to use the Process Library v5.00 Standard Tasks template. Click **OK** and **Accept**.
- 66. Click the *Reactor 1 I/O* location in the tree and click *Configure Location*. Enter the I/O counts for the Reactor 1 location.

|                | حات |
|----------------|-----|
| • min •        |     |
| I/O Count      |     |
| Analog Input   | 32  |
| Analog Output  | 30  |
| Discrete Input | 44  |
|                |     |

| Location Name: | Reactor |    | Existing |    |                |
|----------------|---------|----|----------|----|----------------|
|                | DI      | DO | AI       | AO |                |
| I/O Count:     | 44      | 40 | 32       | 30 | Spare I/O: 0 % |
|                |         |    |          |    |                |
|                |         |    |          |    |                |

Notice that the Under-Allocated I/O display shows the number 1 in the Al field, after Accept.

| Under-Allocated I/O   | DI | DO | AI |
|-----------------------|----|----|----|
| Strategy Preferences: |    |    | 1  |

The number 1 indicates that one more AI count is required to fulfill the I/O requirements of the allocated control strategies. In this example we will change the I/O Requirements to match the control strategies count.

Increase the AI I/O count by one, to 33. Click out of the field after entering the new value.

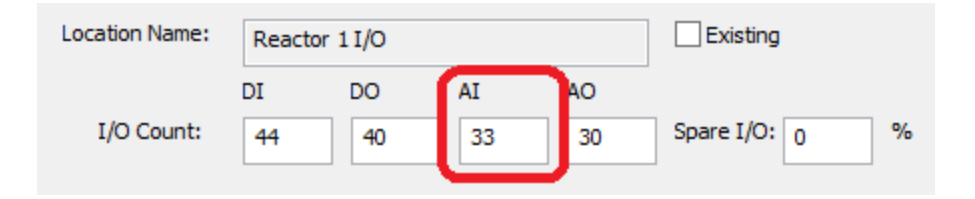

Now the Under-Allocated I/O fields are clear, so click Accept.

67. Select Reactor 1 MCC location, and then enter the MCC devices data.

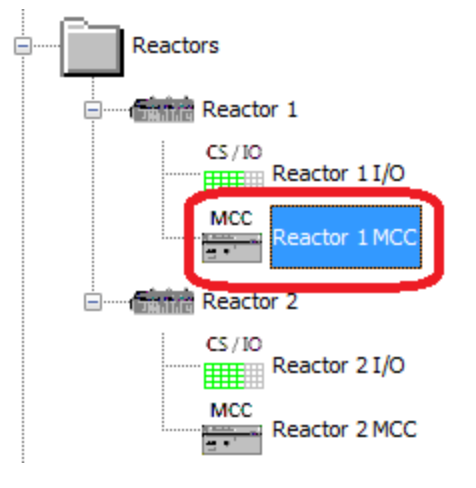

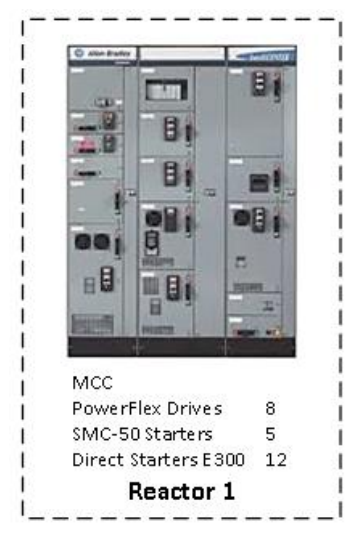

| MCC Name: Reactor 1   | MCC        |       |       | Existing     | Pro                  | cess Library Preferences | Process Library v5.00 - Standard Tasks | Edit |
|-----------------------|------------|-------|-------|--------------|----------------------|--------------------------|----------------------------------------|------|
| Variable Speed Drives | PF755<br>8 | PF753 | PF52x | Generic<br>0 | Smart Motor Controls | SMC-50                   | Change to Control Strategy Input       |      |
| Single Speed Motors   | E300<br>12 |       |       | Generic<br>0 | Reversing Motors     | E300<br>0                | Generic<br>0                           |      |

68. Repeat previous steps for the Reactor 2 I/O and MCC location (same values).

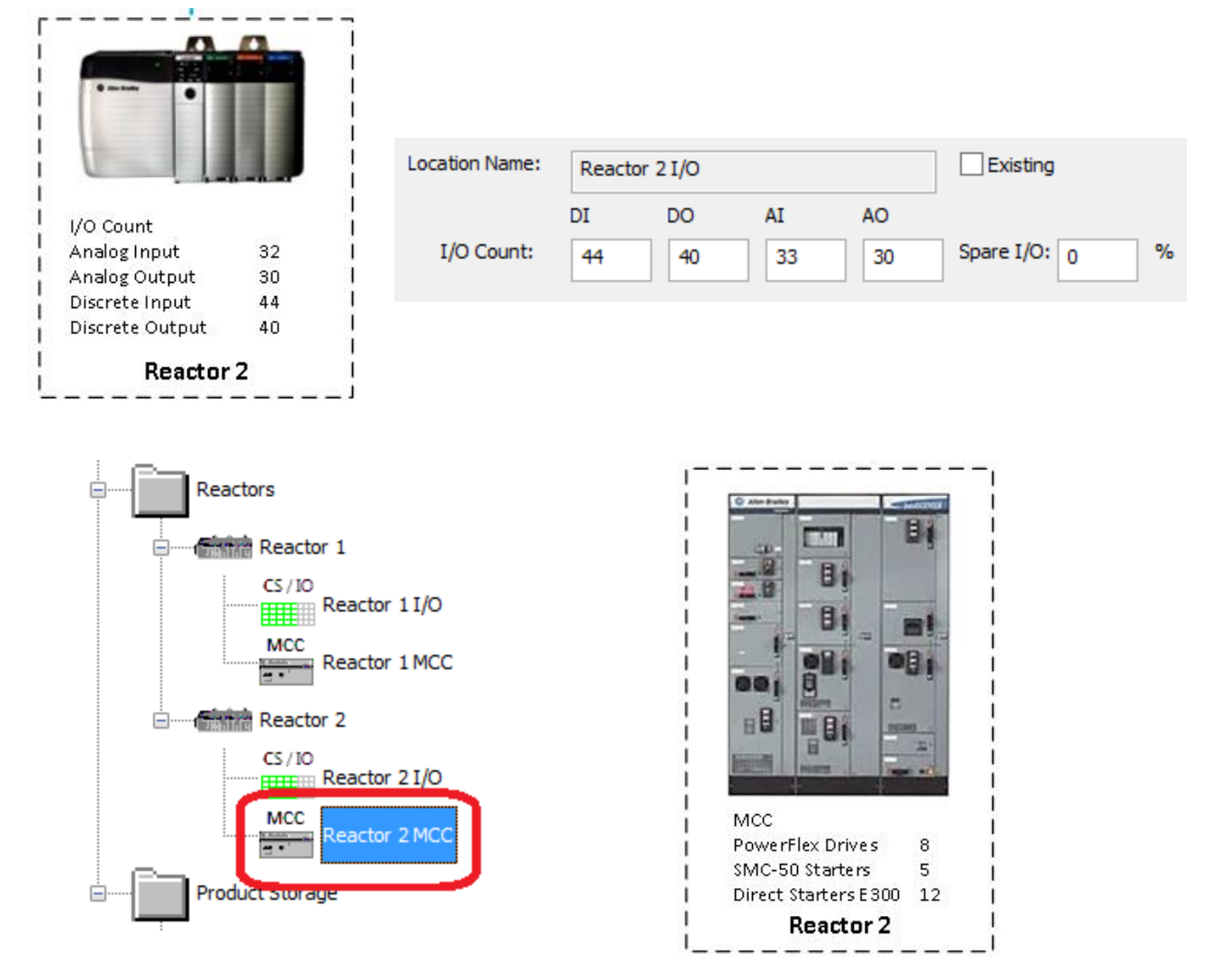

| MCC Name: Reactor 2   | MCC   |       |       | Existing     | Proc                 | ess Library Preferences: | S: Process Library v5.00 - Standard Tasks Edit |
|-----------------------|-------|-------|-------|--------------|----------------------|--------------------------|------------------------------------------------|
| Variable Speed Drives | PF755 | PF753 | PF52x | Generic<br>0 | Smart Motor Controls | SMC-50                   | Change to Control Strategy Input               |
| Single Speed Motors   | E300  |       |       | Generic<br>0 | Reversing Motors     | E300 0                   | Generic<br>0                                   |

In the tree, select the *Product Storage I/O* location and click the *Configure Location* button. Enter the I/O values in the I/O Count Fields as follows.

|                 |         | Locat | ion Name: | Produ | ict Storage I | I/O |    | Existing     |    |
|-----------------|---------|-------|-----------|-------|---------------|-----|----|--------------|----|
|                 | n -n -1 |       |           | DI    | DO            | AI  | AO |              |    |
| I/O Count       |         | i t/  | O Count:  | 24    | 24            |     | 0  | Spare I/O: o | %  |
| Analog Input    | 0       | 1 7   | o counti  | 24    | 24            | 0   | 0  | opare 1/01 0 | 10 |
| Analog Output   | 0       | 1     |           |       |               |     |    |              |    |
| Discrete Input  | 24      | 1     |           |       |               |     |    |              |    |
| Discrete Output | 24      | 1     |           |       |               |     |    |              |    |

For the Product Storage location, the Under-Allocated I/O display shows one more DI is needed. Increase the DI count to 25, then click *Accept*.

| Under-Allocated I/O   | DI | DO | AI |            | DI | DO | AI | AO |              |   |
|-----------------------|----|----|----|------------|----|----|----|----|--------------|---|
| Strategy Preferences: | 1  |    |    | I/O Count: | 25 | 24 | 0  | 0  | Spare I/O: 0 | % |

70. Enter the Product Storage MCC data.

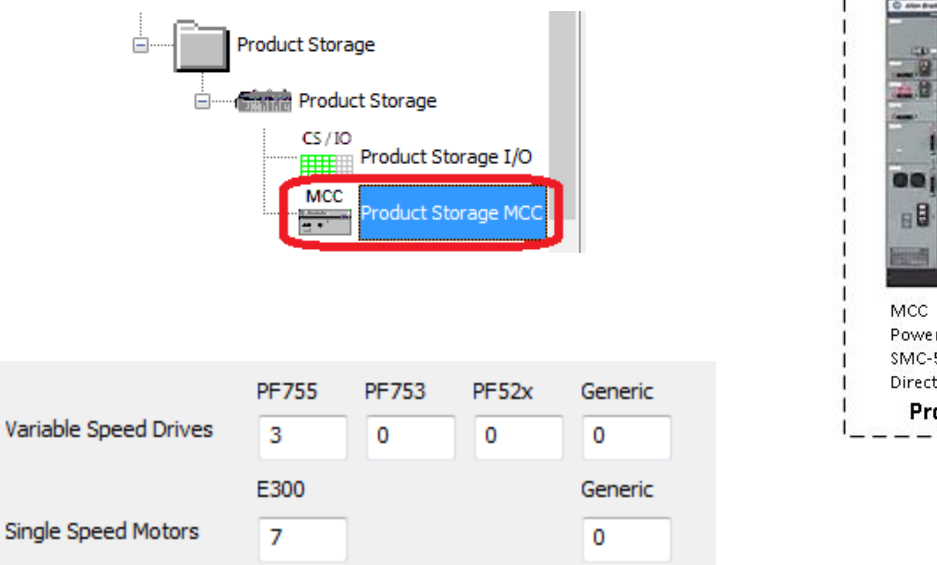

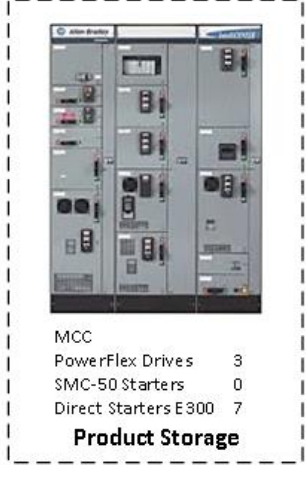

71. Click on each item in the tree and notice how the summary information for each item has been updated per your I/O entries.

72. With the I/O data entered, you are now ready to assign specific I/O modules. Click on the *Premix* I/O location in the tree. Notice the radio buttons at the bottom of the window.

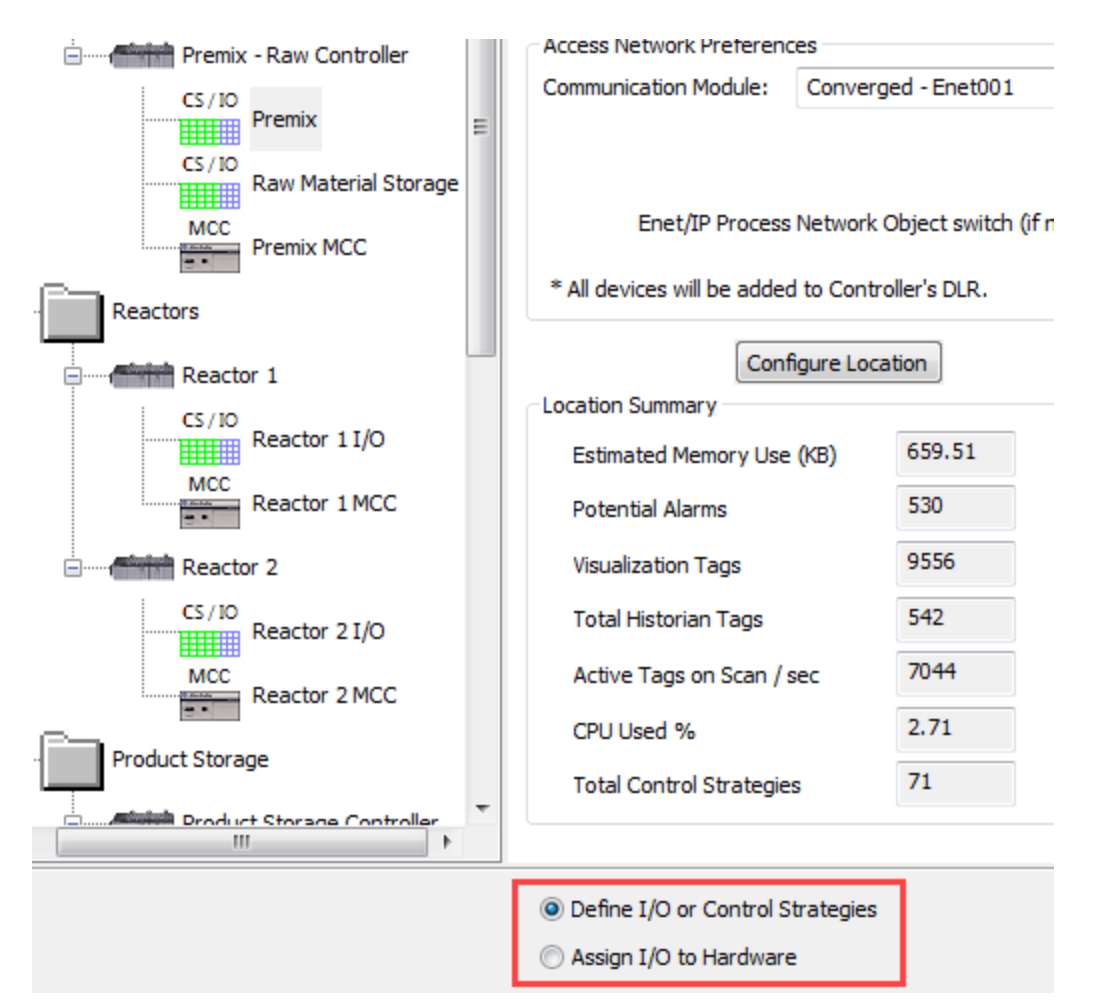

73. Click the **Assign I/O to Hardware** radio button. IAB displays a table of I/O types and quantities with specific modules assigned to each. Notice that the **Use Default Settings** checkbox is checked by default.

| Assign I/O | for Premix               |              |                         |          |                               | Define Network<br>I/O |
|------------|--------------------------|--------------|-------------------------|----------|-------------------------------|-----------------------|
| Vuse De    | fault Settings (can be a | ccessed from | n the PlantPAx system i | tem in t | he tree)                      | Apply Defaults        |
| Family of  | 1/0:                     | Type of I/   | í0:                     | Catalo   | g Number:                     |                       |
| 1756 Co    | ontrolLogix I/O 🛛 👻      | Digital In   | puts 👻                  | 1756-    | IA 16I 👻                      | Add to Grid           |
| Points     | Category o               | f I/O        | Family of I/            | 0        | Catalog Number                |                       |
|            |                          |              |                         | Pro      | cessor / Network Information  |                       |
|            |                          |              |                         | 1756-    | L83EP, EtherNet Ring Topology |                       |
| 56 / 56    | Conventional Digital I   | nputs        |                         |          |                               |                       |
| 56         | Conventional I/O         |              | 1756 ControlLogix I/    | 0        | 1756-IB16D                    | 10-30 VDC Diag        |
| 52 / 52    | Conventional Digital (   | Outputs      | Less s. J. h            | -        |                               |                       |
| 52         | Conventional I/O         | _            | 1756 ControlLogix I/    | 0        | 1756-OB16D                    | 19-30 VDC Diag        |
| 16 / 16    | Conventional and Pro     | cess Instrun | nentation Analog Inputs | 5        |                               | 1 1 215               |
| 16         | HART I/O                 | _            | 1756 ControlLogix I/    | 0        | 1756-IF16IH                   | Analog Differen       |
| 4/4        | Conventional and Pro     | cess Instrun | nentation Analog Outpu  | its      | 4756 05070                    |                       |
| 4          | HART I/O                 |              | 1/56 ControlLogix 1/    | 0        | 1756-OF8IH                    | Analog Output P       |
|            |                          |              |                         |          |                               |                       |
|            |                          |              |                         |          |                               |                       |
|            |                          |              |                         |          |                               |                       |
|            |                          |              |                         |          |                               |                       |
|            |                          |              |                         |          |                               |                       |
|            |                          |              |                         |          |                               |                       |
|            |                          |              |                         |          |                               |                       |
|            |                          |              |                         |          |                               |                       |
|            |                          |              |                         |          |                               |                       |
|            |                          |              |                         |          |                               |                       |
|            |                          |              |                         |          |                               |                       |
|            |                          |              |                         |          |                               |                       |
| 🔘 Define   | I/O or Control Strategie | es           |                         |          |                               |                       |
| Assign     | I/O to Hardware          |              |                         |          |                               |                       |

IAB has selected ControlLogix I/O modules by default. Later in the lab, you'll see how you can:

- Change the assigned I/O module for each type
- Select different I/O platforms
- Add additional lines in the table and divide the total I/O quantity for a type among two or more I/O modules

74. Examine the section of the table for Conventional Digital Inputs.

| Points  | Category of I/O                 | Family of I/O            | Catalog Number                | Descriptio                           |
|---------|---------------------------------|--------------------------|-------------------------------|--------------------------------------|
|         |                                 | Pro                      | ocessor / Network Information |                                      |
|         |                                 | 1756                     | - 83EP EtherNet Ring Topology |                                      |
| 56 / 56 | Conventional Digital Inputs     |                          |                               |                                      |
| 56      | Conventional I/O                | 1756 ControlLogix I/O    | 1756-IB16D                    | 10-30 VDC Diagnostic Input 16 Pts (  |
| 52/52   | Conventional Digital Outputs    |                          |                               |                                      |
| 52      | Conventional I/O                | 1756 ControlLogix I/O    | 1756-OB16D                    | 19-30 VDC Diagnostic Output 16 Pts   |
| 16 / 16 | Conventional and Process Instru | mentation Analog Inputs  |                               |                                      |
| 16      | HART I/O                        | 1756 ControlLogix I/O    | 1756-IF16IH                   | Analog Differential Isolated Input H |
| 4/4     | Conventional and Process Instru | mentation Analog Outputs |                               |                                      |
| 4       | HART I/O                        | 1756 ControlLogix I/O    | 1756-OF8IH                    | Analog Output HART Isolated - Curr   |

- The green color indicates that all I/O of the stated type has been assigned to modules.
- The colored bar indicates the I/O type, in this case Conventional Digital Inputs.
- The numbers in the green bar show I/O points assigned / total I/O points. For example, in this case 56 points out of a total of 56 have been assigned to a module.
- The white table rows below the colored row show the specific modules to which I/O points have been assigned.

For now we'll accept the **defaults**. Click on each I/O location to see how the I/O has been assigned.

75. Check the Generate Bill-of-Material upon Finish checkbox and click Finish.

| O Define I/O or Control Strategies | Generate Bill | -of-Material upor | n Finish |
|------------------------------------|---------------|-------------------|----------|
| Assign I/O to Hardware             | Finish        | Cancel            | Help     |

IAB generates the hardware for the specified process application.

76. Click the *Network* tab. The Network tab is a tree view which enumerates the networks in the project, along with the devices connected to the networks. You can move the components around and zoom in and out with the slider to better see the architecture.

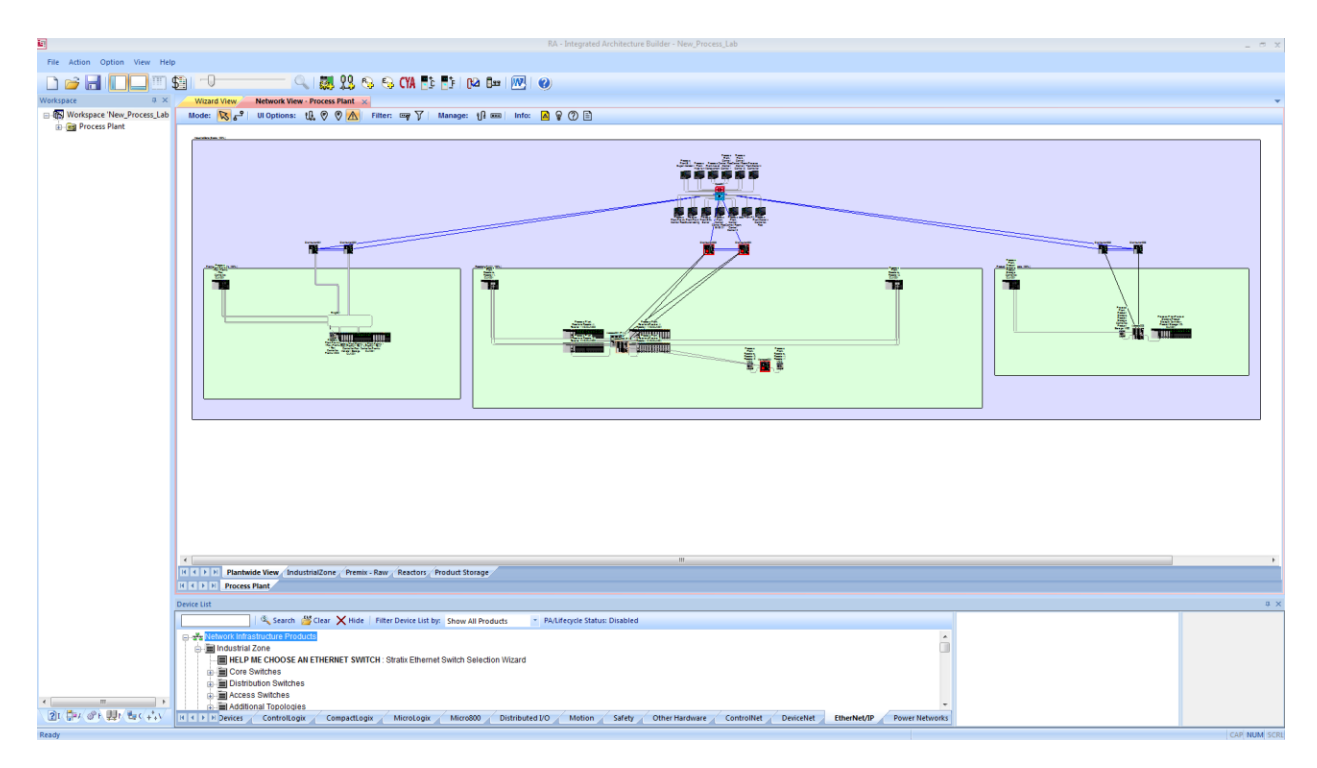

77. Click on the *Architecture* tab. The Architecture tab is a tree view which enumerates the devices, networks, areas, and enclosures in the Architecture View.

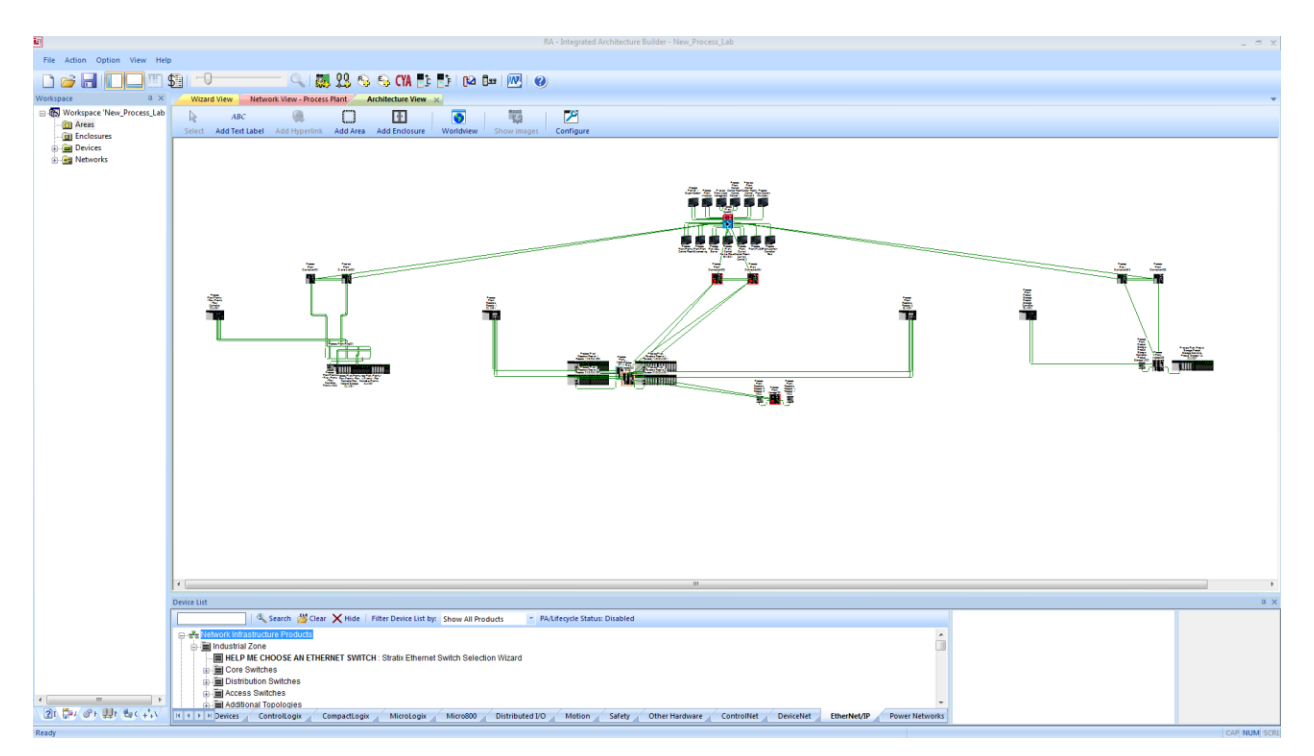

78. Click on the **Hardware** tab and check the hardware views of the created chassis to see the way the controllers and I/O have been configured.

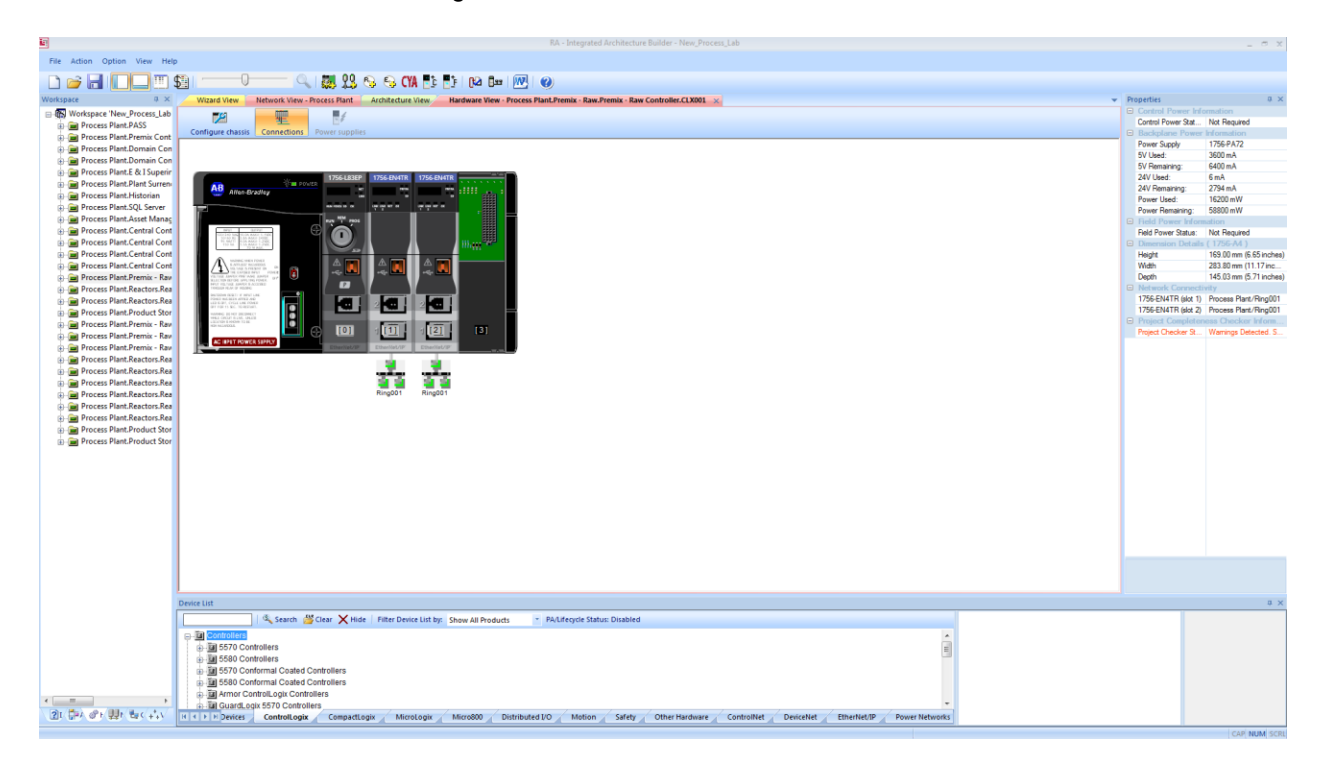

79. Click the *Project BOM* button and check the project BOM and confirm to save changes. Click No if prompted to connect to the Internet.

You have now seen how to quickly configure a simple process application using the PSE and its default selections. Next, you'll learn how to configure an application in more detail. Close the BOM.

# 2: Modify a Process Configuration

Using system defaults to quickly configure a process application can be useful for budgetary purposes, but most process applications will require more detailed configuration later if not sooner. In this lab section, you will modify the configuration you created in the previous section and learn about the detailed configuration features of the PSE.

Suppose your customer has reviewed the initial configuration and has provided you with some additional details and requirements:

- Use redundant power supplies on all ControlLogix chassis
- Use a DLR ring for the MCC in the Premix subsystem
- Use redundant controllers in the reactor subsystem
- Use 8 channel analog input modules (1756-IF8) throughout instead of the 16 point versions quoted
- Add 5 AI and 2 AO Foundation Fieldbus devices to both Reactor 1 and Reactor 2
- Add 15 HART inputs to Product Storage
- Use FLEX I/O for the Product Storage I/O

- Wizard View 🗙 Workspace џ x Network View - Process Pla □ I Workspace 'New\_Process\_Lab' n, 뿧 ₽ 📄 Wizards Project Design Assistant ControlLogix CompactLogix Available Assistants... --- Project Design Assistant ControlLogix Wizard CompactLogix Wizard Micro800 Wizard Distributed I/O Wizard PlantPAx Estimator Wizard PP Process Plant 1771 Migration Wizard SLC Migration Wizard DIO Migration Wizard MLX Migration Wizard EtherNet/IP Capacity Wizard
- 1. Go to the Wizard View. Double click on the *Process Plant* item to reopen the PSE.

 Use redundant power supplies on all ControlLogix chassis. In the PlantPAx System Estimator, system preferences are stored in a PlantPAxSystem\_v5.0.PAxSys file. You can open to edit the system preferences. Click on the *Process Plant* icon at the top of the tree. Notice that System Preferences are being supplied by *PlantPAx System Preferences v5.0*.

| PlantPAx Process Plant | System Info<br>Project ID<br>Rev        |
|------------------------|-----------------------------------------|
| Premix Control Room    | Reference ID                            |
| Premix - Raw           | Project Name                            |
| Premix - Raw Controll  | Contact Name                            |
| CS/ID Premix           | System Preferences                      |
| Raw Material S         | PlantPAx System Preferences v5.0        |
| Premix MCC             | I/O Quantity     Edit Hardware Defaults |
| Reactors               | Control Strategy                        |
| CS/IO<br>Reactor 1 I/O | FactoryTalk Directory PASS              |

3. Click the Edit System Preferences button.

IAB opens the system preferences

| /stem Limits:                                   |         | Virtualization Sizing:                              |                |        |           |      |
|-------------------------------------------------|---------|-----------------------------------------------------|----------------|--------|-----------|------|
| Type of Limit                                   | Value   | Server and Workstation Type                         | Ratio (vCPU:1) | ) vRAM | vHardDisk | VCPU |
| # of HMI Servers limit                          | 10      | Process Automation Domain Controller (PADC)         | 2              | 4      | 40        | 1    |
| # of Data and Alarm Servers limit               | 10      | Process Automation System Server (PASS)             | 2              | 16     | 60        | 4    |
| # of Operator Workstations limit                | 120     | Operator Workstation (OWS)                          | 6              | 4      | 40        | 2    |
| # of Historian Servers limit                    | 2       | Engineering Workstation (EWS)                       | 2              | 8      | 100       | 2    |
| Data server tags on scan/second limit           | 100000  | Application Server OWS (AppServ-OWS)                | 2              | 16     | 60        | 8    |
| Data server potential tags in memory limit      | 3000000 | Application Server EWS (AppServ-EWS)                | 2              | 16     | 100       | 4    |
| FTAE Total Alarms/System limit                  | 100000  | Application Server Information Historian (ASIH)     | 2              | 4      | 120       | 2    |
| FTAE Total Alarms/Server limit                  | 20000   | Application Server Information Reporting (ASIV)     | 2              | 4      | 60        | 2    |
| FTAE Server-based Alarms/Server limit           | 20000   | Application Server Information SQL (ASIS)           | 2              | 4      | 120       | 2    |
| FTAE Logix-based Alarms/Server limit            | 10000   | Application Server Asset Management (AppServ-Asset) | ) 2            | 4      | 60        | 2    |
| I/O per System Limit                            | 25000   | Application Server Batch (AppServ-Batch)            | 2              | 4      | 60        | 2    |
| Controllers Per Subsystem Limit                 | 10      | VMWare vCenter                                      | 1              | 4      | 40        | 2    |
| # tags on scan / alarm                          | 5       | System Reservation (Specify % to be reserved)       | 10             |        |           |      |
| Max Controller Visualization Tags on Scan       | 12000   |                                                     |                |        |           |      |
| PASS Tags on Scan Limit                         | 100000  | ,                                                   |                |        |           |      |
| System Tags on Scan Limit                       | 1000000 | MCC Sizing:                                         |                |        |           |      |
| Display Tag Update Rate                         | 0.5     | Device Type                                         | DI DI          | 00     | AI        | AO   |
| Base Memory Load (Kb) CompactLogix              | 380     | Full Voltage Starters                               | 2 2            | 2      | 1         | 0    |
| Base Memory Load (Kb) ControlLogix              | 480     | Reduced Voltage Starters                            | 2 2            | 2      | 1         | 0    |
| Base Memory Load (Kb) CompactLogix P-Controller | 56      | Variable Frequency Drives                           | 2 2            | 2      | 2         | 1    |
| Base Memory Load (Kb) ControlLogix P-Controller | 56      |                                                     |                |        |           |      |
| CompactLogix P-Controller Alarm Limit           | 7500    |                                                     |                |        |           |      |
| ControlLogix P-Controller Alarm Limit           | 7500    |                                                     |                |        |           |      |

Close the Manage PlantPAx System Preferences, selecting **OK**.

4. Click the *Edit Hardware Defaults* button

| System Preferences          |                           |
|-----------------------------|---------------------------|
| PlantPAx System Preferences | v5.0                      |
| Default I/O Entry Method    | Edit System Preferences   |
| I/O Quantity                | Edit Hardware Defaults    |
| Control Strategy            | Edit ThinManager Licenses |
| FactoryTalk Directory PASS  | · · ?                     |

5. Select the checkbox for Use Redundant Power Supplies. Click the OK button.

| onven              | tional I/O                                                                      | Netwo                         | k I/O                                                             |                                      | Catalag Number                    |        |
|--------------------|---------------------------------------------------------------------------------|-------------------------------|-------------------------------------------------------------------|--------------------------------------|-----------------------------------|--------|
| onven              | % 1756 Controll agix I/O or                                                     | netwo                         |                                                                   |                                      |                                   |        |
| 100                | % 1769/5069 Compact I/O                                                         | 100                           | % EtherNet/IP Devices                                             | 1756 Controll ogix - Digital Inputs  | 1756-IB16D                        |        |
| 0                  | % 1794 Flex I/O                                                                 | 0                             | % DeviceNet Devices                                               | 1756 Controll ogix - Digital Puputs  | 1756-0B16D                        | -      |
| _                  |                                                                                 |                               |                                                                   | 1756 ControlLogix - Analog Inputs    | 1756-IE16IH                       | -      |
| 0                  | % 1715 Redundant I/O                                                            |                               |                                                                   | 1756 ControlLogix - Analog Outputs   | 1756-OE8IH                        | -      |
| 0                  | % 1734 Point I/O                                                                |                               |                                                                   | 1769 Compact I/O - Digital Inputs    | 1769-IA16                         | -      |
| -                  |                                                                                 |                               |                                                                   | 1769 Compact I/O - Digital Outputs   | 1769-OA16                         | -      |
| 0                  | % 1738 ArmorPoint I/O                                                           |                               |                                                                   | 1769 Compact I/O - Analog Inputs     | 1769-IF8                          | -      |
| 0                  | % 1719 EX I/O                                                                   |                               |                                                                   | 1769 Compact I/O - Analog Outputs    | 1769-OF4                          | -      |
|                    | C 5004 Elan 5000 I/O                                                            |                               |                                                                   | 5069 Compact I/O - Digital Inputs    | 5069-IB16                         | -      |
| v 1                | 76 3034 Flex 3000 1/0                                                           |                               |                                                                   | 5069 Compact I/O - Digital Outputs   | 5069-OB16                         | -      |
|                    |                                                                                 |                               |                                                                   | 5069 Compact I/O - Analog Inputs     | 5069-IF8                          | -      |
| log I/C            | Breakdown by Family                                                             |                               |                                                                   | 5069 Compact I/O - Analog Outputs    | 5069-OF8                          | -      |
| onven              | tional I/O                                                                      | Netwo                         | ·k I/O                                                            | Distribu                             | ted Motor Control                 |        |
| 100                | % 1756 ControlLogix I/O or                                                      | 100                           | % EtherNet/IP Devices                                             | Full Voltage Starter - Ethernet      | FullVoltageStarter-Enet-Generic   | -      |
| _                  | % 1769/5069 Compact I/O                                                         |                               |                                                                   | Reduced Voltage Starter - ControlNe  | t ReducedVoltageStarter-Cnet-Gene | ic 💌   |
| 0                  | % 1756/1769 HART I/O                                                            | 0                             | % Foundation Fieldbus Devices                                     | Reduced Voltage Starter - Ethernet   | ReducedVoltageStarter-Enet-Gener  | ic 💌   |
| 0                  | % 1794 Flex I/O                                                                 | 0                             | % Profibus PA Devices                                             | Variable Frequency Drive - ControlNo | PowerFlex-CNet-Generic            | -      |
| •                  | % 1715 Redundant I/O                                                            |                               | 9/ DeviceNat Devices                                              | variable Frequency Drive - Ethernet  | PowerFlex-Enet-Generic            | -      |
| •                  | % 1715 Redundant 1/0                                                            | 0                             | % Deviceiver Devices                                              | DoworElay 755                        | MCC DawarElaw355                  |        |
| 0                  | % 1794 Flex HART I/O                                                            |                               |                                                                   | PowerFlex 753                        | MCC-PowerFlex753                  |        |
| 0                  | % 1734 Point I/O                                                                |                               |                                                                   | PowerFlex 52x                        | MCC-PowerFlex52x                  |        |
| <u> </u>           | 70 175 H Oale 170                                                               |                               |                                                                   | Generic VSD                          | MCC-GenericVSD                    |        |
| 0                  | % 1738 ArmorPoint I/O                                                           |                               |                                                                   | SMC-50                               | MCC-SMC-50                        |        |
| 0                  | % 1719 EX I/O                                                                   |                               |                                                                   | SMC-Flex                             | MCC-SMC-Flex                      |        |
|                    |                                                                                 |                               |                                                                   | Single Speed Motor - E300            | MCC-SingleSpeedMotor-E300         |        |
| 0                  | % 1719 EX HART I/O                                                              |                               |                                                                   | Single Speed Motor - E3/E3Plus       | MCC-SingleSpeedMotor-E3/E3Plus    |        |
| 0                  | % 5094 Flex 5000 I/O                                                            |                               |                                                                   | Single Speed Motor - E1Plus          | MCC-SingleSpeedMotor-E1Plus       |        |
|                    | •                                                                               |                               |                                                                   | Single Speed Motor - Generic         | MCC-SinaleSpeedMotor-Generic      |        |
| t defau            | Its for I/O hardware to be used for                                             | all I/O locatio               | ons when generating Bill-of-Material.                             | 1756 I/O Preferences                 |                                   |        |
| or both            | digital and analog conventional I/O                                             | , select defa                 | ult I/O families to be used by percentage.                        | Default Chassis Size 13              | Add extended depth termin         | al blo |
| or both<br>or each | n ligital and analog network 1/0, sel<br>n I/O family, select the default catal | ect detault n<br>og numbers t | etworks to be used by percentage.<br>o be used for each I/O type. | Default Power Supply 120V AC         | ▼ Use Redundant Power Supp        | ies    |
| applic             | able, select chassis, power supply, a                                           | and terminal l                | block defaults specific to the I/O family.                        | Wiring Method: 💿 Screw 🔘 C           | amp 📃 Conformal Coating           |        |
| Assign             | n I/O to Hardware is selected at eac                                            | h I/O locatio                 | n, the I/O count can be split between                             | 1700 1/0 Profession                  |                                   |        |
| unicati            | on hardware is shown in a table bas                                             | ed on these                   | defaults. The selected hardware for each                          | 1/09 1/O Preterences                 |                                   |        |
| cation             | can be customized from these defau<br>fore generating the bill-of-material.     | ult settings (e               | except power supply and terminal block                            | Default Power Supply 120V AC         | •                                 |        |

6. Note that the FactoryTalk Directory is defined in the drop-down box. This box will be populated with all PASS servers defined in the system. A PlantPAx system only requires one PASS server to be defined as the FactoryTalk Directory.

| System Preferences            |                           |
|-------------------------------|---------------------------|
| PlantPAx System Preferences v | 5.0                       |
| Default I/O Entry Method      | Edit System Preferences   |
| I/O Quantity                  | Edit Hardware Defaults    |
| Control Strategy              | Edit ThinManager Licenses |
| FactoryTalk Directory PASS    | • ?                       |

7. The PSE allows for different network types to be added for controllers. Click on the *Premix - Raw* **Controller** in the tree. In the Controller Preferences area, select **Edit Communication Modules**.

| Premix - Raw          |                                      | nassis      | SIUW SUU MS        |
|-----------------------|--------------------------------------|-------------|--------------------|
| Premix - Raw Controll | Network Connectivity<br>DLR Channel: | Enet/IP NPO | 1783-RMS20CA       |
| CS / IO<br>Premix     | DLR 1 🔻                              | Switch:     | 1763-DH520CA       |
| Raw Material S        | Communication Module Selection:      | Edit Comn   | nunication Modules |
|                       | Controller Summary                   |             |                    |

8. Add an un-converged DLR ring for an MCC. Un-converged modules will be isolated to the controller chassis. Converged modules will be included in the default architecture defined for the subsystem. Select EtherNet/IP DLR from the dropdown menu. Click Add. Click OK.

| Edit Comm Modules                                                              | <b>—</b>          |
|--------------------------------------------------------------------------------|-------------------|
| Supervisory Comm: Converged Supervisory001                                     |                   |
| Converged I/O Comm Modules - EtherNet/IP DLR                                   |                   |
| Converged - Enet001 *                                                          |                   |
|                                                                                | Add               |
|                                                                                | Delete            |
|                                                                                | Delete Unused     |
|                                                                                |                   |
| Unconverged I/O Comm Modules                                                   |                   |
|                                                                                | EtherNet/IP DLR 🗸 |
|                                                                                | Add               |
|                                                                                | Delete            |
|                                                                                | Delete Linused    |
|                                                                                |                   |
| * Comm in Use                                                                  |                   |
| Please Note: Comms not in use will not<br>be generated as part of your system. | OK Cancel         |

9. Click the **Premix MCC** location. Select the **UNCONVERGED** - **ENETDLR001** module from the dropdown in local network preferences.

| Premix - Raw                                          | Access Network Preferences Communication Module: Unconverged - EnetDLR001       |
|-------------------------------------------------------|---------------------------------------------------------------------------------|
| CS/10<br>CS/10<br>Raw Material S<br>MCC<br>Premix MCC | Enet/IP Process Network Object switch (if needed): 1783-BMS20CA (Help Me Select |
|                                                       |                                                                                 |

10. Use redundant controllers in the Reactors subsystem. Click the Reactor 1 controller in the tree. In the Controller dropdown, select 1756-L83EP Redundant to specify a redundant controller. This selection will generate a pair of redundant chassis with duplicate controllers, redundancy modules, and communication modules and will add the necessary cables to the BOM as well.

| Reactors               | Controller Preferences                |   |
|------------------------|---------------------------------------|---|
| Reactor 1              | Controller Name Reactor 1             |   |
| CC/ID<br>Reactor 1 I/O | Controller Type 1756-L83EP Redundant  | ] |
| MCC<br>Reactor 1 MCC   | Controller Location Dedicated Chassis |   |
|                        | Network Connectivity                  |   |

**Repeat for Reactor 2 controller**. Notice how the CPU Used % increases when redundant controllers are selected.

11. Use 8 channel analog input modules (1756-IF8). Since this change is to be applied throughout the project, you should make the change in the Hardware Defaults. Click the **Process Plant** (system) at the top of the tree and click the **Edit Hardware Defaults** button.

| PlantPAx Process Plant | System Info                                      |
|------------------------|--------------------------------------------------|
|                        | Project ID                                       |
| PASS                   | Rev                                              |
| Premix Control Room    | Reference ID                                     |
| Premix - Raw           | Project Name                                     |
| Premix - Raw Controll  | Contact Name                                     |
| CS/IO<br>Premix        | System Preferences                               |
| Raw Material S         | PlantPAx System Preferences v5.0                 |
| MCC<br>Premix MCC      | Default I/O Entry Method Edit System Preferences |
| Reactors               | I/O Quantity     Edit Hardware Defaults          |
|                        | Control Strategy Edit ThinManager Licenses       |
| Reactor 1              |                                                  |
| CS/IO<br>Reactor 1 I/O | FactoryTalk Directory PASS                       |

IAB displays the Edit Hardware Defaults dialog. The Edit Hardware Defaults dialog lets you select the I/O modules that will be used in the wizard by default. There are two sections: I/O Breakdown by Family, and Default Module Selection.

| igital I/O Breakdown by Family                                                                                                    |                                                                                                    | Default Module Selection:                         |                                                   |      |
|----------------------------------------------------------------------------------------------------|----------------------------------------------------------------------------------------------------|---------------------------------------------------|---------------------------------------------------|------|
| Conventional I/O                                                                                                    | Network I/O                                                                                                    | Family & Type of I/O                              | Catalog Number                                    |      |
| 100 % 1756 ControlLogix I/O or                                                                                                    | 100 % EtherNet/IP Devices                                                                                                    | Conver                                            | ntional I/O                                       | _    |
| % 1769/5069 Compact I/O                                                                                                    | 100 / Ealentegii Devices                                                                                                    | 1756 ControlLogix - Digital Inputs                | 1756-IB16D                                        | •    |
| 0 % 1794 Flex I/O                                                                                                    | 0 % DeviceNet Devices                                                                                                    | 1756 ControlLogix - Digital Outputs               | 1756-OB16D                                        | •    |
| 0 % 1715 Redundant I/O                                                                                                    |                                                                                                    | 1756 ControlLogix - Analog Inputs                 | 1756-IF16IH                                       | -    |
|                                                                                                    |                                                                                                    | 1756 ControlLogix - Analog Outputs                | 1756-OF8IH                                        | •    |
| 0 % 1734 Point I/O                                                                                                    |                                                                                                    | 1769 Compact I/O - Digital Inputs                 | 1769-IA16                                         | •    |
| 0 % 1738 ArmorPoint I/O                                                                                                    |                                                                                                    | 1769 Compact I/O - Digital Outputs                | 1769-OA16                                         | •    |
|                                                                                                    |                                                                                                    | 1769 Compact I/O - Analog Inputs                  | 1769-IF8                                          | •    |
| 0 % 1719 EX I/O                                                                                                    |                                                                                                    | 1769 Compact I/O - Analog Outputs                 | 1769-OF4                                          | •    |
| 0 % 5094 Elex 5000 I/O                                                                                                    |                                                                                                    | 5069 Compact I/O - Digital Inputs                 | 5069-IB16                                         | •    |
| 5 10 555 mick 5000 1/0                                                                                                    |                                                                                                    | 5069 Compact I/O - Digital Outputs                | 5069-OB16                                         | •    |
|                                                                                                    |                                                                                                    | 5069 Compact I/O - Analog Inputs                  | 5069-IF8                                          | •    |
| alog I/O Breakdown by Family                                                                                                    |                                                                                                    | 5069 Compact I/O - Analog Outputs                 | 5069-OF8                                          | -    |
| Conventional I/O                                                                                                    | Network I/O                                                                                                    | Distributed                                       | Motor Control                                     |      |
| 100 % 1756 ControlLogix I/O or                                                                                                    | 100 % EtherNet/IP Devices                                                                                                    | Full Voltage Starter - Ethernet                   | FullVoltageStarter-Enet-Generic                   | -    |
| % 1769/5069 Compact 1/0                                                                                                    |                                                                                                    | Reduced Voltage Starter - ControlNet              | ReducedVoltageStarter-Cnet-Generic                | -    |
| 0 % 1/56/1/69 HART I/O                                                                                                    | 0 % Foundation Fieldbus Devices                                                                                                    | Reduced Voltage Starter - Ethernet                | ReducedVoltageStarter-Enet-Generic                | -    |
| 0 % 1794 Flex I/O                                                                                                    | 0 % Profibus PA Devices                                                                                                    | Variable Frequency Drive - ControlNet             | PowerFlex-CNet-Generic                            | -    |
| a v 1715 Patradaat 1/0                                                                                                    | 0 N. Davieshist Davies                                                                                                    | Variable Frequency Drive - Ethernet               | PowerFlex-ENet-Generic                            | -    |
| 0 % 1/15 Redundant 1/0                                                                                                    | 0 % Devicenet Devices                                                                                                    | DeworFlow 755                                     | MCC DeverSev 755                                  |      |
| 0 % 1794 Flex HART I/O                                                                                                    |                                                                                                    | PowerFlex 755                                     | MCC PowerFlex755                                  | -    |
| 0 % 1724 Print I/O                                                                                                    |                                                                                                    | PowerFlex 535                                     | MCC PowerFlex755                                  | -    |
| 0 % 1/34 Point 1/0                                                                                                    |                                                                                                    | Ceperic VSD                                       | MCC Constit/SD                                    | -    |
| 0 % 1738 ArmorPoint I/O                                                                                                    |                                                                                                    | SMC-50                                            | MCC-SMC-50                                        |      |
| 0 % 1710 EX 1/0                                                                                                    |                                                                                                    | SMC-Elex                                          | MCC-SMC-50                                        |      |
| 0 % 1/19 EX 1/0                                                                                                    |                                                                                                    | Single Speed Motor - E300                         | MCC-SingleSpeedMotor-E300                         |      |
| 0 % 1719 EX HART I/O                                                                                                    |                                                                                                    | Single Speed Notor - E3/E3Plus                    | MCC-SingleSpeedMotor-E3/E3Plus                    |      |
| 0 % 5094 Elex 5000 I/O                                                                                                    |                                                                                                    | Single Speed Motor - E1Plus                       | MCC-SingleSpeedMotor-E1Plus                       |      |
| 0 78 30341 IEX 3000 1/0                                                                                                    |                                                                                                    | Single Speed Motor - Generic                      | MCC-SingleSpeedMotor-Generic                      |      |
|                                                                                                    |                                                                                                    | 1755 1/0 Professore                               |                                                   |      |
| Each attacks for 1/O hardware to be used for a                                                                                                    | air 1/0 locations when generating bill-of-material.                                                                                                    | 1/501/01/10/10/00                                 | <b>_</b>                                          |      |
| For both digital and analog conventional 1/0,                                                                                                    | select default 1/O families to be used by percentage.                                                                                                    | Default Chassis Size 13                           | <ul> <li>Add extended depth terminal b</li> </ul> | lock |
| For each I/O family, select the default catalo                                                                                                    | ig numbers to be used for each I/O type.                                                                                                    | Default Power Supply 120V AC                      | <ul> <li>Use Redundant Power Supplies</li> </ul>  |      |
| If applicable, select chassis, power supply, a                                                                                                    | nd terminal block defaults specific to the I/O family.                                                                                                    | Wiring Method: 💿 Screw 🔘 Clam                     | Conformal Coating                                 |      |
| en Assign I/O to Hardware is selected at each                                                                                                    | n I/O location, the I/O count can be split between                                                                                                    |                                                   |                                                   |      |
| work and conventional 1/0 (Define Network I,<br>imunication hardware is shown in a table bas;<br>location can be customized from these defau<br>tings) before generating the bill-of-material. | (U): based on these entries, the corresponding I/O or<br>ed on these defaults. The selected hardware for each<br>It settings (except power supply and terminal block | 1769 I/O Preferences Default Power Supply 120V AC | -                                                 |      |
| ango, serere generating the sim of material                                                                                                    |                                                                                                    |                                                   |                                                   |      |

12. For our application, we will not change the I/O Breakdown by Family. That is, we will use 100% ControlLogix I/O as the default for both digital and analog I/O. We want to have the PSE use 1756-IF8 modules for all analog inputs. In the Default Module Selection section of the dialog, find the line for 1756 ControlLogix – Analog Inputs, and use the dropdown to select the 1756-IF8 module.

| Default Module Selection:             |                               |              |   |
|---------------------------------------|-------------------------------|--------------|---|
| Family & Type of I/O                  | Catalog Number                |              | - |
| Conven                                | tional I/O                    |              |   |
| 1756 ControlLogix - Digital Inputs    | 1756-IB16D                    | •            |   |
| 1756 ControlLogix - Digital Outputs   | 1755-00150                    |              |   |
| 1756 ControlLogix - Analog Inputs     | 1756-IF8IH                    | -            | 1 |
| 1756 ControlLogix - Analog Outputs    | 1756-IF16                     | ~            |   |
| 1769 Compact I/O - Digital Inputs     | 1756-IF16H                    |              | I |
| 1769 Compact I/O - Digital Outputs    | 1756-IF 16HK                  |              |   |
| 1769 Compact I/O - Analog Inputs      | 1756-IF4EXOE2E                |              |   |
| 1769 Compact I/O - Analog Outputs     | 1756-IF6CIS                   |              |   |
| Process Instrume                      | 1756-IF6I                     |              |   |
| Netw                                  | 1756-IF8                      |              |   |
| EtherNet I/P                          | 1/56-IF8HK                    |              |   |
| Foundation Fieldbus                   | 1756-IF8I (CURRENT)           |              |   |
| Distributed                           | 1756-IF8I (VOLTAGE)           |              |   |
| Full Voltage Starter - Ethernet       | 1756-IF8IH                    |              |   |
| Reduced Voltage Starter - ControlNet  | 1756-IF8IHK                   |              |   |
| Reduced Voltage Starter - Ethernet    | 1756-TE8K                     |              |   |
| Variable Frequency Drive - ControlNet | 1756-IR 12                    | $\mathbf{v}$ |   |
| Variable Frequency Drive - Ethernet   | Remarking Eller Eller Constin | -            | / |
| Totallisent &                         | Anton Combal                  | _            |   |

Click OK to accept the changes.

13. Add 5 AI and 2 AO Foundation Fieldbus devices to both Reactor 1 and Reactor 2. To add I/O points like this is a multi-step operation. First, you must increase the total I/O quantity for each location. Second, you must specify that 5 AI and 2 AO points are to be for Foundation Fieldbus devices. To get started, click the **Reactor 1 I/O** location in the tree and click the **Configure Location** button.

| Premix MCC             |                           |        |
|------------------------|---------------------------|--------|
| Reactors               | Configure Loc             | cation |
|                        | Location Summary          |        |
| Reactor 1              | Estimated Memory Use (KB) | 825.33 |
| CS/IO<br>Reactor 1 I/O | Potential Alarms          | 742    |
| MCC<br>Reactor 1 MCC   | Visualization Tags        | 11882  |

IAB opens the I/O Configuration dialog.

14. Increase the AI quantity by 5, to 38, and increase the AO quantity by 2, to 32. Click out of the I/O count fields. This will account for the new I/O points in the totals. Click *Accept* to ok the changes.

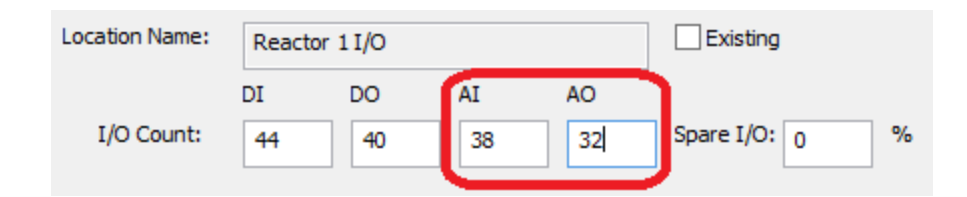

15. Now click the Assign I/O to Hardware radio button.

| O Define I/O or Control Strategies | Generate Bill- | of-Material upon | Finish |
|------------------------------------|----------------|------------------|--------|
| Assign I/O to Hardware             | Finish         | Cancel           | Help   |

16. Click the Define Network I/O button in the upper right corner of the display.

| Assign I/O for Reactor 1 I/O                                                       |                |                 | Define Network<br>I/O |                |
|------------------------------------------------------------------------------------|----------------|-----------------|-----------------------|----------------|
| ✓ Use Default Settings (can be accessed from the PlantPAx system item in the tree) |                |                 |                       | Apply Defaults |
| Conventional I/O<br>Family of I/O:                                                 | Type of I/O:   | Catalog Number: |                       |                |
| 1756 ControlLogix I/O 🛛 🗸                                                          | Digital Inputs | ∨ 1756-IA16     | $\checkmark$          | Add to Grid    |

This launches a dialog in which you can specify the number of IO points for Process Networks. Enter '5' in the AI box for **Process Network I/O** and enter '2' in the AO box and click out of the field. Notice that when you do this, the Conventional I/O totals are adjusted so that the total AI and AO are the same as entered in the Location Define I/O dialog. Click *Accept*.

| Define Network I/O for Location by I/O Quantities |    |        |    |      |                                                                                    |
|---------------------------------------------------|----|--------|----|------|------------------------------------------------------------------------------------|
| Location Name: Reactor 1 I/O                      |    |        |    |      |                                                                                    |
|                                                   | DI | DO     | AI | AO   |                                                                                    |
| Conventional I/O                                  | 44 | 40     | 33 | 32   |                                                                                    |
| Process Network I/O                               | 0  | 0      | 5  | 2    | This includes EtherNet/IP, Fieldbus, Devicenet, and Profibus PA networked devices. |
| Full Voltage Starters (Motor Overloads) Qty: 0    | 0  | 0      | 0  | 0    | This includes Distributed                                                          |
| Reduced Voltage Starters (Soft Starters) Qty: 0   | 0  | 0      | 0  | 0    | Motor Control Devices                                                              |
| Variable Frequency Drives (AC Drives) Qty: 0      | 0  | 0      | 0  | 0    | ]                                                                                  |
|                                                   |    |        |    |      |                                                                                    |
| Accept                                            |    | Cancel |    | Help | ]                                                                                  |

17. The I/O assignment table now shows a new area titled **Process Network I/O**. Notice that it contains seven points assigned to EtherNet/IP. Per our customer's request, we want to have all the Process I/O assigned to Foundation Fieldbus.

| 44 / 44             | Conventional Digital Inputs |                                |             |                                      |  |
|---------------------|-----------------------------|--------------------------------|-------------|--------------------------------------|--|
| 44 Conventional I/O |                             | 1756 ControlLogix I/O          | 1756-IB16D  | 10-30 VDC Diagnostic Input 16 Pts (  |  |
| 40 / 40             | Conventional Digital Ou     | Itputs                         |             |                                      |  |
| 40                  | Conventional I/O            | 1756 ControlLogix I/O          | 1756-OB16D  | 19-30 VDC Diagnostic Output 16 Pts . |  |
| 33 / 33             | Conventional and Proce      | ess Instrumentation Analog Inp | outs        |                                      |  |
| 33                  | Conventional I/O            | 1756 ControlLogix I/O          | 1756-IF8    | Analog Input - Current/Voltage 8 Pts |  |
| 30 / 30             | Conventional and Proce      | ess Instrumentation Analog Ou  | itputs      |                                      |  |
| 30                  | HART I/O                    | 1756 ControlLogix I/O          | 1756-OF8IH  | Analog Output HART Isolated - Curr   |  |
| 7/7                 | Process Network I/O         |                                |             |                                      |  |
| 7                   | EtherNet/IP                 | Communication Interfaces       | 1756-EN2T   | EtherNet 10-100M Bridge Module       |  |
| 0                   | Foundation Fieldbus         | Communication Interfaces       | 1788-CN2FFR | ControlNet To Foundation FieldBus Li |  |
| 0                   | Profibus PA                 | Communication Interfaces       | 1788-CN2PAR | ControlNet to Profibus-PA Linking De |  |
| 0                   | DeviceNet                   | Communication Interfaces       | 1756-DNB    | DeviceNet Bridge/Scanner Module      |  |

18. Click the **Process Plant** item in the tree, click the **Edit Hardware Defaults** button, and in the dialog that appears set the **% Foundation Fieldbus Devices** box to **'100'**. Click **OK** to accept the changes.

| Analog I/O Breakdown by Family                             |                                   |
|------------------------------------------------------------|-----------------------------------|
| Conventional I/O                                           | Network I/O                       |
| 100 % 1756 ControlLogix I/O or<br>% 1769 Compact I/O       | 0 % EtherNet/IP Devices           |
| 0 % 1794 Flex I/O                                          | 100 % Foundation Fieldbus Devices |
| 0 % 1715 Redundant I/O                                     | 9 % Profibus PA Devices           |
| % 1756 ControlLogix HART I/O or<br>% 1769 Compact HART I/O | 0 % DeviceNet Devices             |
| 0 % 1794 Flex HART I/O                                     |                                   |
| 0 % 1734 Point I/O                                         |                                   |
|                                                            |                                   |

19. Click back on **Reactor 1 I/O**, and the I/O assignment table shows all 7 Process Network I/O points assigned to Foundation Fieldbus.

|   | 00,00                     |                     | a non annen taraan rinna og oa  |             |                                      |
|---|---------------------------|---------------------|---------------------------------|-------------|--------------------------------------|
|   | 30                        | HART I/O            | 1756 ControlLogix I/O           | 1756-OF8IH  | Analog Output HART Isolated - Curr   |
|   | 7 / 7 Process Network I/O |                     |                                 |             |                                      |
| ſ | 0                         | EtherNet/IP         | Communication Interfaces        | 1756-EN2T   | EtherNet 10-100M Bridge Module       |
|   | 7                         | Foundation Fieldbus | Communication Interfaces        | 1788-EN2FFR | EtherNet To Foundation FieldBus Lin  |
|   | o Trofibast A             |                     | <b>Communication Interfaces</b> | 1788-EN2PAR | EtherNet/IP to Profibus-PA Linking D |
|   | 0                         | DeviceNet           | Communication Interfaces        | 1756-DNB    | DeviceNet Bridge/Scanner Module      |

20. You could repeat the previous steps for the Reactor 2 I/O location. But since Reactor 2 is the same as Reactor 1, you can also delete the Reactor 2 controller and its I/O location and duplicate Reactor 1 to accomplish the same end.

Right click the *Reactor 2* controller and select *Delete Controller and I/O Locations*. IAB deletes the location and its associated I/O location.

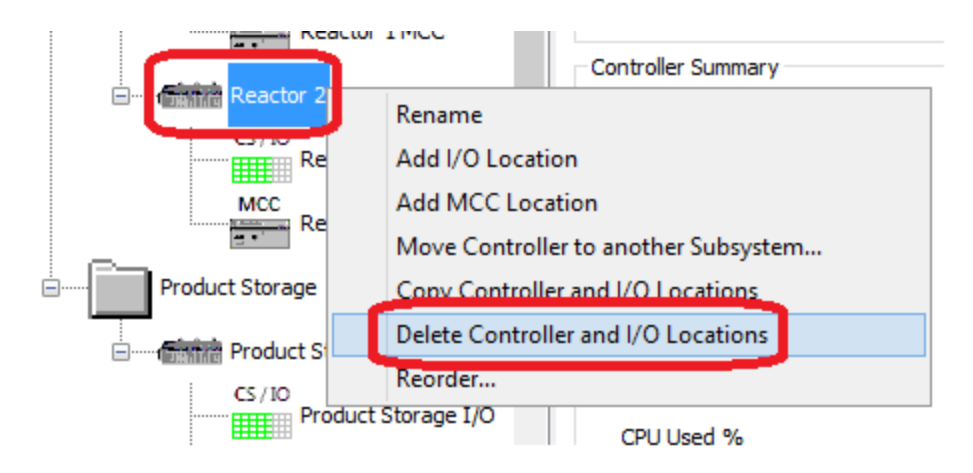

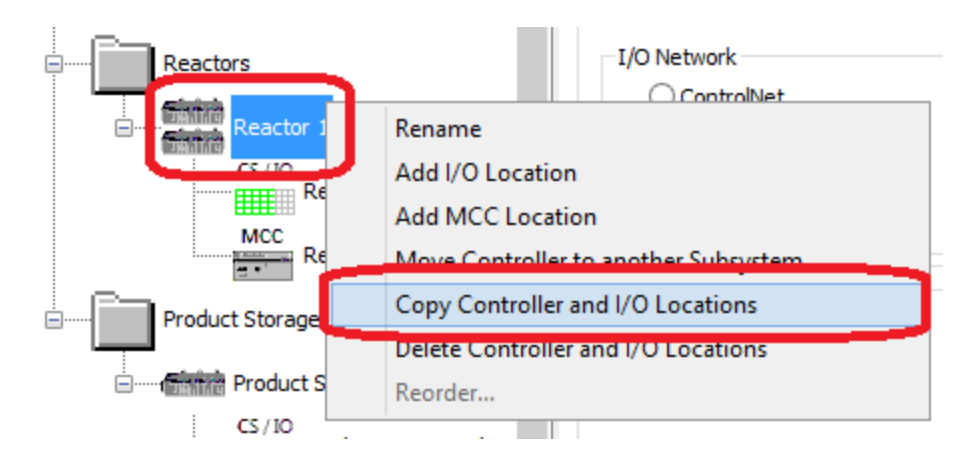

21. Right click the *Reactor 1* controller and select *Copy Controller and I/O Locations*.

IAB creates a new controller named Reactor 1 - Copy and an I/O location named Reactor 1 I/O - Copy. Rename the new controller and I/O location **Reactor 2, Reactor 2 I/O**, and **Reactor 2 MCC** respectively.

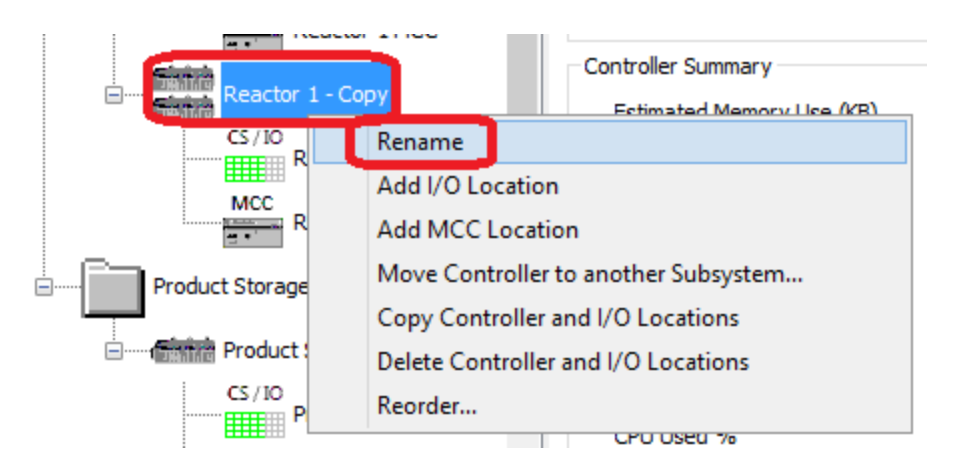

22. Check the I/O assignments for Reactor 2 I/O and verify that the seven process network I/O points are there.

| CS/J0                                 | 44 / 44      | Conventional Digital Inpu      | ts                          |             |                                       |
|---------------------------------------|--------------|--------------------------------|-----------------------------|-------------|---------------------------------------|
| Reactor 1 I/O                         | 44           | Conventional I/O               | 1756 ControlLogix I/O       | 1756-IB16D  | 10-30 VDC Diagnostic Input 16 Pts (   |
| MCC                                   | 40 / 40      | Conventional Digital Outp      | outs                        |             |                                       |
| Reactor 1 MCC                         | 40           | Conventional I/O               | 1756 ControlLogix I/O       | 1756-OB16D  | 19-30 VDC Diagnostic Output 16 Pts    |
| <b>E</b> initik                       | 33 / 33      | <b>Conventional and Proces</b> | s Instrumentation Analog In | puts        |                                       |
| Reactor 2                             | 33           | Conventional I/O               | 1756 ControlLogix I/O       | 1756-IF8    | Analog Input - Current/Voltage 8 Pts  |
| CS/I0                                 | 30 / 30      | <b>Conventional and Proces</b> | s Instrumentation Analog Ou | Itputs      |                                       |
| Reactor 2 I/O                         | 20           | HADT I/O                       | 1756 ControlLogix I/O       | 1756-OF8IH  | Analog Output HART Isolated - Curr    |
| 1000                                  | 7/7          | Process Network I/O            |                             |             |                                       |
| Reactor 2 MCC                         | 0            | Eulenver/1P                    | Communication Interfaces    | 1756-EN2T   | EtherNet 10-100M Bridge Module        |
| E                                     | 7            | Foundation Fieldbus            | Communication Interfaces    | 1788-EN2FFR | EtherNet To Foundation FieldBus Lin   |
| Product Storage                       | 0            | Profibus PA                    | Communication Interfaces    | 1788-EN2PAR | EtherNet/IP to Profibus-PA Linking D  |
|                                       | 0            | DeviceNet                      | Communication Interfaces    | 1756-DNB    | DeviceNet Bridge/Scanner Module       |
| Product Storage                       | 1            |                                |                             |             |                                       |
| CS / IO<br>Product Storage I/O<br>MCC |              |                                |                             |             |                                       |
| Product Storage MCC                   | 1            |                                |                             |             |                                       |
| >                                     | ļ            |                                |                             |             |                                       |
|                                       | O Define I/C | ) or Control Strategies        |                             | I           | Generate Bill-of-Material upon Finish |
|                                       | Assign I/C   | to Hardware                    |                             |             | Finish Cancel Help                    |

23. Add 15 HART inputs to Product Storage. This again is a two-step process – first, add 15 Analog Inputs to the I/O totals in the Define I/O table, and second, allocate those 15 analog inputs to HART I/O modules.

Click the Define I/O or Control Strategies radio button.

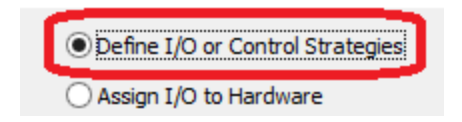

Click on the Product Storage I/O location and click the Configure Location button.

| Product Storage                |                                  |
|--------------------------------|----------------------------------|
| Product Storage Controller     |                                  |
| CS / IO<br>Product Storage I/O | Configure Location               |
| MCC<br>Product Storage MCC     | Estimated Memory Use (KB) 238.93 |

24. In the I/O Configuration dialog, enter 15 in the **AI** box and click out of the field. Click **Accept** to ok the changes.

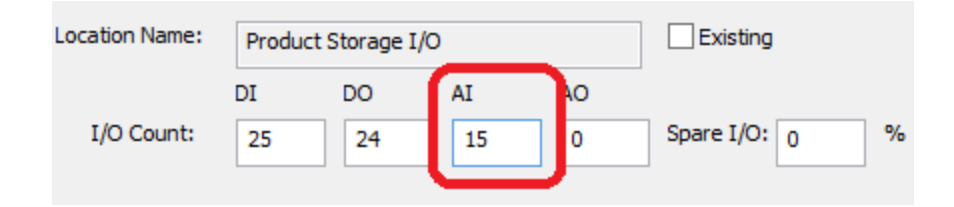

25. Click the **Assign I/O to Hardware** radio button. The I/O grid shows the 15 analog inputs you entered assigned to a 1756-IF8 I/O module. You want to change this assignment to a HART module. You'll be departing from the defaults, so **uncheck** the **Use Default Settings** checkbox.

|     |               | t Callinga ha second      | ad from the DiantDAy average | n item in the tree)  | I/O                                   |
|-----|---------------|---------------------------|------------------------------|----------------------|---------------------------------------|
|     |               | it setungs can be access  | eu from the PlantPAX system  | n item in the tree): | Apply Defaults                        |
|     | Conventional  | I/O                       |                              |                      |                                       |
|     | Family of I/C | ): Typ                    | pe of I/O:                   | Catalog Number:      |                                       |
|     | 1756 Contro   | olLogix I/O 🗸 🗸 Di        | gital Inputs 🗸 🗸             | 1756-IA16I           | ✓ Add to Grid                         |
|     | # of Points   | Category of I/O           | Family of I/O                | Catalog Number       | Description                           |
|     |               |                           | Processor / Netwo            | ork Information      | •                                     |
| 0   |               |                           | 1756-L73, EtherNe            | t Star Topology      |                                       |
|     | 25 / 25       | Conventional Digital Inpu | uts                          |                      |                                       |
| 1CC | 25            | Conventional I/O          | 1756 ControlLogix I/O        | 1756-IB16D           | 10-30 VDC Diagnostic Input 16 Pts (   |
|     | 24/24         | Conventional Digital Out  | puts                         |                      |                                       |
|     | 24            | Conventional I/O          | 1756 ControlLogix I/O        | 1756-OB16D           | 19-30 VDC Diagnostic Output 16 Pts    |
|     | 15/15         | Conventional and Proces   | s Instrumentation Analog Ir  | puts                 |                                       |
|     | 15            | Conventional I/O          | 1756 ControlLogix I/O        | 1756-159             | Angles Traut, Conset Maltage 0 Dis    |
|     | 1.5           |                           | 1730 CONTROLOGIX 1/0         | 1730-110             | Analog Input - Current/voltage 8 Pts  |
|     | 070           | Conventional and Proces   | S INST UITERTAUOT ANAIOS C   | apais                | Analog Input - Current/voltage 8 Pts  |
|     | 070           | Conventional and Proces   | a norumentator Analog o      | upus                 | Analog input - Currentyvoltage o Prs. |

26. You don't want to reset the system-wide defaults to change the module assignment because that would apply to all I/O locations, and you want to change only the Product Storage I/O location. You can add a new line to the I/O grid for a HART Input module, then assign the 15 analog inputs to that module.

Use the dropdowns in the Conventional I/O section of the display to make the following choices:

- Family of I/O 1756 ControlLogix I/O
- Type of I/O Analog Inputs
- Catalog Number 1756-IF16H

Click the *Add to Grid* button. IAB adds a new line to the Analog Inputs section of the grid for the HART module. Zero I/O points are assigned to the HART module.

| Use Defaul<br>Conventional<br>Family of I/C<br>1756 Contro | Apply Defaults                  |                                |                 |                                      |
|------------------------------------------------------------|---------------------------------|--------------------------------|-----------------|--------------------------------------|
| # of Points                                                | Category of I/O                 | Family of I/O                  | Catalog Number  | Description                          |
|                                                            |                                 | Processor / Netwo              | rk Information  |                                      |
|                                                            |                                 | 1756-L73, EtherNet             | t Star Topology |                                      |
| 25 / 25                                                    | <b>Conventional Digital Inp</b> | uts                            |                 |                                      |
| 25                                                         | Conventional I/O                | 1756 ControlLogix I/O          | 1756-IB16D      | 10-30 VDC Diagnostic Input 16 Pts (  |
| 24/24                                                      | <b>Conventional Digital Out</b> | puts                           |                 |                                      |
| 24                                                         | Conventional I/O                | 1756 ControlLogix I/O          | 1756-OB16D      | 19-30 VDC Diagnostic Output 16 Pts   |
| 15 / 15                                                    | Conventional and Proce          | ss Instrumentation Analog Inp  | puts            |                                      |
| 45                                                         | 0                               | 1756 G. J. J. J. J. J/O        | 1755 150        | And a Topolo Concert At House O Dire |
| 0                                                          | HART I/O                        | 1756 ControlLogix I/O          | 1756-IF16H      | Analog Differential Input HART - Cur |
| 0,0                                                        | conventional and noce           | es trist americation Anthog.co | пропо           |                                      |
|                                                            |                                 |                                |                 |                                      |

27. Change the number of analog inputs assigned to the 1756-IF8 module to zero and click out of the field. IAB changes the Analog I/O section heading to red and puts an error icon next to the I/O location in the tree. These indicators warn you that there is unallocated I/O.

| Product Storage     | 1756 Contr  | olLogix I/O V An                 | alog Inputs V               | 1756-IF16H     | ✓ Add to Grid                        |  |  |
|---------------------|-------------|----------------------------------|-----------------------------|----------------|--------------------------------------|--|--|
| Product Storage     | # of Points | Category of I/O                  | Family of I/O               | Catalog Number | Description                          |  |  |
| CS/10               |             |                                  | Processor / Netwo           | rk Information |                                      |  |  |
| Product Storage I   |             | 1756-L73, EtherNet Star Topology |                             |                |                                      |  |  |
|                     | 25 / 25     | Conventional Digital Inpu        | ts                          |                |                                      |  |  |
| Product Storage MCC | 25          | Conventional I/O                 | 1756 ControlLogix I/O       | 1756-IB16D     | 10-30 VDC Diagnostic Input 16 Pts (  |  |  |
| _                   | 24 / 24     | Conventional Digital Outp        | outs                        |                |                                      |  |  |
| PADC_001            |             | Conventional I/O                 | 1756 ControlLogix I/O       | 1756-OB16D     | 19-30 VDC Diagnostic Output 16 Pts   |  |  |
| 12                  | 0 / 15      | Ionventional and Proces          | s Instrumentation Analog In | puts           |                                      |  |  |
| EWS_001             | 0           | Conventional I/O                 | 1756 ControlLogix I/O       | 1756-IF8       | Analog Input - Current/Voltage 8 Pts |  |  |
|                     | 0           | IART I/O                         | 1756 ControlLogix I/O       | 1756-IF16H     | Analog Differential Input HART - Cur |  |  |
| ASIH_001            | 0/0         | Conventional and Proces          | s Instrumentation Analog Ou | utputs         |                                      |  |  |

28. Enter 15 for the number of points assigned to HART I/O and click out of the field. The indicators are now green, and you have accomplished adding 15 HART I/O points to the Product Storage I/O location.

| # of Points | Category of I/O                                               | Family of I/O               | Catalog Number | Description                          |  |  |  |  |  |  |
|-------------|---------------------------------------------------------------|-----------------------------|----------------|--------------------------------------|--|--|--|--|--|--|
|             | Processor / Network Information                               |                             |                |                                      |  |  |  |  |  |  |
|             |                                                               | 1756-L73, EtherNet          | Star Topology  |                                      |  |  |  |  |  |  |
| 25 / 25     | Conventional Digital Inpu                                     | ts                          |                |                                      |  |  |  |  |  |  |
| 25          | Conventional I/O                                              | 1756 ControlLogix I/O       | 1756-IB16D     | 10-30 VDC Diagnostic Input 16 Pts (  |  |  |  |  |  |  |
| 24 / 24     | Conventional Digital Outp                                     | uts                         |                |                                      |  |  |  |  |  |  |
| 24          | Conventional I/O                                              | 1756 ControlLogix I/O       | 1756-OB16D     | 19-30 VDC Diagnostic Output 16 Pts   |  |  |  |  |  |  |
| 15 / 15     | <b>Conventional and Process</b>                               | s Instrumentation Analog In | outs           |                                      |  |  |  |  |  |  |
| 0           | Conventional I/O                                              | 1756 ControlLogix I/O       | 1756-IF8       | Analog Input - Current/Voltage 8 Pts |  |  |  |  |  |  |
| 15          | HART I/O                                                      | 1756 ControlLogix I/O       | 1756-IF16H     | Analog Differential Input HART - Cur |  |  |  |  |  |  |
| 0/0         | 0 / 0 Conventional and Process Instrumentation Analog Outputs |                             |                |                                      |  |  |  |  |  |  |
|             |                                                               |                             |                |                                      |  |  |  |  |  |  |

29. Use FLEX I/O for the Product Storage I/O. Since this is a requirement for only one location, this is a job to do in the I/O Assignment grid. (If you wanted to specify FLEX I/O for the entire project, you would do so in the Edit Hardware Defaults dialog, accessed from the system level.)

To assign the I/O in the Product Storage location to FLEX I/O modules, you need to add a new line to the I/O grid for each I/O type.

In the conventional I/O section of the display, use the dropdowns to add three new lines to the grid:

• 1794 FLEX I/O, Digital Inputs, 1794-IA16

| Conventional I/O<br>Family of I/O: | Type of I/O          | Catalog Number: |             |
|------------------------------------|----------------------|-----------------|-------------|
| 1794 Flex I/O 🛛 🗸                  | Digital Inputs 🗸 🗸 🗸 | 1794-IA16 V     | Add to Grid |

### • 1794 FLEX I/O, Digital Outputs, 1794-OA16

| Conventional I/O<br>Family of I/O: | Type of I/O       | Catalog Number: |             |
|------------------------------------|-------------------|-----------------|-------------|
| 1794 Flex I/O ↔                    | Digital Outputs V | 1794-OA16 🗸 🗸   | Add to Grid |

#### 1794 FLEX I/O, Analog Inputs, 1794-IF8IH

| Conventional I/O<br>Family of I/O: | Type of I/O         | Catalog Number: |             |
|------------------------------------|---------------------|-----------------|-------------|
| 1794 Flex I/O 🛛 🗸                  | Analog Inputs 🗸 🗸 🗸 | 1794-IF8IH V    | Add to Grid |

30. In the I/O grid, transfer all the I/O from the ControlLogix modules to the FLEX I/O modules by adjusting the No. of Points fields.

| # of Points | Category of I/O              | Family of I/O               | Catalog Number  | Description                          |  |  |  |  |  |  |  |  |
|-------------|------------------------------|-----------------------------|-----------------|--------------------------------------|--|--|--|--|--|--|--|--|
|             |                              | Processor / Netwo           | rk Information  |                                      |  |  |  |  |  |  |  |  |
|             |                              | 1756-L73, EtherNei          | t Star Topology |                                      |  |  |  |  |  |  |  |  |
| 25 / 25     | Conventional Digital Inpu    | ts                          |                 |                                      |  |  |  |  |  |  |  |  |
| 0           | Conventional I/O             | 1756 ControlLogix I/O       | 1756-IB16D      | 10-30 VDC Diagnostic Input 16 Pts (  |  |  |  |  |  |  |  |  |
| 25          | Conventional I/O             | 1794 Flex I/O               | 1794-IA16       | 85-132V AC Input Module, 16 Point    |  |  |  |  |  |  |  |  |
| 24/24       | Conventional Digital Outputs |                             |                 |                                      |  |  |  |  |  |  |  |  |
| 0           | Conventional I/O             | 1756 ControlLogix I/O       | 1756-OB16D      | 19-30 VDC Diagnostic Output 16 Pts   |  |  |  |  |  |  |  |  |
| 24          | Conventional I/O             | 1794 Flex I/O               | 1794-OA16       | 85-132 VAC Output Module, 16 Point   |  |  |  |  |  |  |  |  |
| 15 / 15     | Conventional and Process     | s Instrumentation Analog In | puts            |                                      |  |  |  |  |  |  |  |  |
| 0           | Conventional I/O             | 1756 ControlLogix I/O       | 1756-IF8        | Analog Input - Current/Voltage 8 Pts |  |  |  |  |  |  |  |  |
| 0           | HART I/O                     | 1756 ControlLogix I/O       | 1756-IF16H      | Analog Differential Input HART - Cur |  |  |  |  |  |  |  |  |
| 15          | HART I/O                     | 1794 Flex I/O               | 1794-IF8IH      | Isolated Input HART Analog Module,   |  |  |  |  |  |  |  |  |
| 0/0         | Conventional and Process     | s Instrumentation Analog Ou | utputs          |                                      |  |  |  |  |  |  |  |  |
|             |                              |                             |                 |                                      |  |  |  |  |  |  |  |  |

31. Check the box for *Generate Bill-of-Material upon Finish* and click the *Finish* button. Accept any prompts from IAB to regenerate the system.

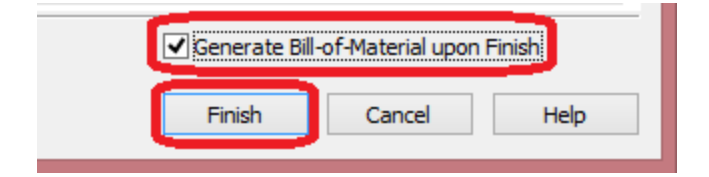

Check the hardware and network views to verify that:

- Redundant power supplies are used on ControlLogix chassis
- The Reactor 1 and Reactor 2 controllers have redundant controller chassis
- 8 channel analog input modules (1756-IF8) are used (check the consolidated BOM)
- Foundation Fieldbus linking devices have been added where needed
- Product Storage I/O is FLEX I/O and includes HART modules

# **3: Correct Problems in a PSE Configuration**

The PlantPAx System Estimator keeps track of controller loading and server loading and lets you know when your configuration is over established limits. The following steps will show how this works.

1. Open the *Process Plant* wizard instance, select the *Reactor 1 I/O* location and open its *Configure Location* dialog.

| Reactor 1 Estimated Memory Use (KB) 884.15    | Reactors                 | Configure Location        |        |  |  |  |  |
|-----------------------------------------------|--------------------------|---------------------------|--------|--|--|--|--|
| CS / IO<br>Reactor 1 I/O Potential Alarms 806 | Reactor 1                | Estimated Memory Use (KB) | 884.15 |  |  |  |  |
|                                               | CS / IO<br>Reactor 1 I/O | Potential Alarms          | 806    |  |  |  |  |

2. In the I/O Configuration dialog, change the following I/O quantities:

## DI – 150 DO – 150 AI – 310

When you click out of the last I/O field you changed, the CPU Used field is colored red, indicating a controller overload.

| Location Name: R                                 | eactor 1 | 1/0           |                    |                |                |             | Existi      | na                     |                         |             |         | Р     | roces | ss Libra    | ry Pret      | erences       | s: Proc        | ess Lihr | arv v5   | 00 - P   | ofile A       | - Normal               | Tasks                   | Edi           | •      |
|--------------------------------------------------|----------|---------------|--------------------|----------------|----------------|-------------|-------------|------------------------|-------------------------|-------------|---------|-------|-------|-------------|--------------|---------------|----------------|----------|----------|----------|---------------|------------------------|-------------------------|---------------|--------|
| K                                                | cactor 1 | 1/0           |                    |                |                |             |             |                        |                         | _           |         |       |       |             |              |               | HIGG           | 233 2101 | ary vo.  | .00 - Pi | onie A        | - Normal               | TGAKA                   | CO            | t      |
| DI                                               |          | DO            | AI                 |                | AO             |             |             |                        |                         |             |         |       |       |             |              |               |                | C        | hange t  | to Con   | trol Str      | ategy Inp              | out                     |               |        |
| I/O Count: 1                                     | 50       | 150           | 3                  | 10             | 32             | Sp          | oare I/0    | D: 0                   | · ·                     | %           |         |       |       |             |              |               |                |          |          |          |               |                        |                         |               |        |
|                                                  |          | Qty @<br>50ms | Qty @<br>100ms     | Qty @<br>250ms | Qty @<br>500ms | Qty @<br>1s | Qty @<br>2s | Control<br>Qty @<br>5s | Strateg<br>Qty @<br>10s | y Dat<br>DI | a<br>DO | AI    | AO    | Viz<br>Tags | Hist<br>Tags | Alarm<br>Tags | Mem<br>KB (L8) | DI       | DO       | T<br>AI  | otal Co<br>AO | ontrol Str<br>Viz Tags | ategy Data<br>Hist Tags | Alarm<br>Tags | Mem    |
| Simple Regulatory                                |          | 0             | Past               | Ivorm<br>29    | SIOW           | 0           | 0           | 0                      | 0                       | 0           | 0       | 1     | 1     | 198         | 22           | 14            | 12.95          | 0        | 0        | 29       | 29            | 5742                   | 638                     | 406           | 375.5  |
| Complex_Regulatory                               |          | 0             | 0                  | 4              | 0              | 0           | 0           | 0                      | 0                       | 0           | 0       | 2     | 1     | 396         | 44           | 28            | 26.60          | 0        | 0        | 8        | 4             | 1584                   | 176                     | 112           | 106.4  |
| Simple_2State_Discre                             | te       | 0             | 0                  | 45             | 0              | 0           | 0           | 0                      | 0                       | 1           | 1       | 0     | 0     | 105         | 6            | 4             | 7.32           | 45       | 45       | 0        | 0             | 4725                   | 270                     | 180           | 329.4  |
| Complex_2State_Disc                              | rete     | 0             | 0                  | 105            | 0              | 0           | 0           | 0                      | 0                       | 1           | 1       | 0     | 0     | 137         | 6            | 8             | 10.61          | 105      | 105      | 0        | 0             | 14385                  | 630                     | 840           | 1114.0 |
| Complex_Reg_NonPI                                | D        | 0             | 0                  | 0              | 0              | 0           | 0           | 0                      | 0                       | 0           | 1       | 1     | 0     | 115         | 12           | 12            | 9.40           | 0        | 0        | 0        | 0             | 0                      | 0                       | 0             | 0.0    |
| Analog_Indicator                                 |          | 0             | 0                  | 273            | 0              | 0           | 0           | 0                      | 0                       | 0           | 0       | 1     | 0     | 143         | 8            | 8             | 6.32           | 0        | 0        | 273      | 0             | 39039                  | 2184                    | 2184          | 1725.3 |
| Digital_Indicator                                |          | 0             | 0                  | 0              | 0              | 0           | 0           | 0                      | 0                       | 1           | 0       | 0     | 0     | 63          | 4            | 2             | 2.74           | 0        | 0        | 0        | 0             | 0                      | 0                       | 0             | 0.0    |
|                                                  |          |               |                    |                |                |             |             |                        |                         |             |         |       |       |             |              |               |                |          |          |          |               |                        |                         |               |        |
| Controller Summary                               |          |               |                    |                |                |             |             |                        | <u> </u>                |             |         |       |       |             |              |               |                | Ur       | nder-All | ocated   | I/O           | DI                     | DO                      | AT            |        |
| Number of Digital Inputs 150 Total Visualization |          | tion Ta       | ion Tags 68744 CPL |                |                |             |             | J Used 81.22 % 🚫       |                         |             |         |       | ba    | ised on     | Contro       | ol<br>ences:  |                |          | _        |          |               |                        |                         |               |        |
| Number of Digital Ou                             | utputs   | 15            | 0                  | Total H        | listoriar      | n Tags      |             | 41                     | 10                      | -           |         |       |       |             |              |               |                |          | augy     | ricien   |               |                        |                         |               |        |
|                                                  | noute    | 31            | 0                  | Poten          | tial Alar      | ms          |             | 384                    | 47                      | Tota        | i Me    | emory | / (KB | ) 51        | 44.22        |               |                |          |          |          |               |                        |                         |               |        |
| Number of Analog Ir                              | iputs    |               |                    | roten          |                |             |             |                        |                         |             |         |       |       | ·           |              |               |                |          |          |          | _             |                        |                         |               |        |

To begin corrective action, click *Accept* to accept the changes in I/O configuration. The I/O location summary and the tree indicate the overload with red circles.

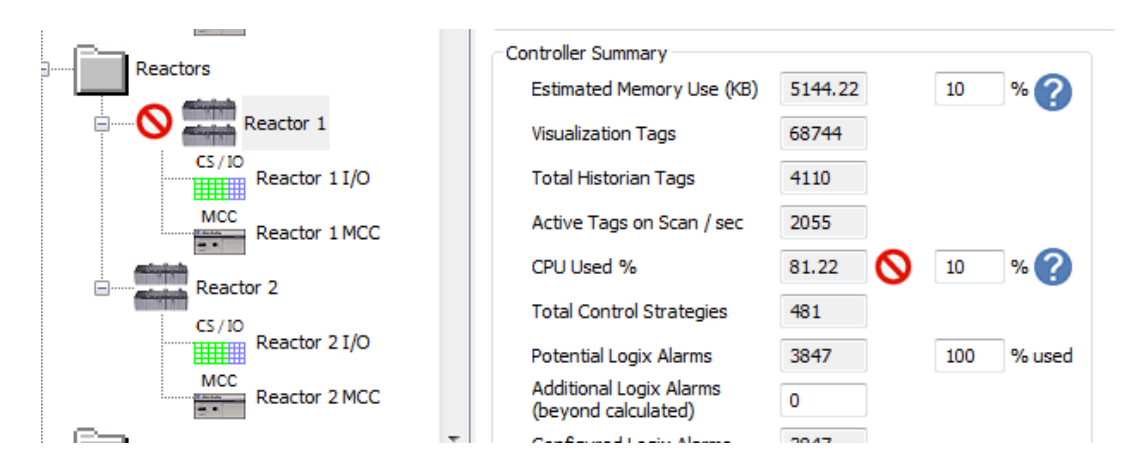

3. Click the *Reactors* subsystem folder and check the total I/O for the subsystem.

| Reactors                            | RedBox Switch: 1783-HMS16T4                  | ICGN       | Help Me Select      | RedBox Sw  | itch: 1783-HMS     | 16T4CGN               |               | ielp Me Select |
|-------------------------------------|----------------------------------------------|------------|---------------------|------------|--------------------|-----------------------|---------------|----------------|
| Reactor 1                           | Subsystem Summary<br>Potential Server Alarms | 0          | - Subsystem I/O Sum | narv       | * Only used if Cha | nnel 2 is assigned to | a controller. |                |
| MCC<br>Reactor 1 MCC                | Configured Logix Alarms                      | 4778       | Number of Digit     | al Iopute  | New I/O            | Existing I/O          | locations     | MCC/MCD        |
| CS / IO<br>CS / IO<br>Reactor 2 I/O | Visualization Tags                           | 2<br>84830 | Number of Digit     | al Outputs | 190                | 0                     | VSDs          | 16             |
| MCC<br>Reactor 2 MCC                | Historian Tags                               | 5400       | Number of Anal      | og Inputs  | 348                | 0                     | SMCs          | 10             |
| Draduct Starsne                     | Total Control Strategies                     | 584        | Number of Anal      | og Outputs | 64                 | 0                     | OLRs          | 24             |
4. We will make a simplifying assumption that you can split this total I/O between the two controllers (Reactor 1 and Reactor 2). Open the *Configure Location* dialog for *Reactor 1 I/O* again and adjust the I/O quantities as follows:

## DI – 97 DO – 95 AI – 174

| Location Name: | Reactor | 1 I/O |     | Existing |                |
|----------------|---------|-------|-----|----------|----------------|
|                | DI      | DO    | AI  | AO       |                |
| I/O Count:     | 97      | 95    | 174 | 32       | Spare I/O: 0 % |

Accept the changes and click the **Reactor 1** controller. Notice that a yellow triangle remains for the CPU usage in the controller summary.

| C | ontroller Summary                              |         |     |        |
|---|------------------------------------------------|---------|-----|--------|
|   | Estimated Memory Use (KB)                      | 3767.14 | 10  | % ?    |
|   | Visualization Tags                             | 42473   |     |        |
|   | Total Historian Tags                           | 2702    |     |        |
|   | Active Tags on Scan / sec                      | 1351    |     |        |
|   | CPU Used %                                     | 59.72   | 10  | % ?    |
|   | Total Control Strategies                       | 292     |     |        |
|   | Potential Logix Alarms                         | 2393    | 100 | % used |
|   | Additional Logix Alarms<br>(beyond calculated) | 0       |     |        |
|   | Configured Logix Alarms                        | 2393    |     |        |
|   |                                                |         |     |        |

A yellow triangle is a warning to show that the usage is close to the limit but not exceeding the limit. No action is required to correct the warning.

## Repeat previous steps for Reactor 2.

This adjustment distributes I/O so there are no controller overloads.

You might also have added a third controller to the Reactors subsystem and added the extra I/O to that controller. The actions you take will depend on application requirements.

You may notice that even after you make changes to eliminate an overload condition, the tree still shows the error indicator next to a server, controller, or I/O location. To check the true status, click on the item that has the indicator. If the indicator goes away, the error is corrected. Status is updated only when you click on the item.

## 4. Virtual Data Server

You can add a Data Center which acts as a Server to host virtual appliances for your system elements.

1. Right click on **Process Plant** in the system tree and you will see that the option to add a Data Center is currently greyed out. A virtual architecture must be employed prior to adding a data center.

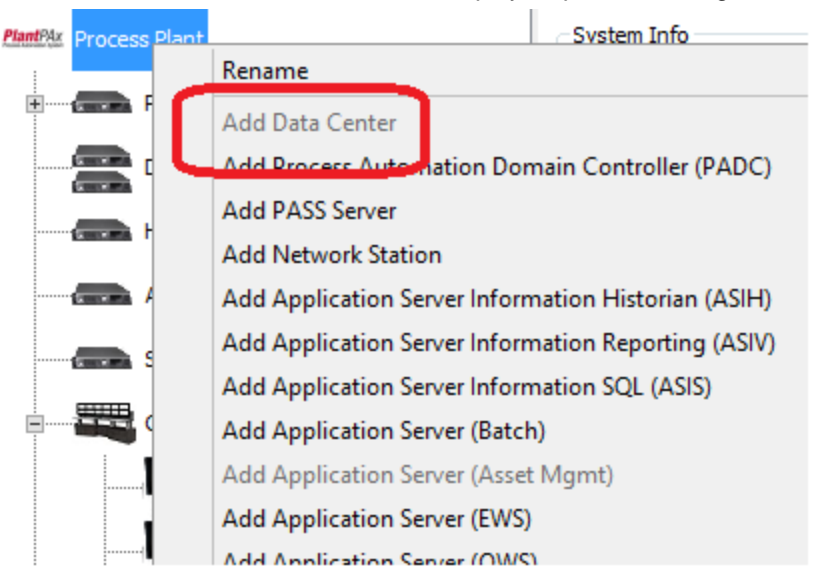

2. Select Process Plant, the Virtualization Options will be available at the bottom right.

| mtPAx ystem Name Process Plant Controllers 4 PASS 1 OWS 6 Clients Digital 323 Digital 290 Analog 379 Analog 68 Alarms 6133 |                             |              | Pla                      | nt                  | PA                |
|----------------------------------------------------------------------------------------------------|-----------------------------|--------------|--------------------------|---------------------|-------------------|
|                                                                                                    |                             |              | Distribute               | ed Contr            | ol Syster         |
| Mantilla Process Plant  A System Info                                                                                      | System Summary              |              |                          |                     |                   |
| Project ID                                                                                                    | Number of PASSs             | 1            | Number (                 | of HMI Servers      | 1                 |
| Rev PASS                                                                                                    | Network Stations            | 0            | Number of Servers        | of Data and Alarm   | 1                 |
| Premix Control Room Reference ID                                                                                           | Number of OWSs              | 6            | Server T                 | ag Based Alarms     | 0                 |
| Project Name                                                                                                    | Number of OWS Clients       | 6            | Logix Ta                 | Based Alarms        | 6133              |
| Contact Name                                                                                                    | Number of EWSs              | 1            | Number of Historian Tags |                     | 7042              |
| CS/ID                                                                                                    | Number of Controllers       | 4            | Total Co                 | ntrol Strategies    | 806               |
| Premix System Preferences                                                                                                  |                             |              | Total Tar                | is on Scan          | 14371             |
| CS / IO<br>Raw Material S PlantPAx System Preferences v5.0                                                                 |                             |              |                          |                     |                   |
| MCC Default I/O Entry Method Edit System Preferences                                                                       | System I/O Summary          |              |                          |                     |                   |
| O I/O Quantity     Edit Hardware Defaulte                                                                                  | Number of Digital Japania   | New I/O      | Existing I/O             | VEDe                | MCC/MCD           |
| Reactors Ocontrol Strategy                                                                                                 | Number of Digital Inputs    | 323          | 0                        | 1305                | 31                |
| Edit ThinManager Licenses                                                                                                  | Number of Digital Outputs   | 290          | 0                        | SMCs                | 28                |
| CS/IO Pascher 1 I/O FactoryTalk Directory PASS                                                                             | Number of Analog Inputs     | 379          | 0                        | OLRs                | 54                |
| MCC                                                                                                    | Number of Analog Outputs    | 68           | 0                        |                     |                   |
| Reactor 1 MCC Default Network Configuration                                                                                |                             |              |                          |                     |                   |
| 🖃 🖳 🚛 Reactor 2 🕼 Use Existing Core Switch 🔗 🖬 🖬 🖬                                                                         | Virtualization Options      |              | - Minimum                | Virtual Requiremen  | nts               |
| CS/IO Reactor 2 I/O                                                                                                    | Employ a Virtual Architectu | re           | Physical                 | Cores               | 13                |
| MCC Core Culture Conacti Core Switch                                                                                       | Include Virtual Image Temp  | lates on BOM | R 0M Mar                 | 0004                |                   |
| Reactor 2 MCC Core switch Generic Core switch                                                                              | L                           |              | Character                |                     | 60                |
| Brocket Storane                                                                                                    |                             |              | Storage                  | Capacity            | 820 GB            |
|                                                                                                    |                             |              | <b></b>                  | nerate Bill-of-Mate | erial unon Finish |
|                                                                                                    |                             |              |                          |                     |                   |
|                                                                                                    |                             |              | F                        | inish Ca            | ancel Help        |

| m Name Process Plant Controller<br>al 323 Digital 290 Analog<br>Is Outputs 290 Inputs | rs 4<br>379                                 | PASS 1 OWS 6<br>Servers Clients 6<br>Analog 68 Alarms 6133                                                                                                    |                                                                 | Ľ               | <b>Pla</b><br>Distribute                       | d Contr                                            | <b>PA</b><br>ol Syst |
|---------------------------------------------------------------------------------------|---------------------------------------------|----------------------------------------------------------------------------------------------------|-----------------------------------------------------------------|-----------------|------------------------------------------------|----------------------------------------------------|----------------------|
| Mr Process Plant                                                                      | System Info<br>Project ID<br>Rev            |                                                                                                    | System Summary<br>Number of PASSs<br>Network Stations           | 1               | Number o<br>Number o<br>Servers                | f HMI Servers<br>f Data and Alarm                  | 1                    |
| PASS                                                                                  | Reference ID<br>Project Name<br>Contact Nam | Question                                                                                                    | Number of OWSs<br>Number of OWS Clients                         | 6               | Server Ta<br>Logix Tag                         | g Based Alarms<br>Based Alarms<br>f Historian Tacs | 0<br>6133<br>7042    |
| Premix - Raw Premix - Raw C5/10 Premix                                                | System Prefer                               | You have elected to employ a Vitual Architecture, which will create a new Data Center.<br>Would you like to vitualize ALL existing System Elements?<br>Part Architect 001 a temporalized vication at 6 you with lew vitualized on one<br>Data Center 001 a temporalized vication at 6 you vicationed a bit into one<br>Data Center 001 a temporalized vication at 6 you vicationed a bit into one<br>Data Center 001 a temporalized vication at 6 you vicationed a bit into one<br>Data Center 001 a temporalized vication at 6 you vicationed a bit into one<br>Data Center 001 a temporalized vication at 6 you vicationed a bit into one<br>Data Center 001 a temporalized vication at 6 you vicationed a bit into one<br>Data Center 001 a temporalized vication at 6 you vicationed a bit into one<br>Data Center 001 at temporalized vication at 6 you vicationed a bit into one<br>Data Center 001 at temporalized vication at 6 you vicationed a bit into one<br>Data Center 001 at temporalized vicationed a bit into one<br>Data Center 001 at temporalized vicationed a bit into one<br>Data Center |                                                                 |                 | Total Control Strategies<br>Total Tags on Scan |                                                    | 806<br>14371         |
| CS / IO<br>Raw Material S<br>MCC<br>Premix MCC                                        | ⊡Default I/O                                | Otherwise, existing System Elements will remain r<br>customize the virtualization of any System Eleme                                                                                                    | non-virtual. Note that you can<br>nt from its preferences page. | ew I/O<br>3     | Existing I/O                                   | VSDs                                               | MCC/MCD              |
| Reactors                                                                              | FactoryTalk Br                              | Yes .                                                                                                    | No<br>Number of Analog Outputs                                  | 68              | 0                                              | OLRs                                               | 54                   |
| Reactor 1 I/O<br>MCC<br>Reactor 1 MCC                                                 | Default Networ                              | c Configuration<br>ing Core Switch ? 「 <u>「気」気」で</u>                                                                                                    | Virtualization Options                                          | ure             | Minimum V<br>Physical C                        | irtual Requiremen                                  | ts<br>13             |
| CS/ID Reactor 2 I/O                                                                   | Core Switch                                 | Generic Core Switch Select                                                                                                    | tes model ve de milige feit                                     | proces on point | RAM Mem<br>Storage C                           | ory<br>apacity                                     | 80<br>820            |

3. Select to Employ a Virtual Architecture. Click Yes to virtualize all existing system elements.

 A Data Center (DataCenter\_001) was automatically added when the virtual architecture was employed. You can add an additional data center by right clicking of Process Plant and selecting Add Data Center. DataCenter\_002 is added to the system.

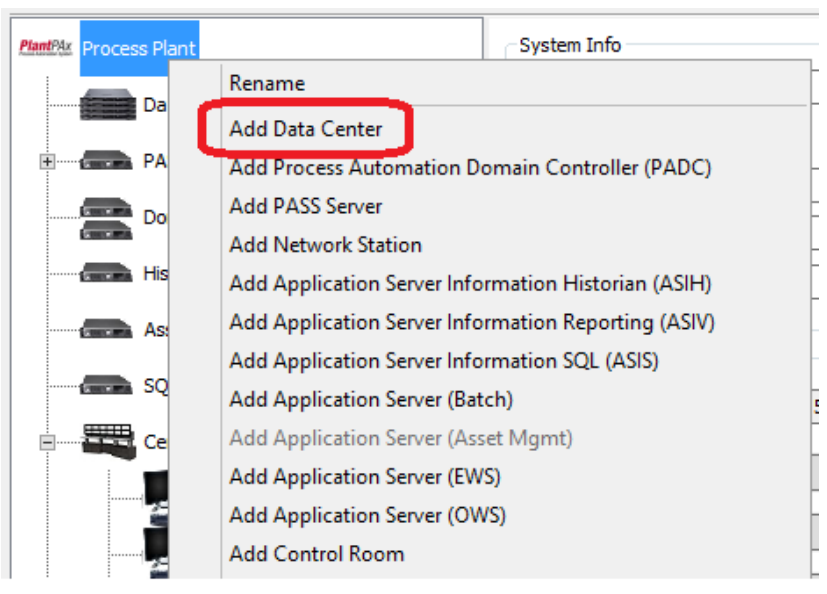

5. Select DataCenter\_001 in the system tree to view the configuration options for the data center.

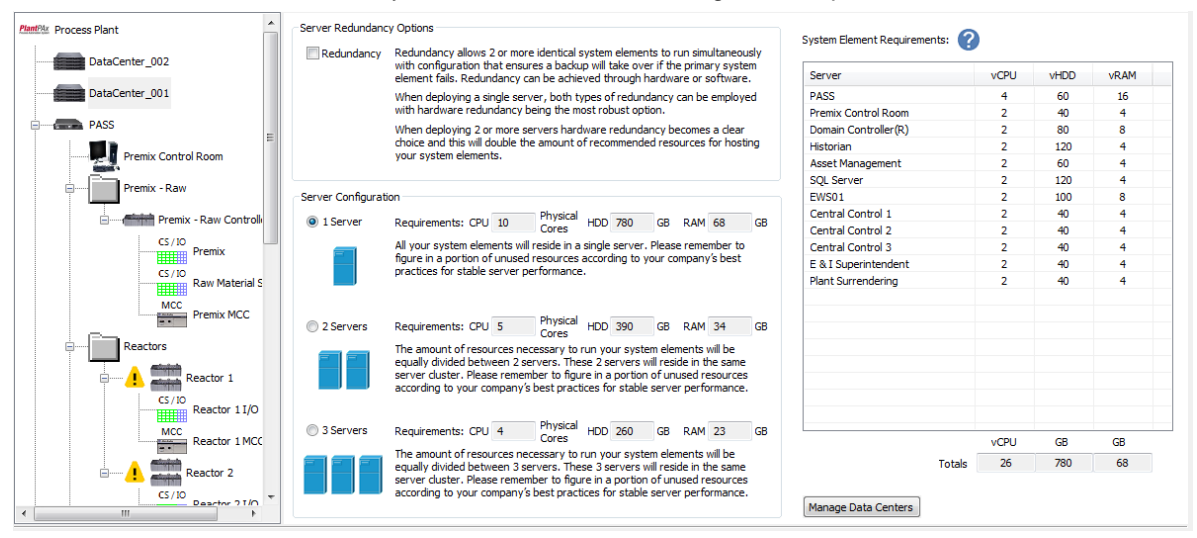

You can configure server redundancy options and the number of servers in your system.

The system element requirements indicate the number of virtual CPUs, GBs of hard disk, and GBs of RAM required for your virtual system. Note: When virtualizing, you will need licenses for your hypervisor (host server OS) and virtualization management software. These licenses will not be included in your BOM as there are many options available.

6. Click **Manage Data Centers.** From here you can reference each system element to a specific data center or choose not to virtualize that element. Click **OK**.

|                | Manage D                                                                                 | Data Centers                                                                 | x                                        |
|----------------|------------------------------------------------------------------------------------------|------------------------------------------------------------------------------|------------------------------------------|
| edundancy O    |                                                                                          |                                                                              | 1 System Element Requirements            |
| undancy Re     | System Element                                                                           | Data Center                                                                  | System Element Requirements.             |
| wi             | PASS                                                                                     | DataCenter_001                                                               | Server                                   |
| en             | Premix Control Room                                                                      | DataCenter_001                                                               | PASS                                     |
| W              | Domain Controller                                                                        | DataCenter_001                                                               | <ul> <li>Premix Control Room</li> </ul>  |
|                | Historian                                                                                | DataCenter_001                                                               | <ul> <li>Domain Controller(R)</li> </ul> |
| ch             | Asset Management                                                                         | DataCenter_001                                                               |                                          |
| yo             | SQL Server                                                                               | DataCenter_001                                                               | <ul> <li>Asset Management</li> </ul>     |
|                | EWS01                                                                                    | DataCenter_001                                                               | SQL Server                               |
| onfiguration   | Central Control 1                                                                        | DataCenter_001                                                               | <ul> <li>EWS01</li> </ul>                |
| ornigaration   | Central Control 2                                                                        | DataCenter_001                                                               | Central Control 1                        |
| rver Re        | Central Control 3                                                                        | DataCenter_001                                                               | Central Control 2                        |
| AI             | E & I Superintendent                                                                     | DataCenter_001                                                               | <ul> <li>Central Control 3</li> </ul>    |
| fig            | Plant Surrendering                                                                       | DataCenter 001                                                               | E & I Superintendent                     |
| rvers Re       |                                                                                          |                                                                              |                                          |
| rvers Re<br>ac | OK<br>orver duster. Please remember to figure<br>cording to your company's best practice | Cancel<br>in a portion of unused resource<br>s for stable server performance | s<br>2. Manace Data Centers              |

7. Click on **Premix Control Room** in the system tree.

| PlantPlar Process Plant                               | OWS Preferences                                                                                                    |                                                                                                    |                                                                                                    |                                                                                                    | HMI Server: PASS                   |
|-------------------------------------------------------|----------------------------------------------------------------------------------------------------|----------------------------------------------------------------------------------------------------|----------------------------------------------------------------------------------------------------|----------------------------------------------------------------------------------------------------|------------------------------------|
| DataCenter 002                                        | Number of Monitors                                                                                                    | 1 💌                                                                                                    |                                                                                                    |                                                                                                    | Scope:                             |
| DataCenter_001                                        | Number of<br>Process Displays                                                                                                    | 1 🔻 🗌 Use indiv                                                                                                    | idual client for each Process                                                                                                    | Display 🕐                                                                                                    | Process Plant                      |
| PASS                                                  | Tags in Monitor 1                                                                                                    | 1000 tags                                                                                                    |                                                                                                    |                                                                                                    | Premix - Raw      Premix - Raw     |
|                                                       | Tags in Monitor 2                                                                                                    | 1000 tags                                                                                                    |                                                                                                    |                                                                                                    | Reactors                           |
| Premix Control Room                                   | Tags in Monitor 3                                                                                                    | 200 tags                                                                                                    | Data Center                                                                                                    | DataCenter_001                                                                                                    | Reactor 1                          |
| Premix - Raw                                          | Tags in Monitor 4                                                                                                    | 200 tags                                                                                                    | Terminal Hardware                                                                                                    | Existing Hardware 🔹                                                                                                    | Product Storage                    |
| Premix - Raw Controll                                 |                                                                                                    |                                                                                                    |                                                                                                    |                                                                                                    | ····· M Product Storage Controller |
| CS/ID<br>CS/ID<br>Raw Material S<br>MCC<br>Premix MCC | Please set the number of m<br>Based on the number of m<br>server and controller loadin<br>that monitor as a process of<br>counts assuming these add | monitors as well as the nu<br>nonitors being used for pro-<br>ing calculations. If a monif<br>display. If you are using r<br>ditional displays would like | mber of monitors that will b<br>occess displays, we adjust th<br>tor is being used only as an<br>more than 2 monitors as pro<br>dy be process overviews an | e displaying process display information.<br>ie number of tags on scan loading for the<br>alarm window or trend, do not count<br>cess displays, we have lower default tag<br>d not operating displays. |                                    |
| Reactors                                              |                                                                                                    |                                                                                                    |                                                                                                    |                                                                                                    |                                    |
| Reactor 1                                             |                                                                                                    |                                                                                                    |                                                                                                    |                                                                                                    |                                    |
| CS / IO<br>Reactor 1 I/O                              |                                                                                                    |                                                                                                    |                                                                                                    |                                                                                                    |                                    |
| MCC<br>Reactor 1 MCC                                  |                                                                                                    |                                                                                                    |                                                                                                    |                                                                                                    |                                    |
| Reactor 2                                             |                                                                                                    |                                                                                                    |                                                                                                    |                                                                                                    |                                    |
| CS/10 Deartor 7 T/O *                                 |                                                                                                    |                                                                                                    |                                                                                                    |                                                                                                    | Apply Default Scope                |

8. Select **DataCenter\_002** from the Data Center drop down in the OWS preferences pane.

| PlantPAx Process Plant                                                          | OWS Preferences                                                                                                    |                                                                                                    | HMI Server: DASS                         |
|---------------------------------------------------------------------------------|----------------------------------------------------------------------------------------------------|----------------------------------------------------------------------------------------------------|------------------------------------------|
| DataCenter 002                                                                  | Number of Monitors                                                                                                    | 1 🔻                                                                                                    | Scope:                                   |
| DataCenter_001                                                                  | Number of<br>Process Displays                                                                                                    | 1 Vse individual dient for each Process Display                                                                                                    |                                          |
| PASS                                                                            | Tags in Monitor 1                                                                                                    | 1000 tags                                                                                                    | ⊡- ♥ Premix - Raw                        |
| Premix Control Room                                                             | Tags in Monitor 2                                                                                                    | 1000 tags<br>200 tags Data Center DataCenter_002                                                                                                    | Reactors      WReactor 1      WReactor 2 |
| Premix - Raw                                                                    | Tags in Monitor 4                                                                                                    | 200 tags Terminal Hardware Existing Hardware 🔻                                                                                                    | Product Storage                          |
| Premix - Raw Control                                                            | Please set the number of m<br>Based on the number of m<br>server and controller loading<br>that monitor as a process of<br>counts assuming these add | monitors as well as the number of monitors that will be displaying process display information.<br>monitors being used for process displays, we adjust the number of tage on scan loading for the<br>ing calculations. If 5 monitor is being used only as an alarm window or trend, do not count<br>display. If you are using more than 2 monitors as process displays, we have lower default tag<br>distonal displays would likely be process overviews and not operating displays. |                                          |
| CS/ID Reactor 11/0<br>MCC Reactor 1 MCC<br>Reactor 2 MCC<br>CS/ID Reactor 2 MCC |                                                                                                    |                                                                                                    | Apply Default Scope                      |

9. Select VersaView 5200 w/o Display (max 2 monitors) from the Terminal Hardware drop down in the preferences window.

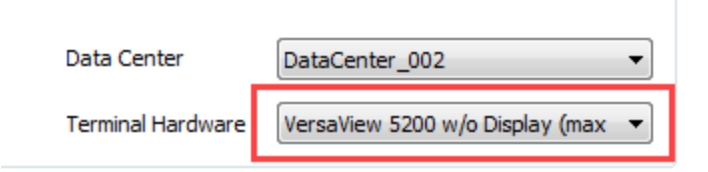

10. You can limit the scope of this terminal to only the Premix – Raw Controller. **Deselect** the **Reactors and Product Storage** subsystems from the scope.

| antPAx Process Plant                                                                           | OWS Preferences                                                                                                    |                                                                                                    |                                                                                                    |                                                                                                    | HMI Server: PASS                               |
|------------------------------------------------------------------------------------------------|----------------------------------------------------------------------------------------------------|----------------------------------------------------------------------------------------------------|----------------------------------------------------------------------------------------------------|----------------------------------------------------------------------------------------------------|------------------------------------------------|
| DataConter 003                                                                                 | Number of Monitors                                                                                                    | 1 -                                                                                                    |                                                                                                    |                                                                                                    | Scope:                                         |
| DataCenter_001                                                                                 | Number of<br>Process Displays                                                                                                    | 1 -                                                                                                    | Use individual client for each Proces                                                                                                    | is Display 🕜                                                                                                    | Process Plant                                  |
| PASS                                                                                           | Tags in Monitor 1                                                                                                    | 1000                                                                                                    | tags                                                                                                    |                                                                                                    | Premix - Raw                                   |
|                                                                                                | Tags in Monitor 2                                                                                                    | 1000                                                                                                    | tags                                                                                                    |                                                                                                    | - Reactors                                     |
| Premix Control Room                                                                            | Tags in Monitor 3                                                                                                    | 200                                                                                                    | tags Data Center                                                                                                    | DataCenter_002                                                                                                    | Reactor 1                                      |
| Premix - Raw                                                                                   | Tags in Monitor 4                                                                                                    | 200                                                                                                    | tags Terminal Hardware                                                                                                    | VersaView 5200 w/o Display (max 🔻                                                                                                    | Product Storage     Product Storage Controller |
| CS //D<br>Premix<br>CS //D<br>Premix<br>CS //D<br>Raw Material S<br>MC<br>Premix MCC           | Please set the number of<br>Based on the number of r<br>server and controller load<br>that monitor as a process<br>counts assuming these ad | <sup>f</sup> monitors as v<br>monitors being<br>ding calculation<br>s display. If yo<br>dditional displa | well as the number of monitors that will<br>g used for process displays, we adjust<br>ins. If a monitor is being used only as a<br>ou are using more than 2 monitors as p<br>ays would likely be process overviews a | be displaying process display information.<br>the number of tags on scan loading for the<br>alarm window or trend, do not count<br>ocess displays, we have lower default tag<br>nd not operating displays. |                                                |
| Reactor 1<br>CS/ID<br>Reactor 1 I/O<br>MCC<br>Reactor 1 MCC<br>Reactor 2<br>CS/ID<br>Reactor 2 |                                                                                                    |                                                                                                    |                                                                                                    |                                                                                                    |                                                |
| CS/ID Paster 71/0                                                                              |                                                                                                    |                                                                                                    |                                                                                                    |                                                                                                    | Apply Default Scope                            |

## 5. ThinManager

1. Click the ProcessPlant icon in the system tree. Click the button to Edit ThinManager Licenses

|                         |                                                  |                                             | m Pl |
|-------------------------|--------------------------------------------------|---------------------------------------------|------|
|                         |                                                  | ThinManager License Selection               |      |
| PlantPlax Process Plant | System Info Project ID                           | Which type of ThinManager would you like?   |      |
| DataCenter_002          | Rev                                              | <ul> <li>Simplex</li> </ul>                 | of   |
| DataCenter_001          | Reference ID                                     | © Redundant                                 | Fag  |
| PASS                    | Project Name                                     |                                             | ig B |
| Premix Control Room     | Contact Name                                     | Licensing: Client with 8x5 service contract | of   |
| Premix - Raw            | System Preferences                               | Required client licenses:                   | ontr |
| Premix - Raw Controll   | PlantPAx System Preferences v5.0                 |                                             | gu   |
| CS/IO<br>Premix         | Default I/O Entry Method Edit System Preferences | 0 System Required Clients                   |      |
| CS/IO<br>Raw Material S | I/O Quantity     Edit Hardware Defaults          | 0 # of Additional ThinManager Clients       |      |
| MCC<br>MCC              | Control Strategy                                 | Total Clients: 0                            |      |
|                         | FactoryTalk Directory PASS                       |                                             |      |
| Reactors                |                                                  | OK                                          |      |
| e l Reactor 1           | C Default Network Configuration                  |                                             |      |

In the ThinManager License selection window, you have the ability to configure the following:

- ThinManager type:
  - 1. Simplex allows the use of a single ThinManager server.
  - 2. Redundant uses a full redundant pair of ThinManager servers.
- Licensing Type: Either 8x5 or 24x7 support
- Required Client Licenses to support the number of terminals added to the project or additional clients to support non-PlantPAx system elements, such as mobile devices.
- Number of client licenses to be purchased.
- 2. We will not add any ThinManager clients to our project at this time. Click **Cancel**.
- 3. Check the **Generate Bill-of-Material upon Finish box** and click **Finish.** Accept any prompts to regenerate the project.
- 4. Save your project.

This completes the PSE Lab exercise.